# Neoiz<sub>I</sub>Ltd.

# Introduction of Amain for IFRS

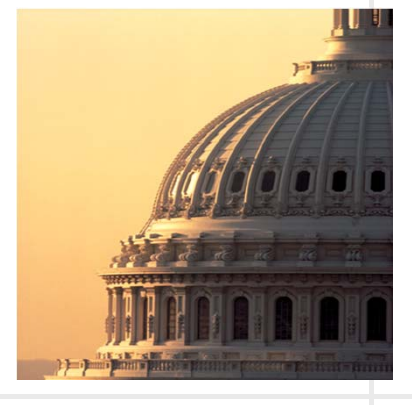

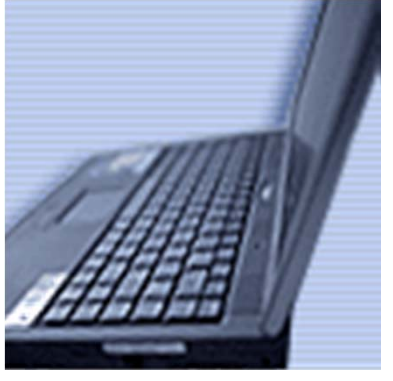

2015-Jan

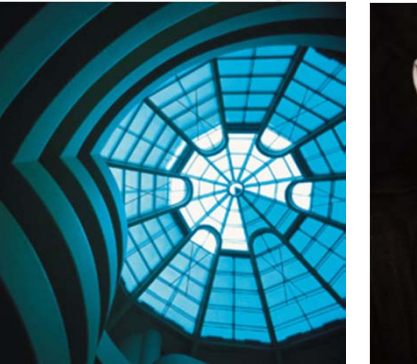

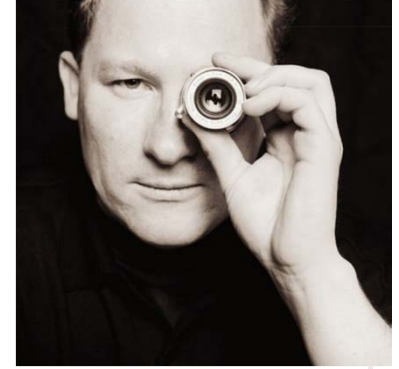

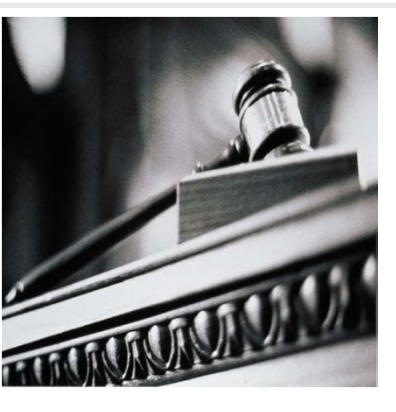

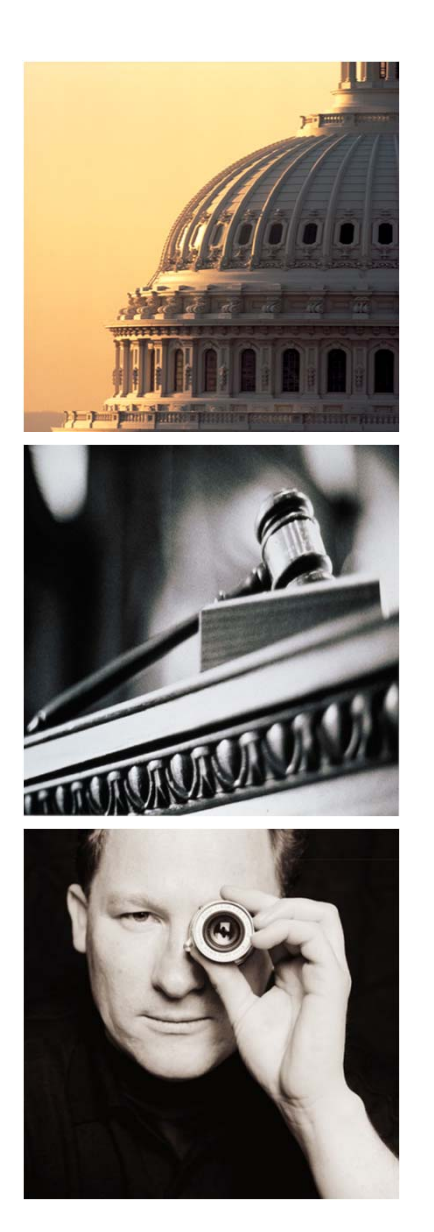

# Agenda

# I. Amain for MIS

- 1. Introduction
- 2. Amain for CashFlow
- 3. Amain for Provision
- 4. Amain for Job
- 5. Amain for Admin

#### **Amain for IAS39 – Amain Product Family**

□ Amain consists of 5 components of FTP, Cost, IAS39(IFRS), ALM and Job to provide 'One-Stop Service' to implement and maintain the Systems for Financial Institutions.

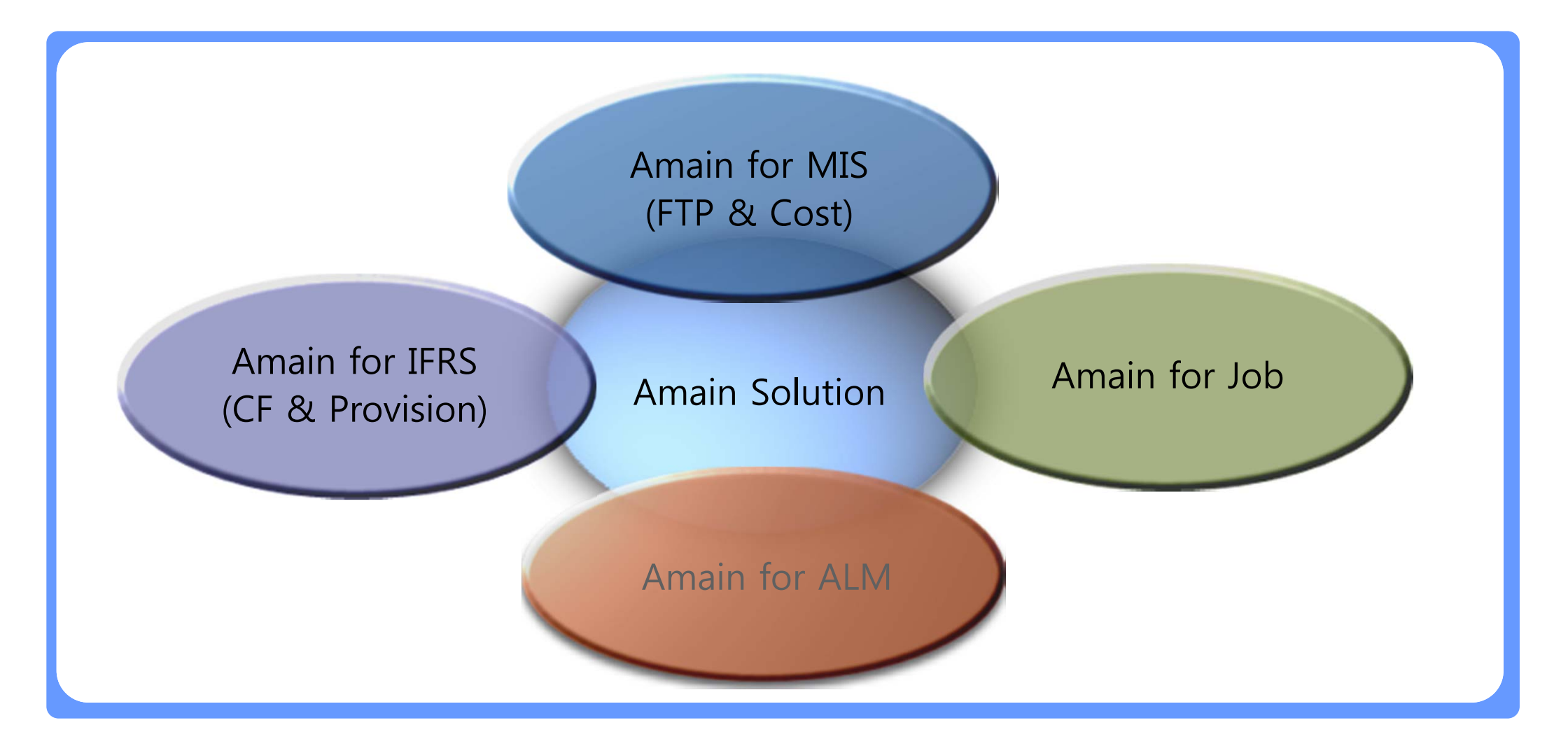

#### **Amain for IFRS – Introduction**

NEOIZ has developed Amain for IFRS to enable financial institutions to adopt IAS39 and IFRS 7 with minimal changes in their information systems by providing core-functions for valuation processes. In the core-functions, there are required functions related to cash flow and loan loss provision to satisfy IAS39 requirements.

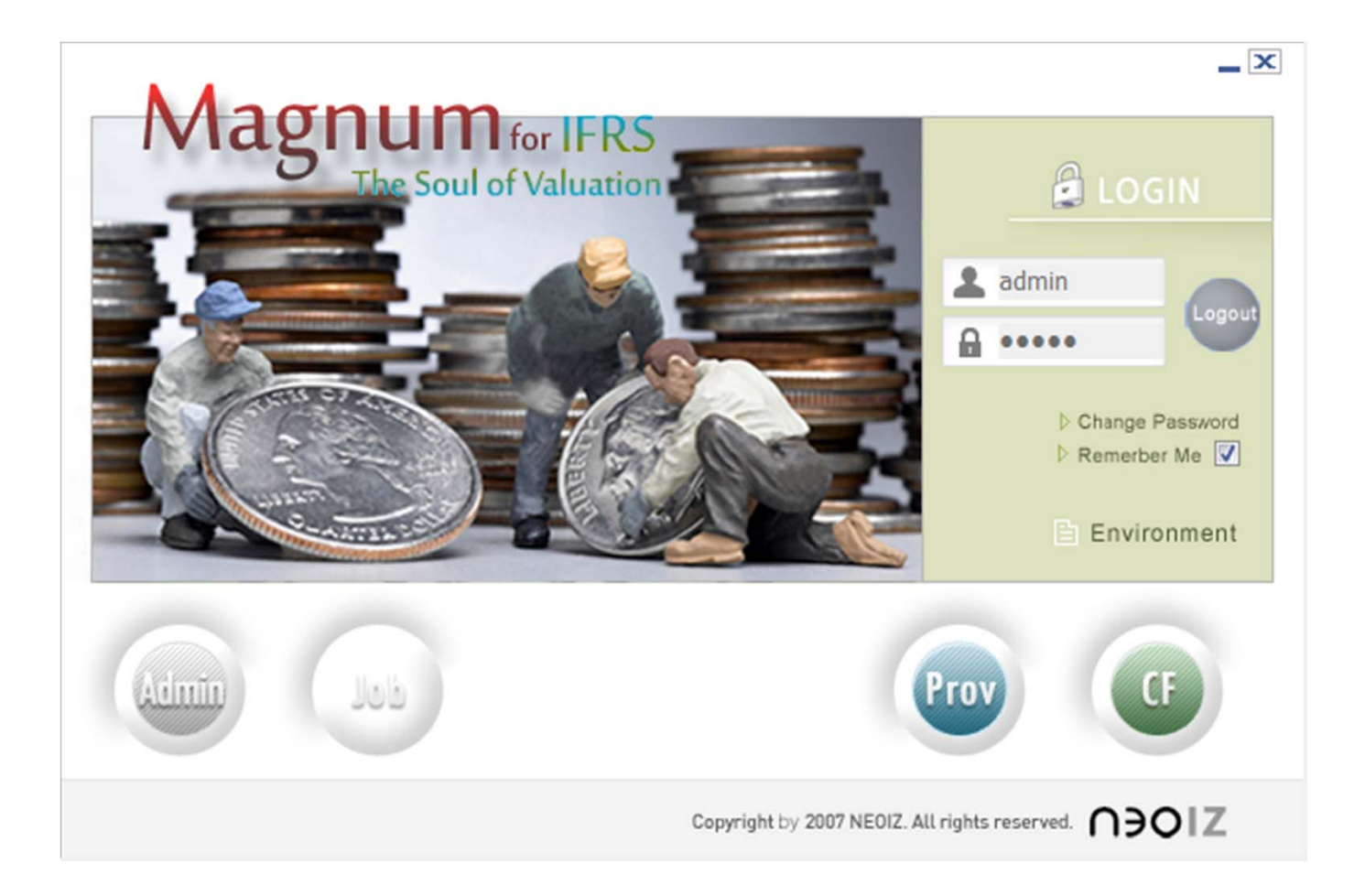

#### **Amain for IFRS – Introduction**

- Amain is designed to fully satisfy the needs of Valuation requirement based on DCF method by providing easy steps of input validation, configuration setup, result generation and result validation.
- □ Amain provides 'One-Stop Service' to cover all the valuation processes in IFRS.

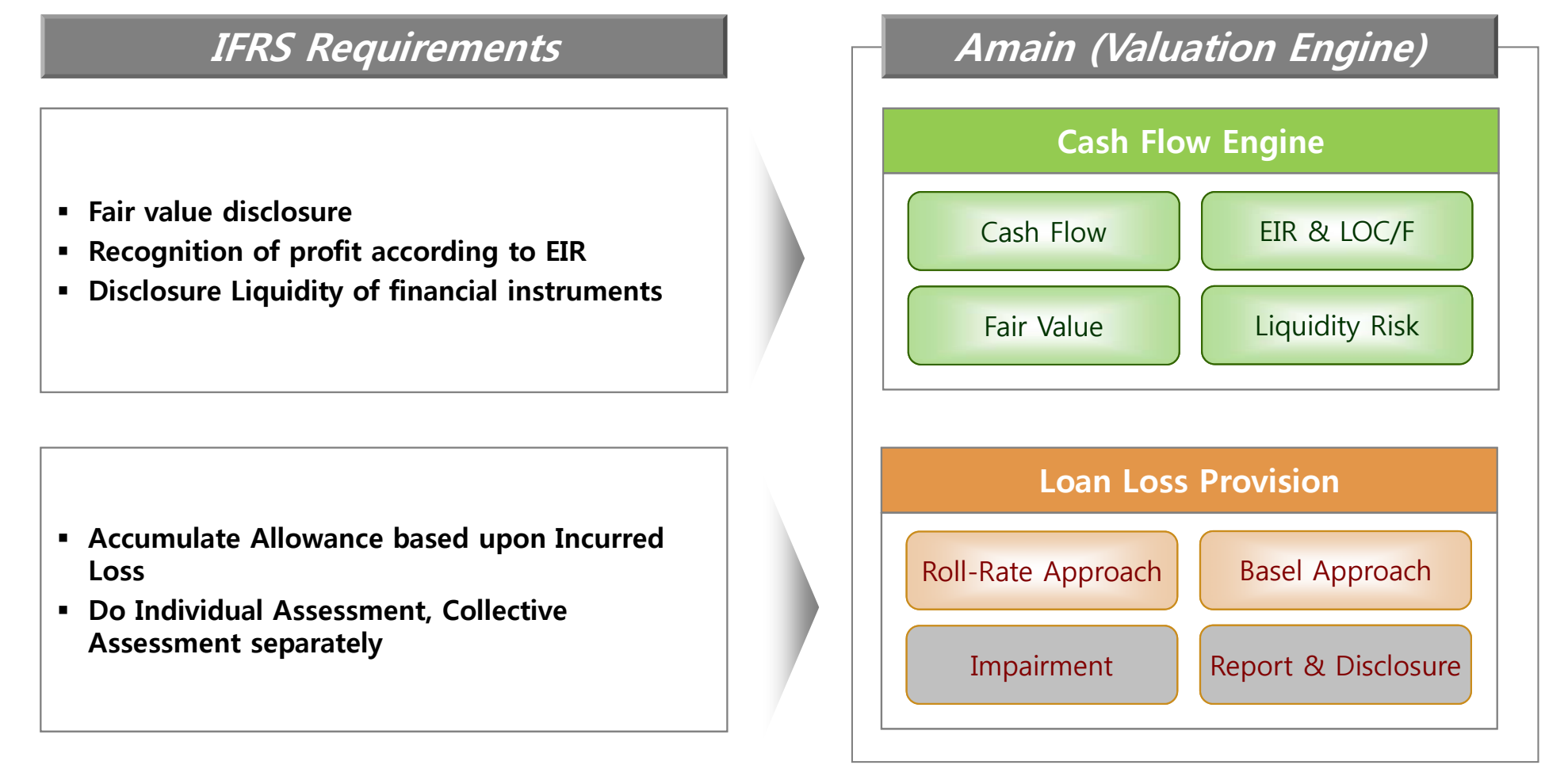

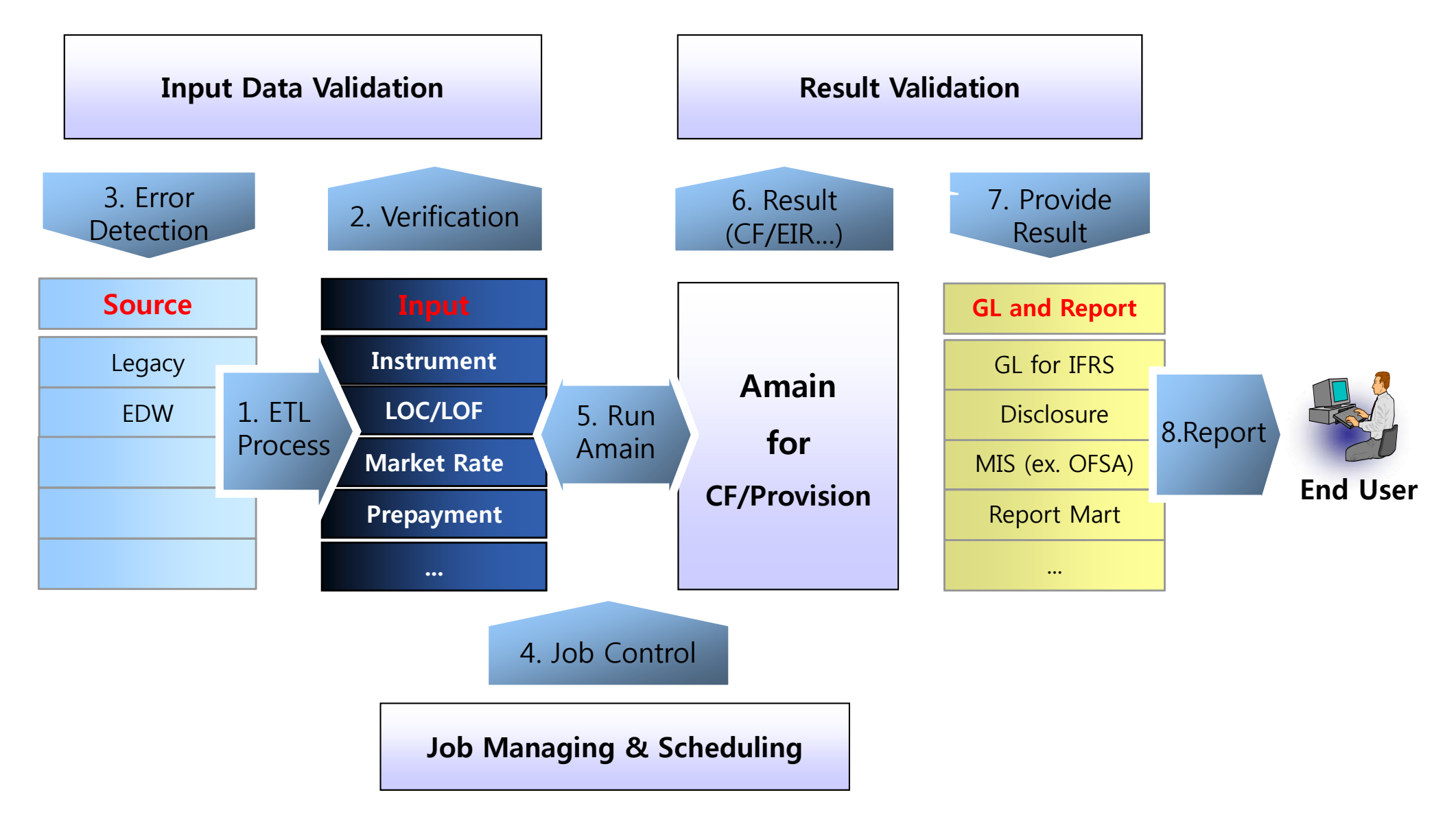

#### Amain for IFRS - Data Interface Flow

#### □ Data Interface Flow

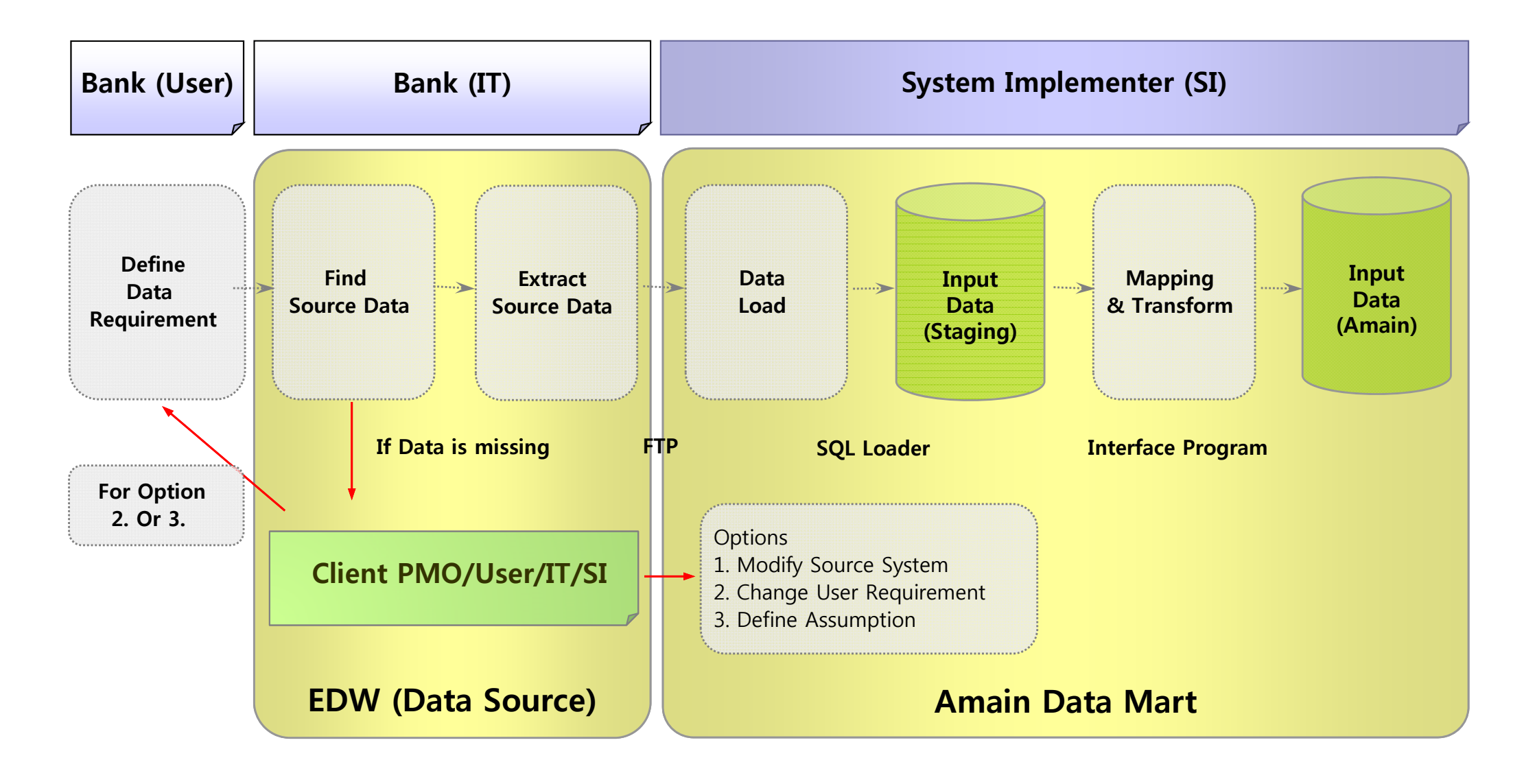

#### Instrument

| Base Date  | Reference No | Org Date   | Mat Date   | Interest Rate | Balance |
|------------|--------------|------------|------------|---------------|---------|
| 2013/03/31 | 1001         | 2003/03/23 | 2006/03/23 | 4%            | 100,000 |
| 2013/03/31 | 1002         | 2003/04/12 | 2005/04/12 | 6%            | 300,000 |
| 2013/03/31 | 1003         | 2004/01/05 | 2005/01/05 | 5%            | 250,000 |
| 2013/03/31 | 1004         | 2004/02/26 | 2006/02/26 | 3%            | 150,000 |

- Main Features
  - : Multiple Tables in Amain Data Model (can be added according to your requirement)
  - : Keep the Data by Reference Number which is unique identifier
  - : Comprised of Cashflow columns, Amain Result columns and Information columns
  - : Used as input data to calculate FTP and generate Cashflow
  - : Base\_Date is one of the primary key to accumulate data historically

#### **Amain for IFRS - System Architecture**

□ The Amain consists of 3 parts – Client(User Interface), Server(Engine) and Database

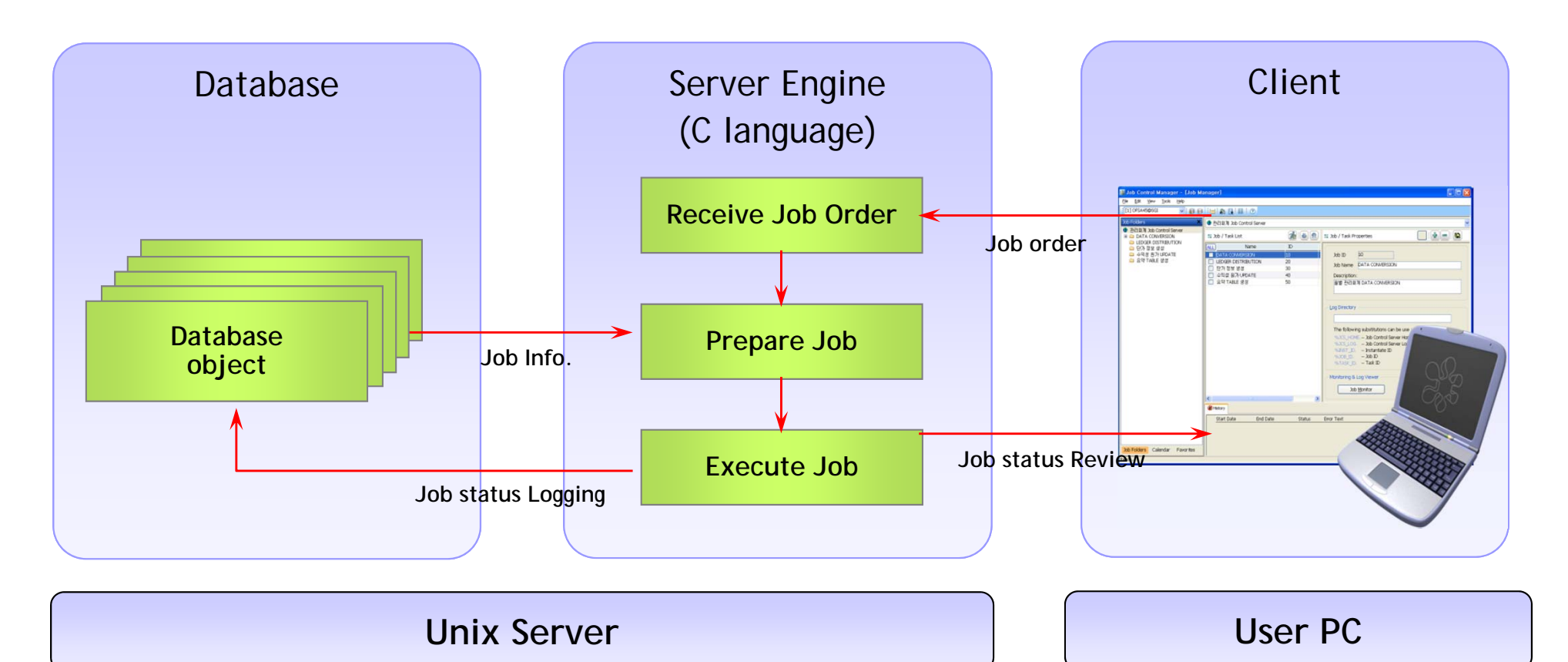

 When a job is requested by user at Client, Daemon program recognizes this request and executes the task in connection with database after collecting the job information. If job log option is turn on, log data is saved in Log table or Log file in the server to be used for analyzing causes of errors or other analysis.

#### **Amain for IFRS – Detail Feature : Reconciliation**

Amain provides a function to reconcile between General Ledger and Instrument Data. If there are differences between them, these differences will be shown in the embedded report so that user can recognize the reason or get the clue of the error.

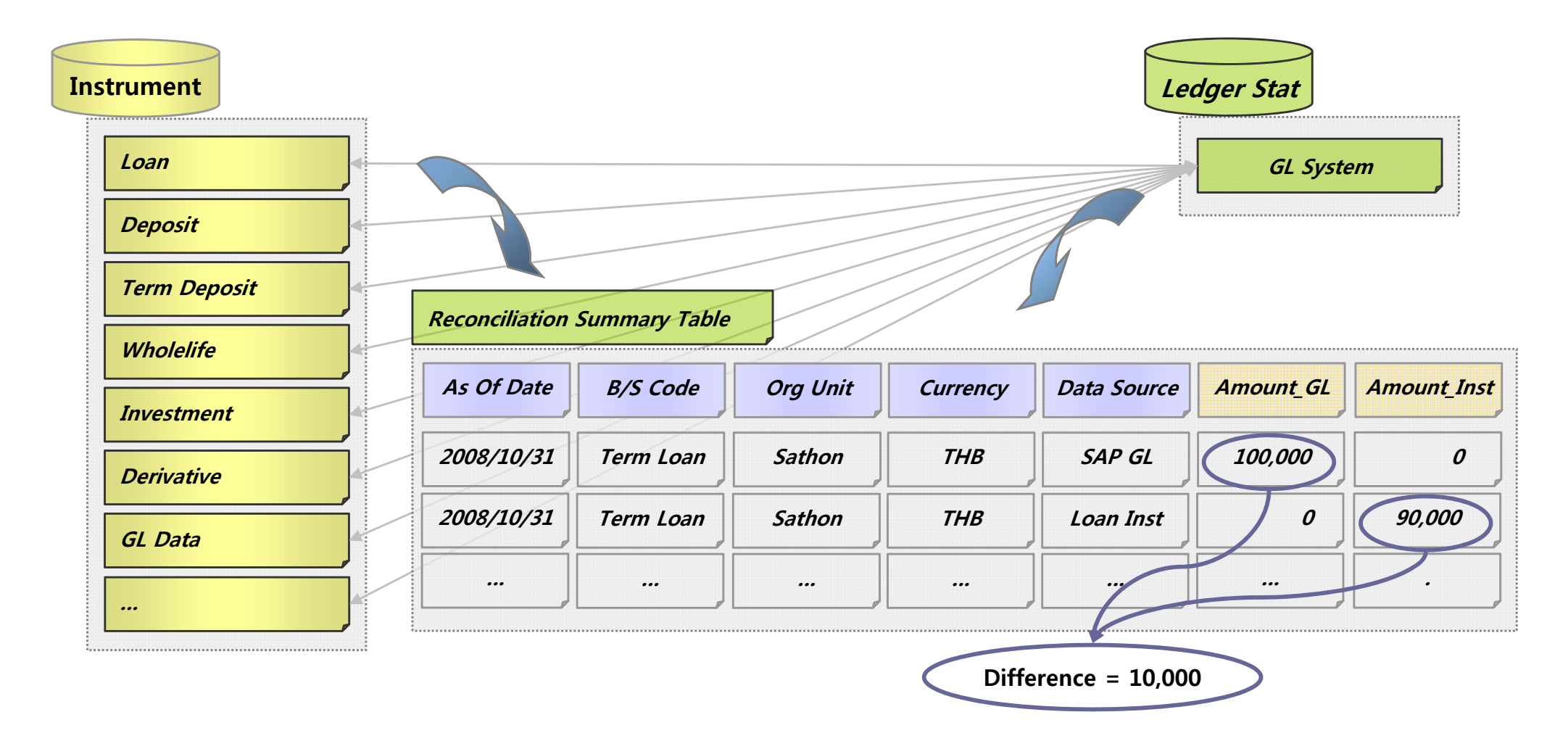

#### Amain for IFRS – Detail Feature : Cashflow Column-Validation

Amain provides Double-validation mechanism to minimize the unexpected results from erroneous input data. The input data will be checked before processing and corrected during processing respectively.

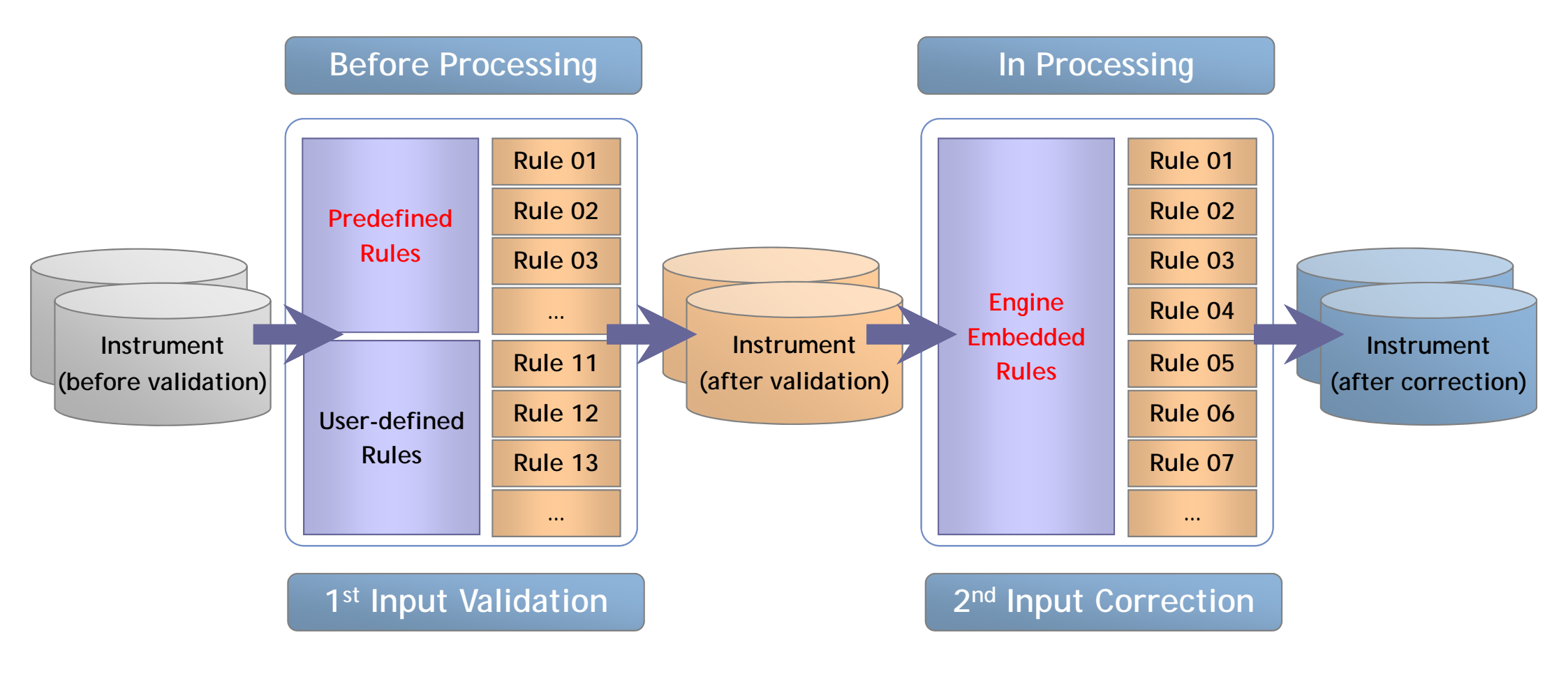

#### Amain for IFRS – Detail Feature : Missing Master Code Detection

□ Amain provides a function to detect missing Master Code from Input Data against Master Code in Amain. If registration is required, able to jump to setup menu just by double-click.

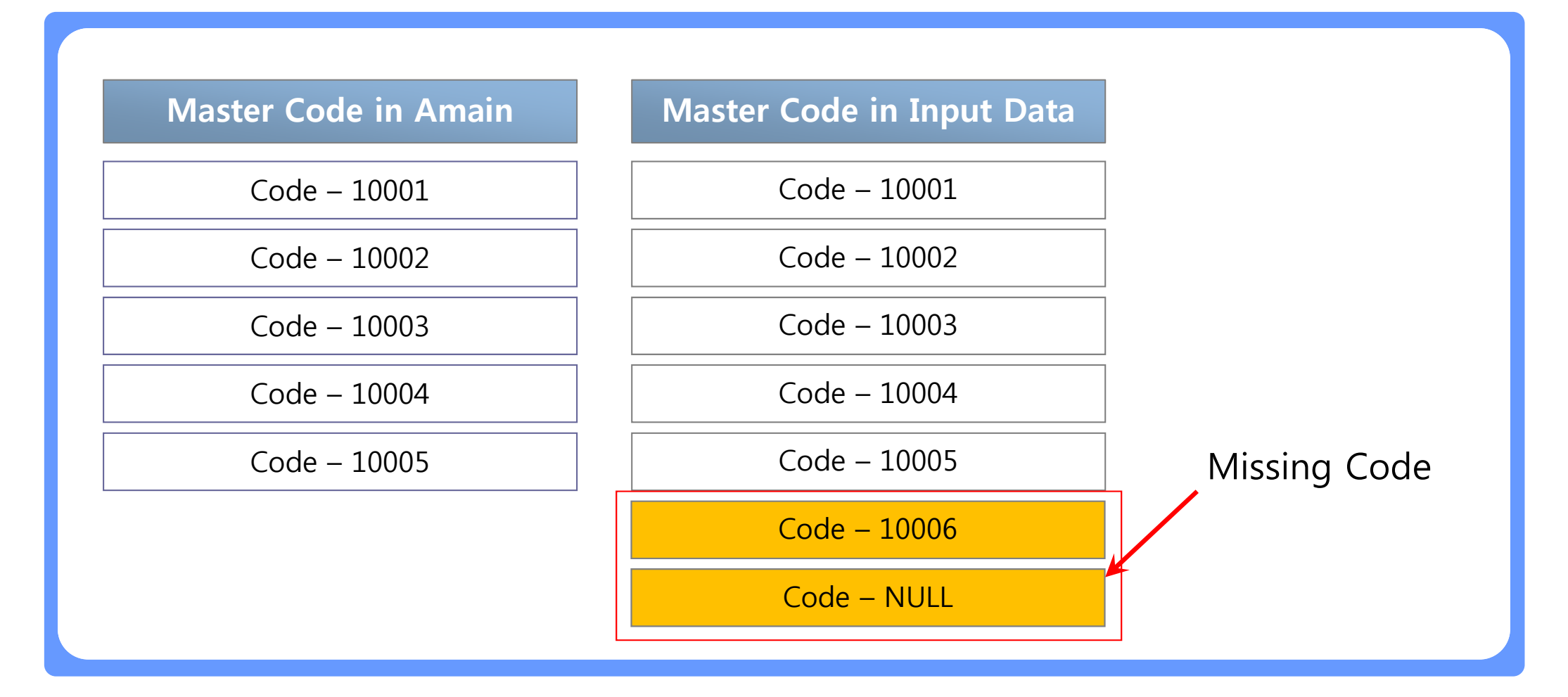

#### Amain for IFRS – Detail Feature : Setup Verification

Amain provides intuitive user interface, setup review function and hyper-link between Amain rules to help user verify the Amain setup.

**Intuitive User Interface** Provide intuitive and outstanding User Interface for user friendly operation of Amain system.

**Amain Setup Verification** Provide well-arranged Setup screens in user's point of view and allow to modify the setup information from the same screen.

**Hyper-Link between Amain Rules** Provide a function to navigate between menus based on Hyper-Link. With this function any Rules can be reached by jumping down from Process Rule.

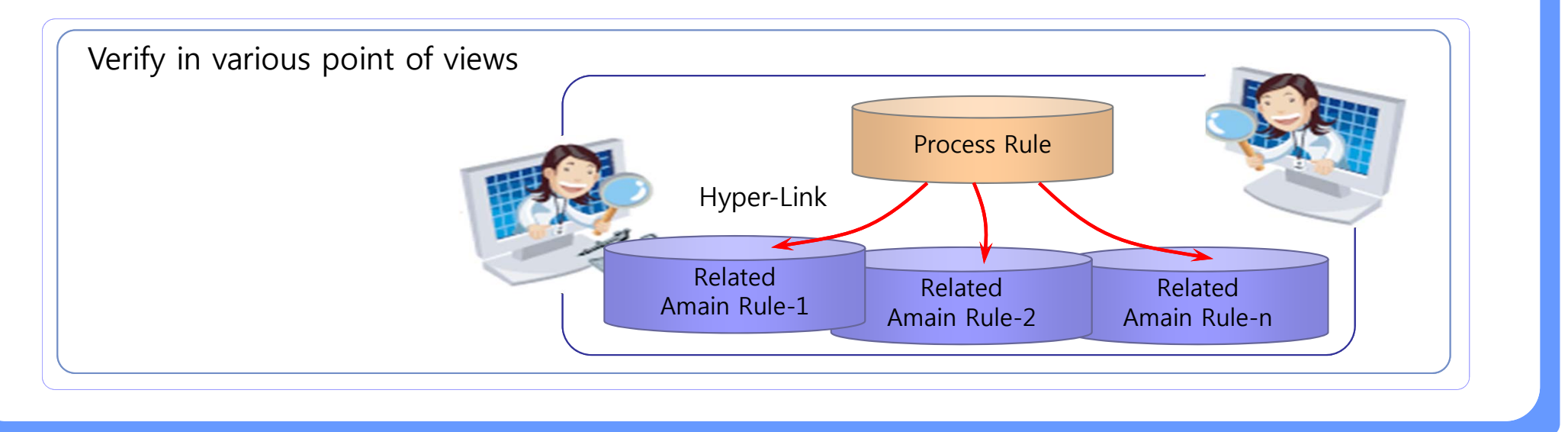

#### Amain for IFRS – Detail Feature : Result Validation

Amain provides several menus to check the Amain results in various kinds of view such as review by single instrument, review by instrument list and review with hierarchy for user's convenience.

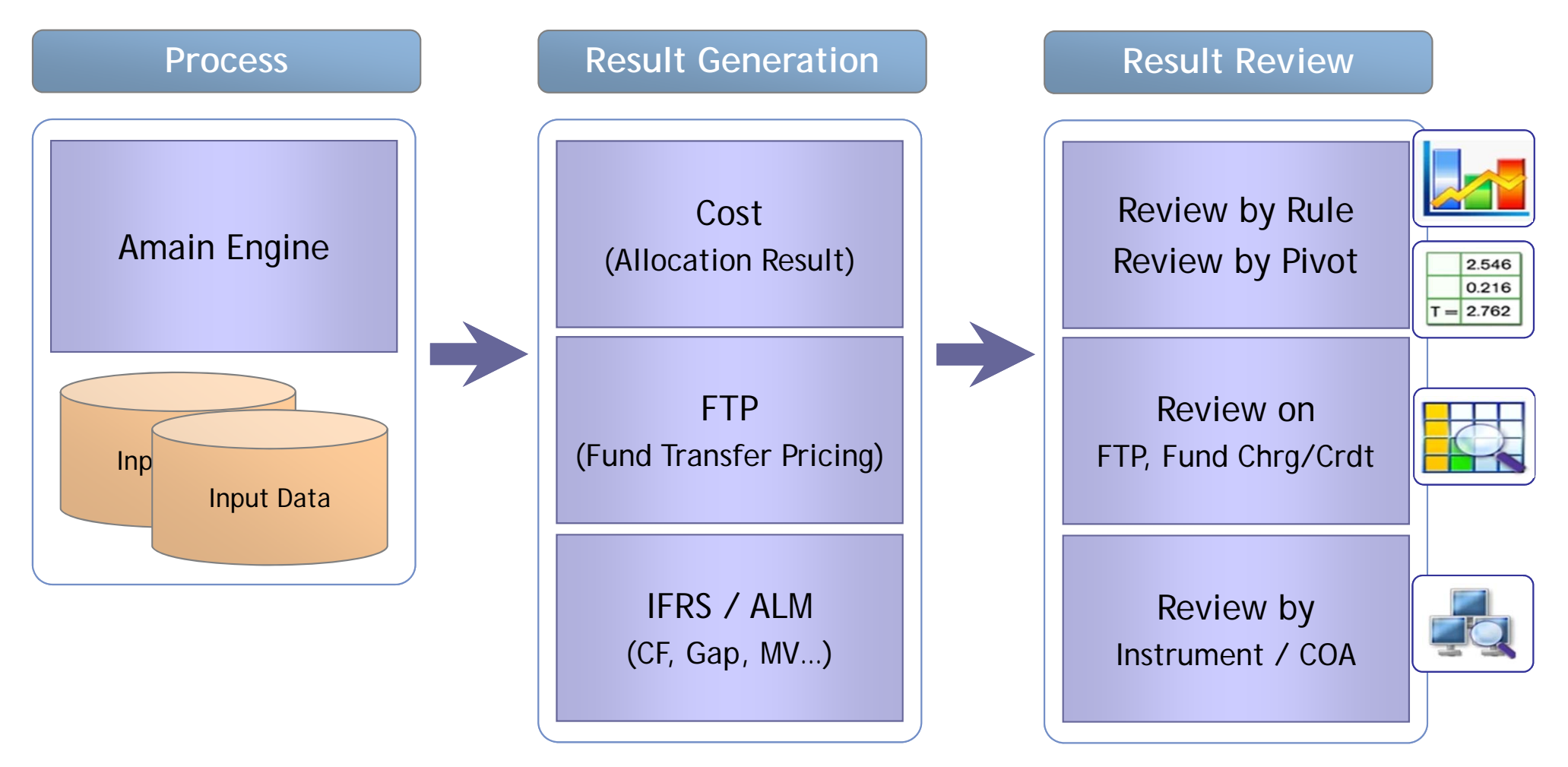

#### Amain for IFRS – Detail Feature : Result Validation

Amain provides a function to show the results and information related to EIR & Provision Calculation so that anyone can understand and explain about the numbers from Amain process easily.

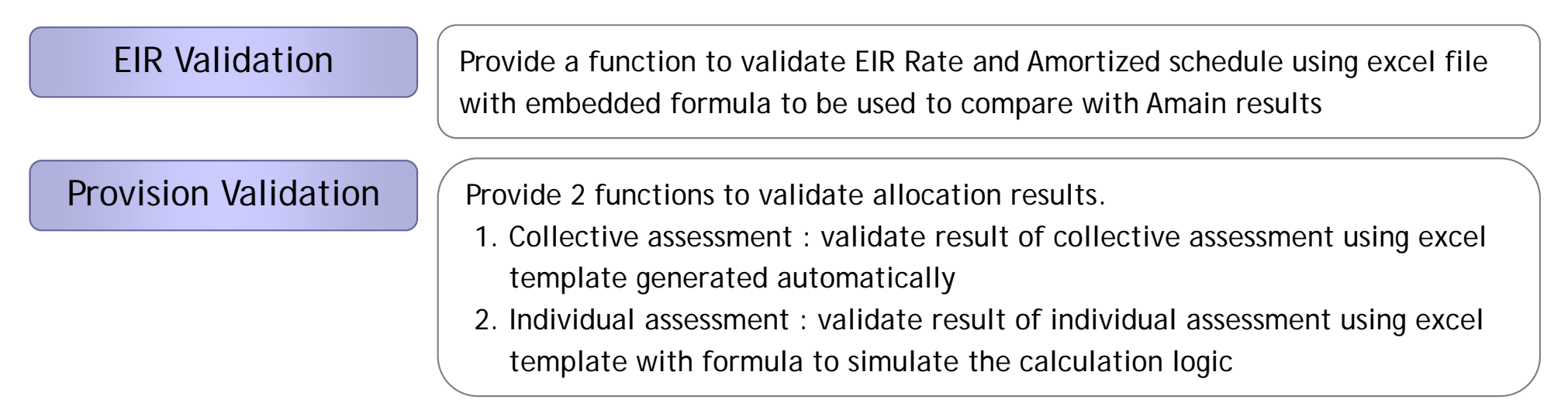

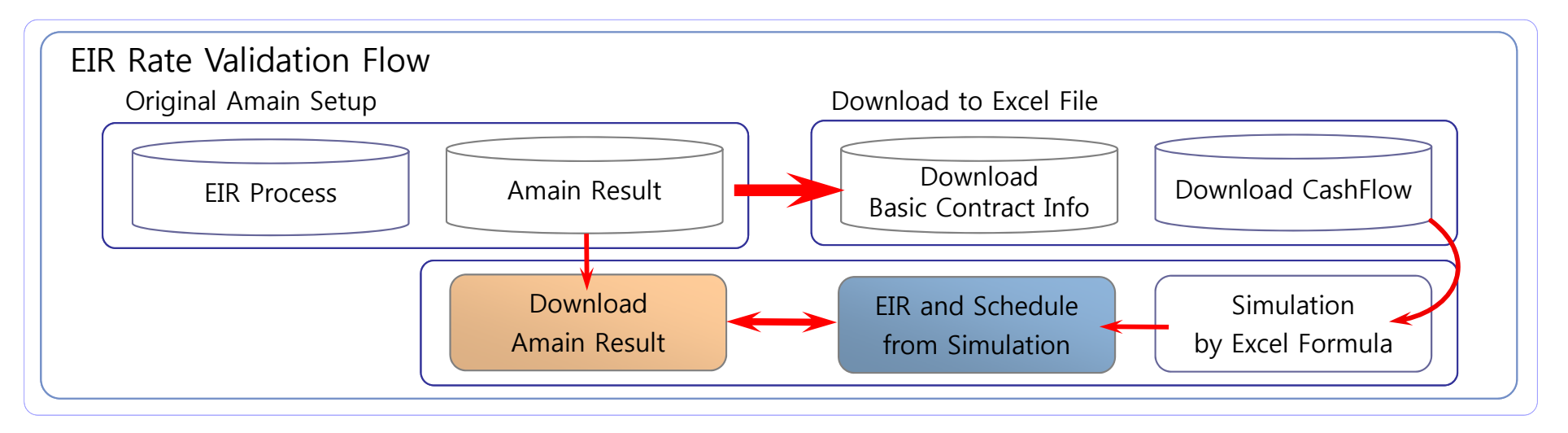

#### Amain for IFRS – Detail Feature : High Performance

- Better performance can be achieved based on multi processing, c language and efficient algorithm,
- Especially multi processing Option is quite useful to make the most of Server resources such as CPU by dividing the single process into multiple process with distinct sets of rows.

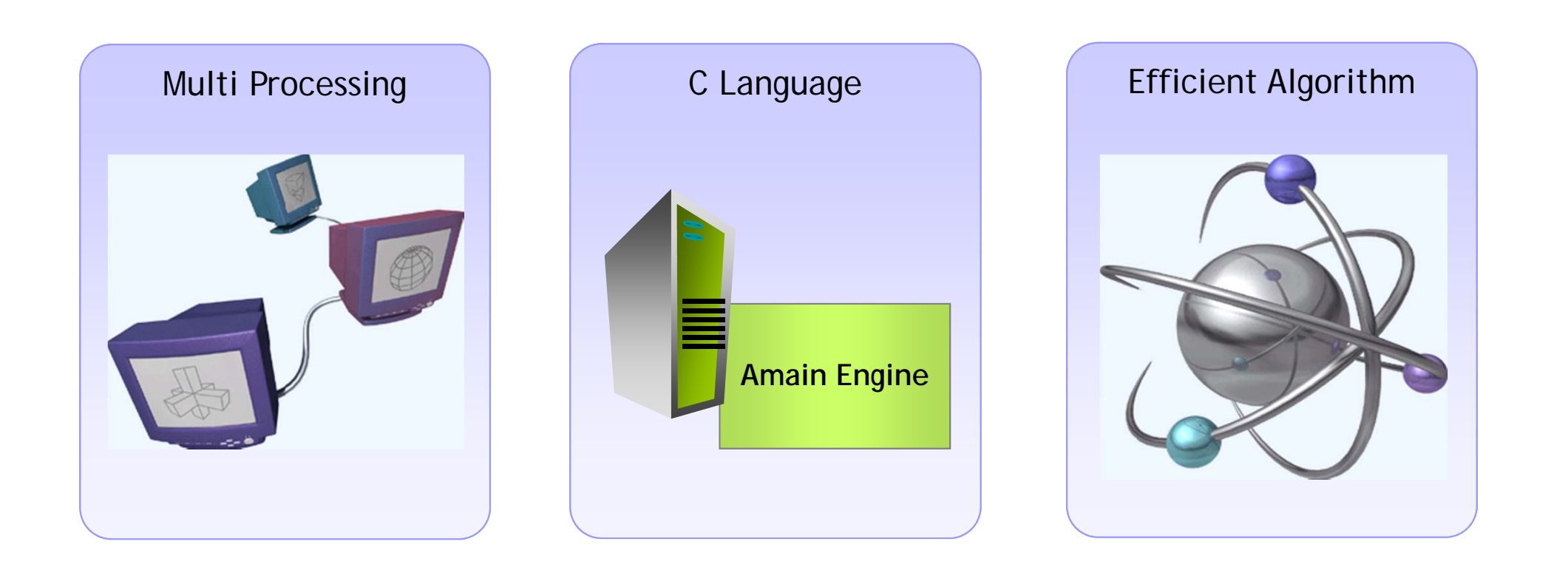

#### Amain for IFRS – Detail Feature : Multi Processing

□ If Multi Processing option is setup, then hardware resources can be utilized efficiently.

□ if not, most CPUs are doing nothing.

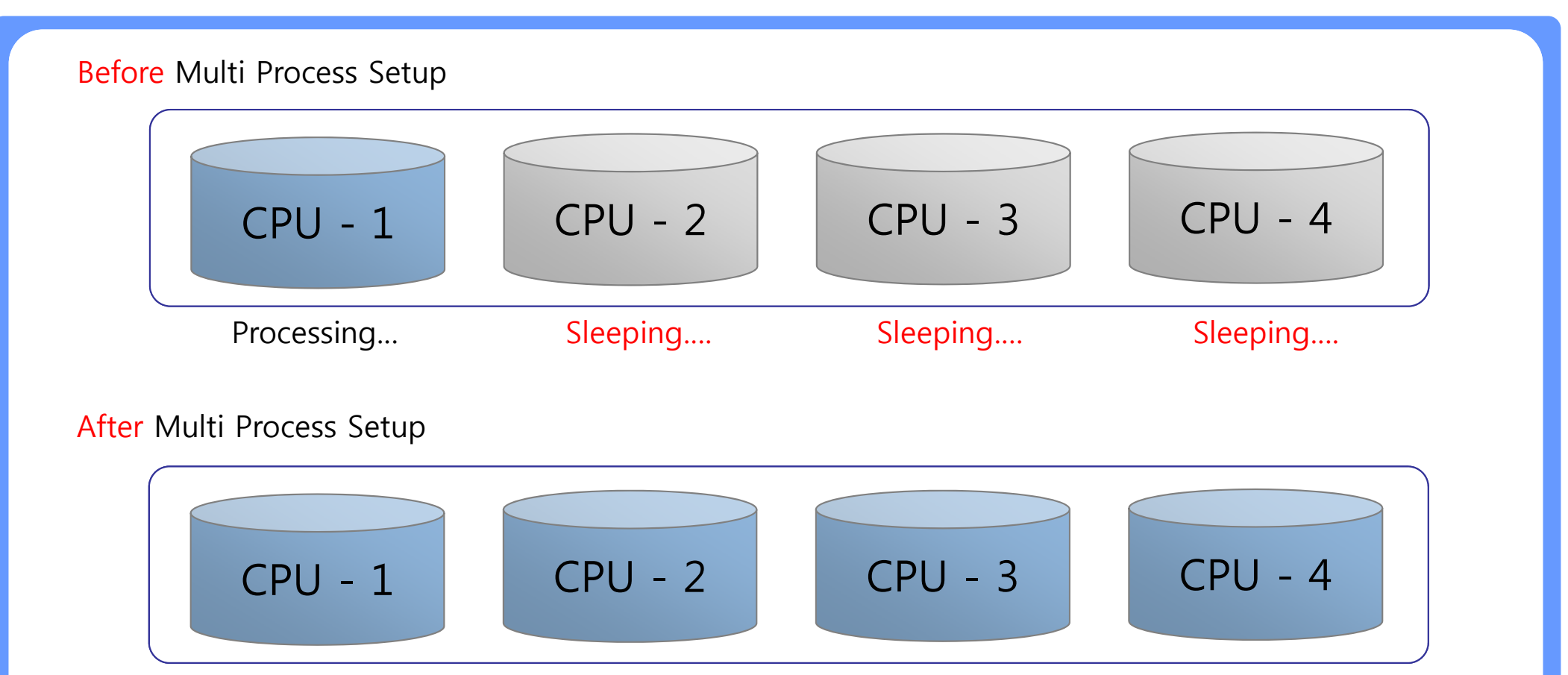

Processing...

16

Processing....

Processing....

Processing....

#### Amain for IFRS – Detail Feature : Automated Documentation

Amain provides a function to generate Setup Document to keep the consistency between Amain system and documentation automatically.

| Consistency     | Keep consistency between Amain setup and Document                    |  |  |  |  |  |
|-----------------|----------------------------------------------------------------------|--|--|--|--|--|
| Standardization | Well-Formatted Document based on expertise and consulting experience |  |  |  |  |  |
| Reliability     | Generate document by direct access to Amain database                 |  |  |  |  |  |
| Efficiency      | Save User from time-wasting manual job for Documentation             |  |  |  |  |  |

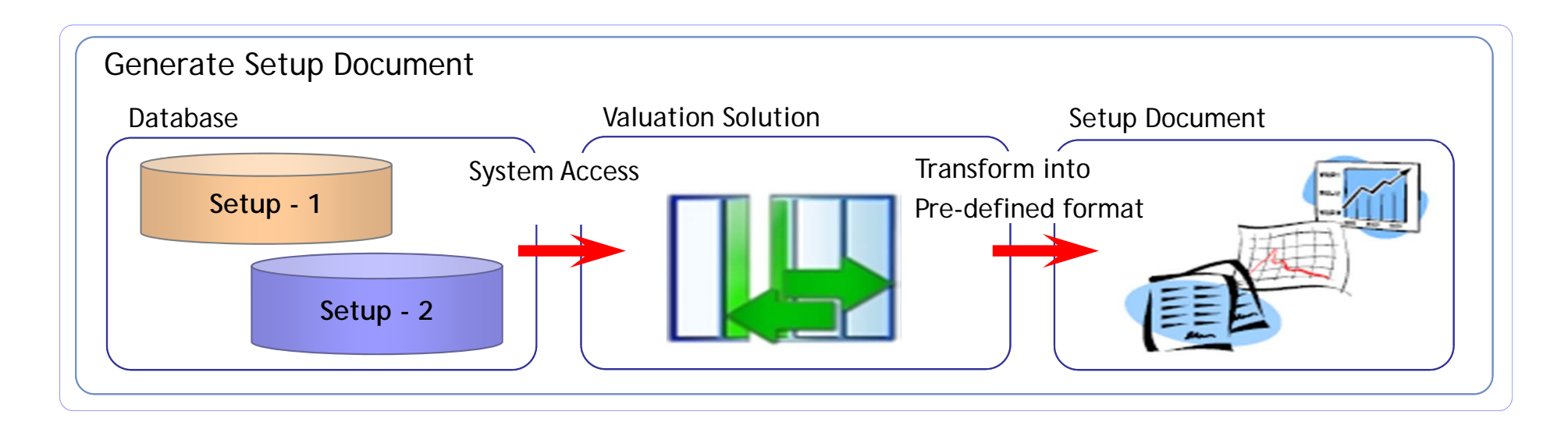

#### Amain for IFRS – Detail Feature : Multi Language Support

Display language can be selected for user's convenience.

□ Moreover each text on the screen can be edited and managed by user.

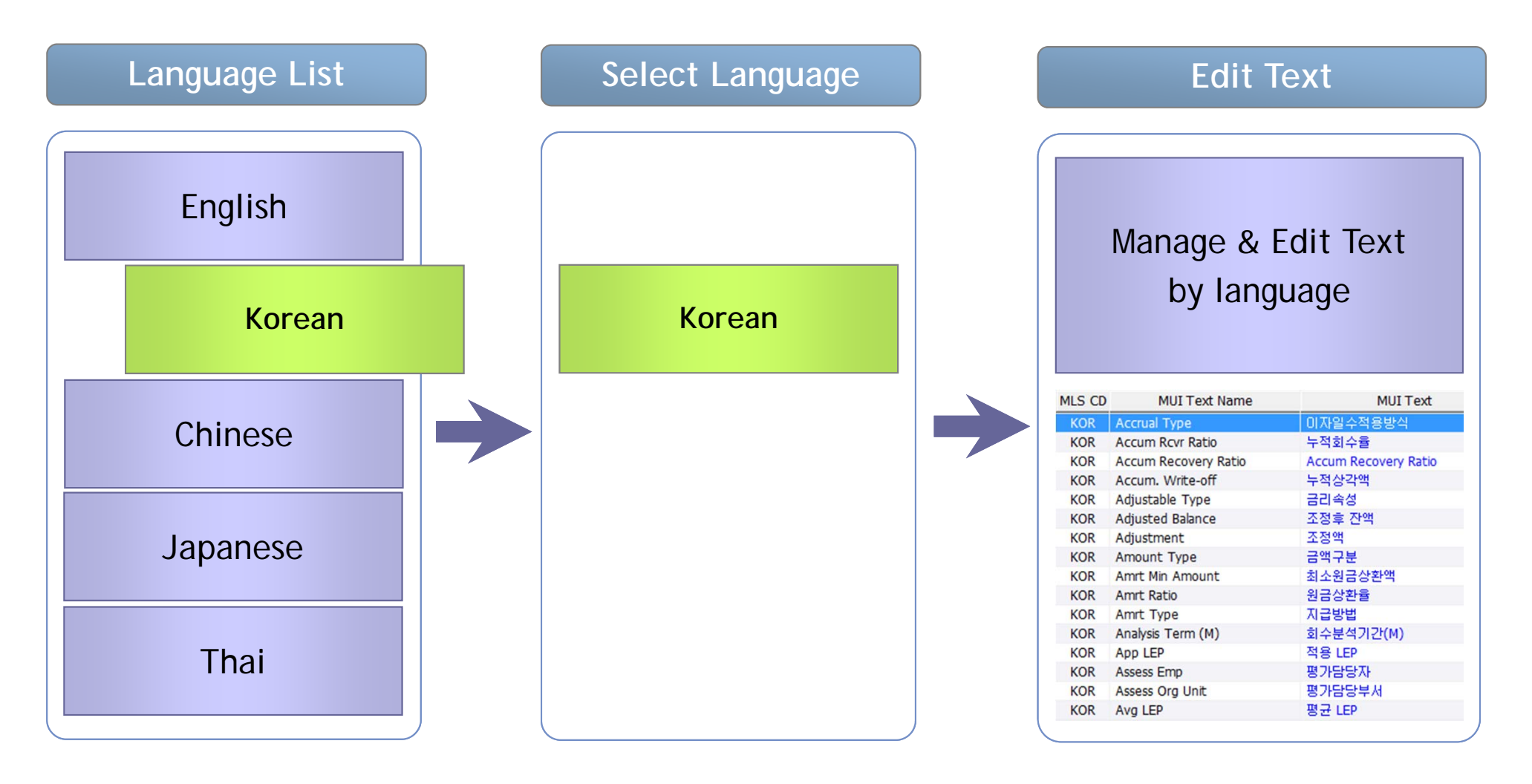

#### Amain for IFRS – Detail Feature : Online Help

Amain provides online help for user's reference.

□ [F1 Key] : open a pop-up screen including contents of manual for user's search.

□ [Shift-F1 Key] : open a pop-up screen including explanation about current menu.

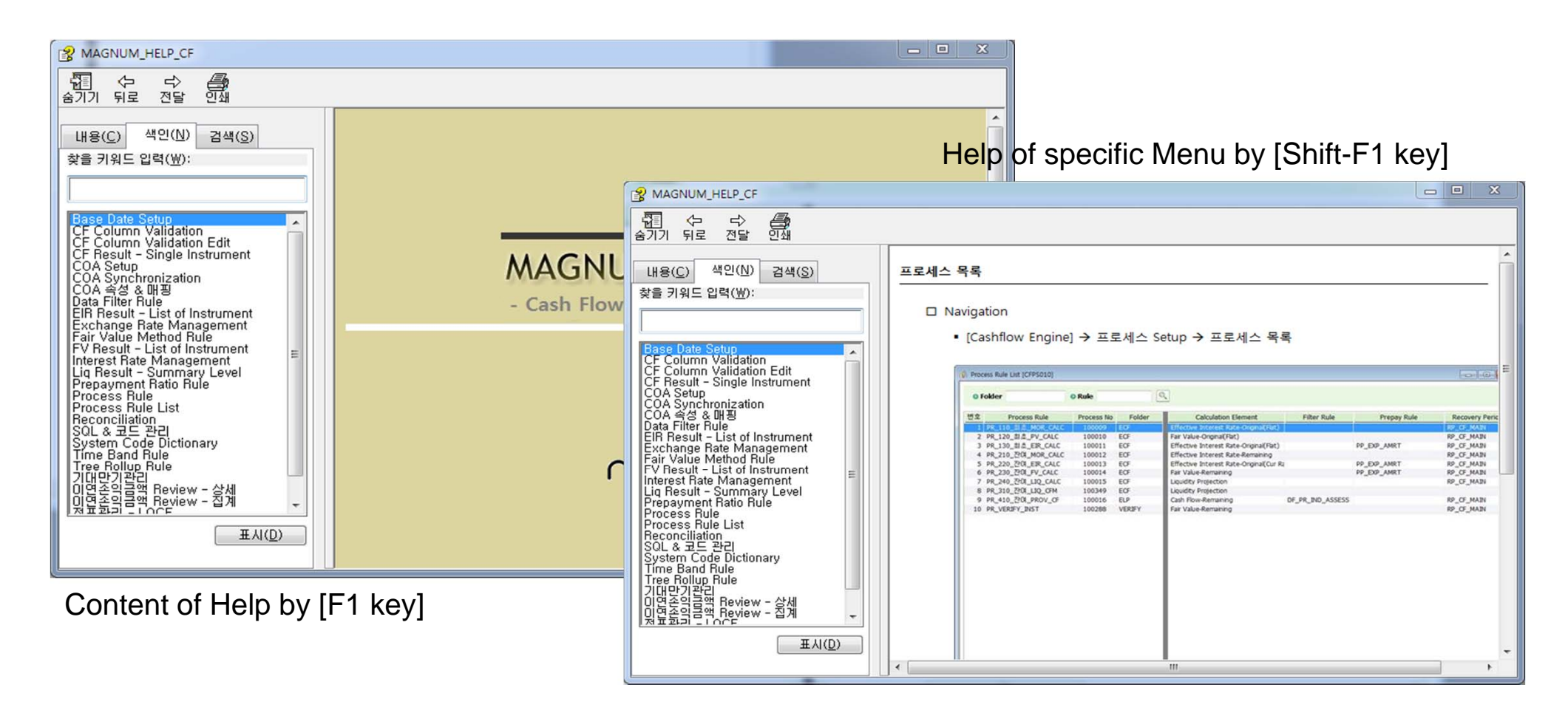

#### Amain for IFRS – Detail Feature : System Code Dictionary

- □ Most System Codes can be looked up in this menu so that user can analyze the Amain input and output data without memorizing system code and code description.
- □ Any code and description can be retrieved easily in a single screen.

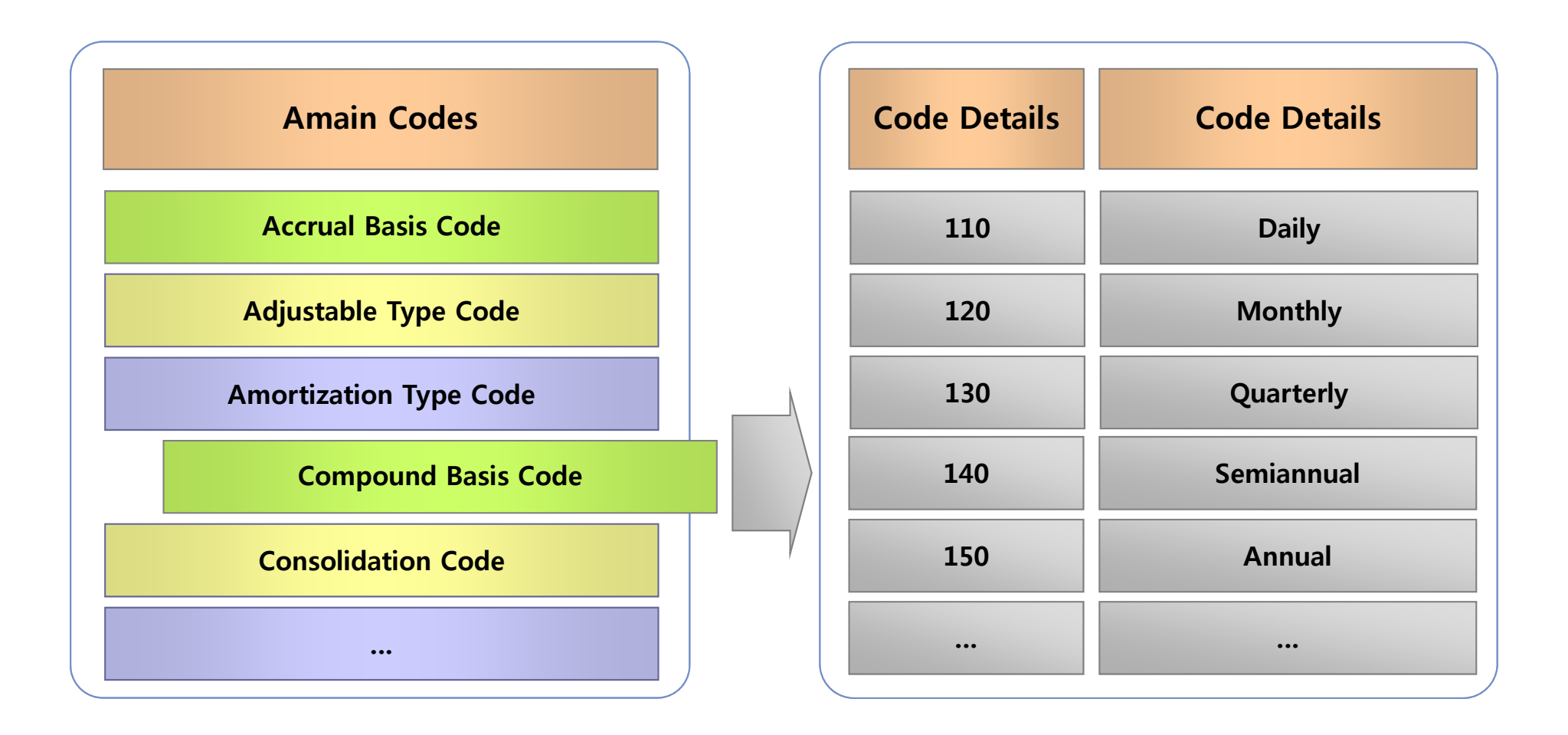

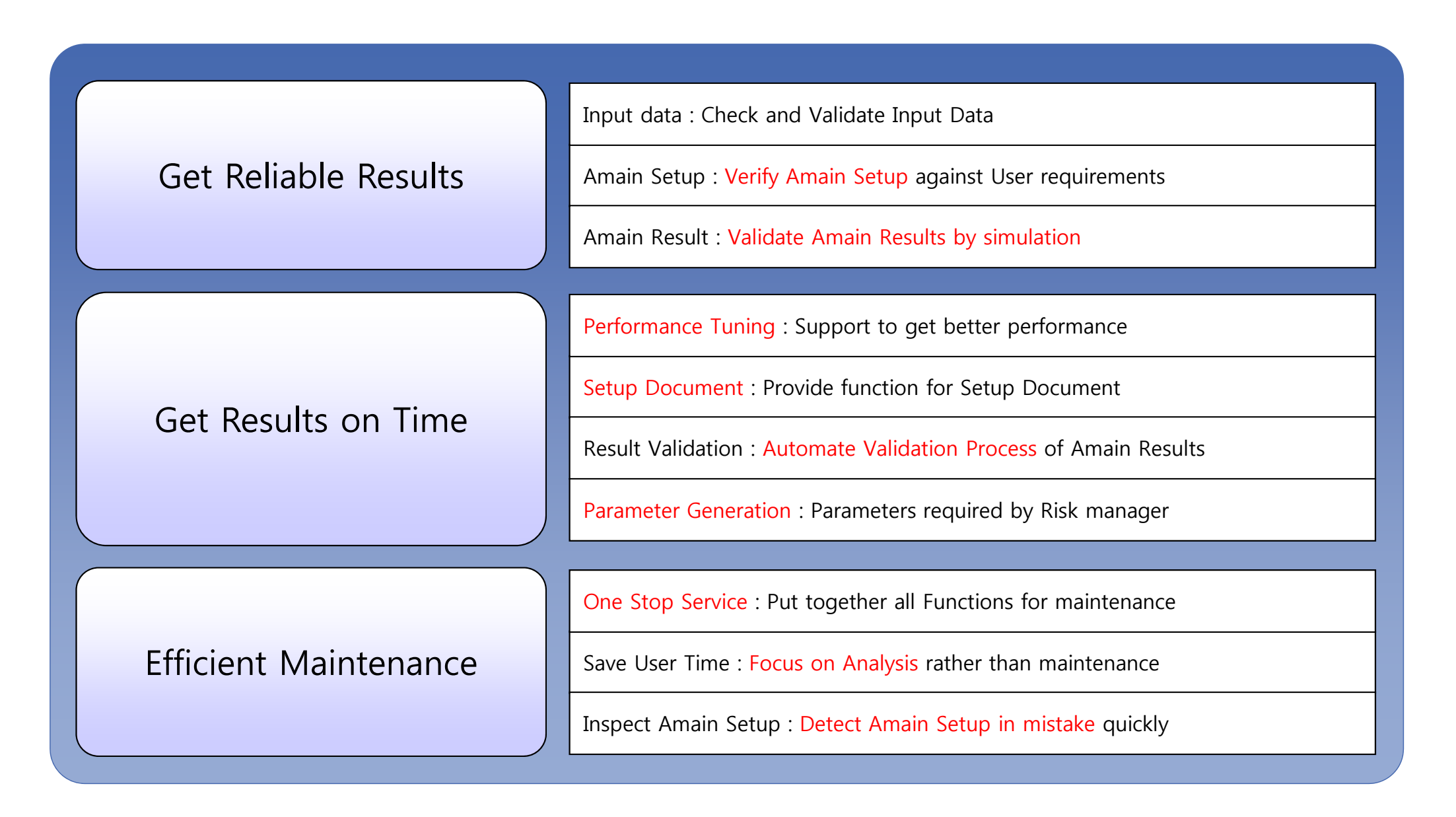

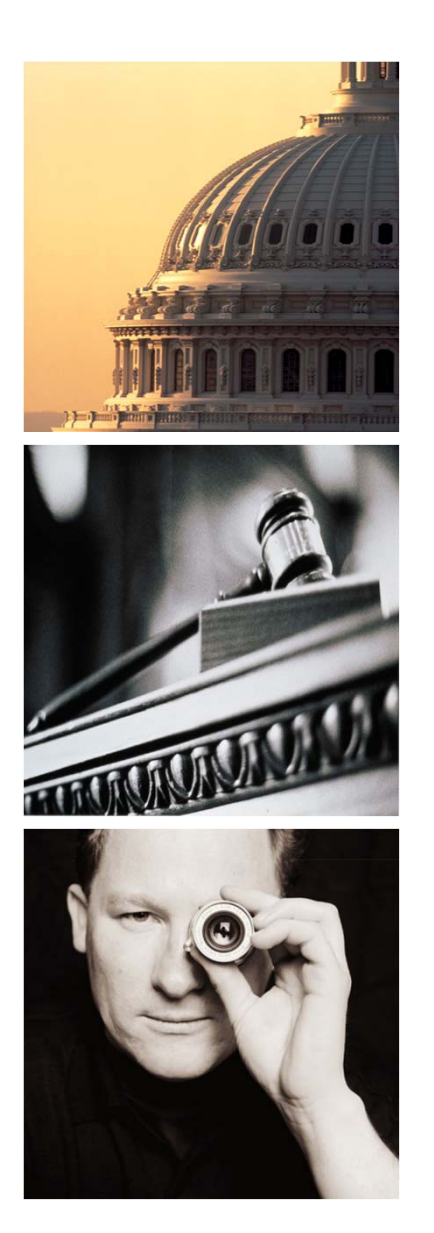

# Agenda

# I. Amain for MIS

- 1. Introduction
- 2. Amain for CashFlow
- 3. Amain for Provision
- 4. Amain for Job
- 5. Amain for Admin

□ With strong Cashflow engine, Amain provides flexible Discount Method and generate LOC/F Amortization based on proven EIR calculation algorithm.

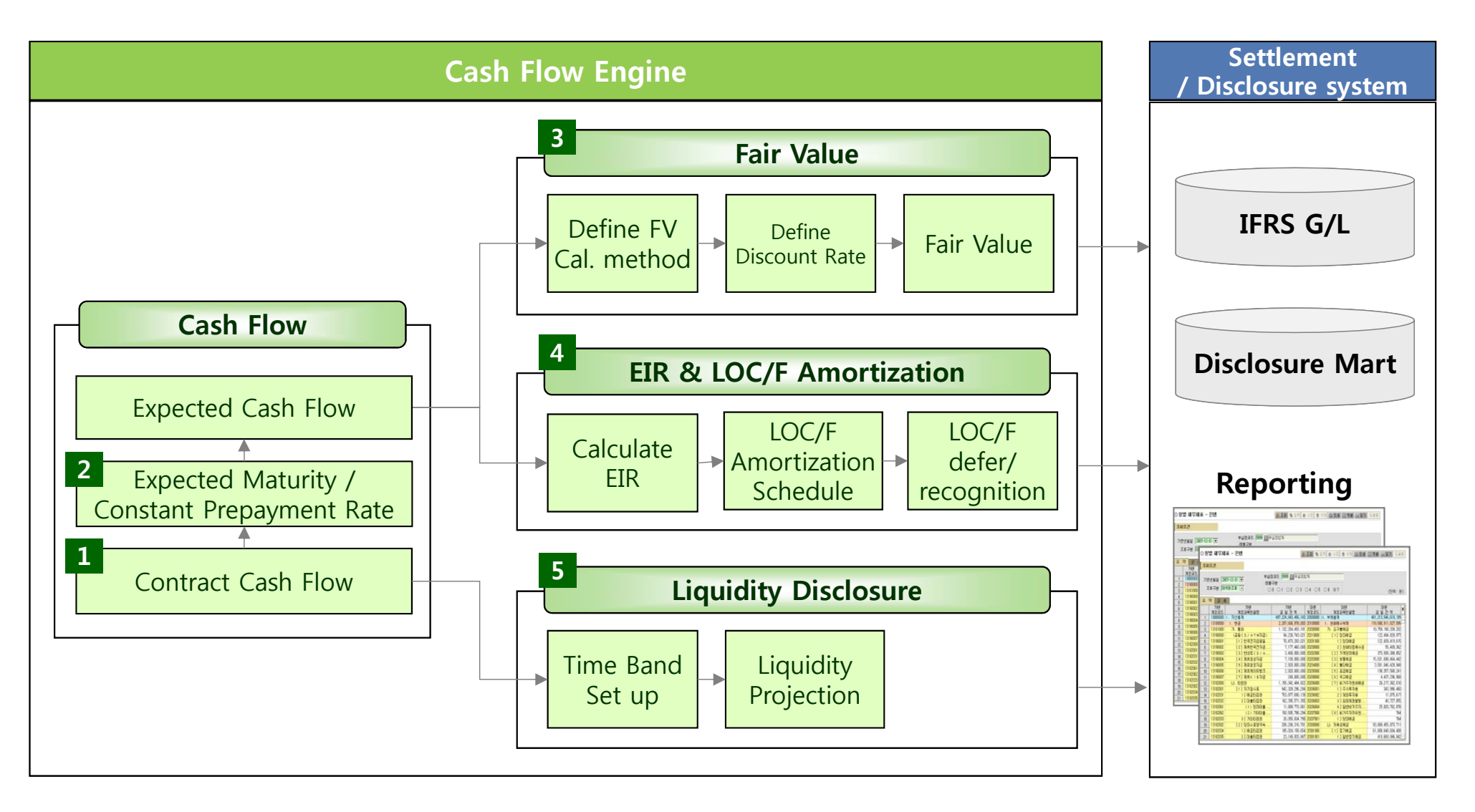

□ Cashflow engine generates exact cash flow by considering various factors such as Amortization type, Interest type, Payment Date, Accrual basis, Compounding and etc.

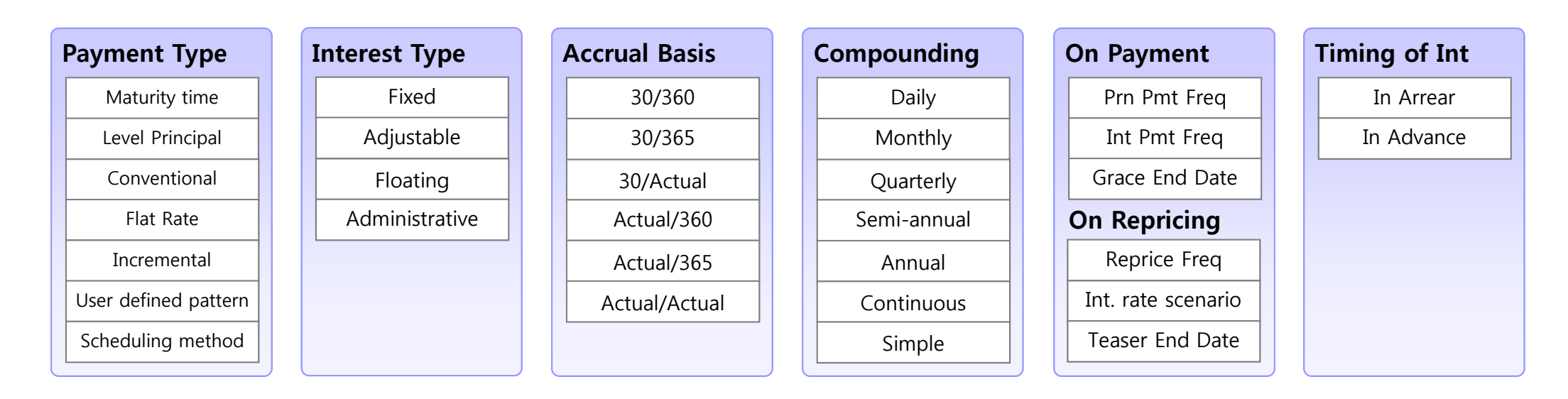

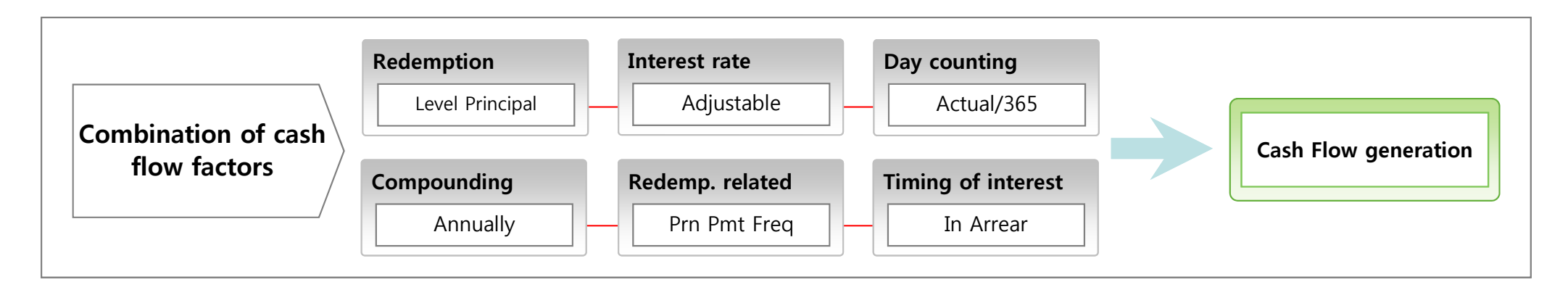

#### Amain for CashFlow – Prepayment & Expected Maturity

□ Cashflow engine reflects prepayment based on both CPR (Constant prepayment rate) method and Expected maturity approach by each segment.

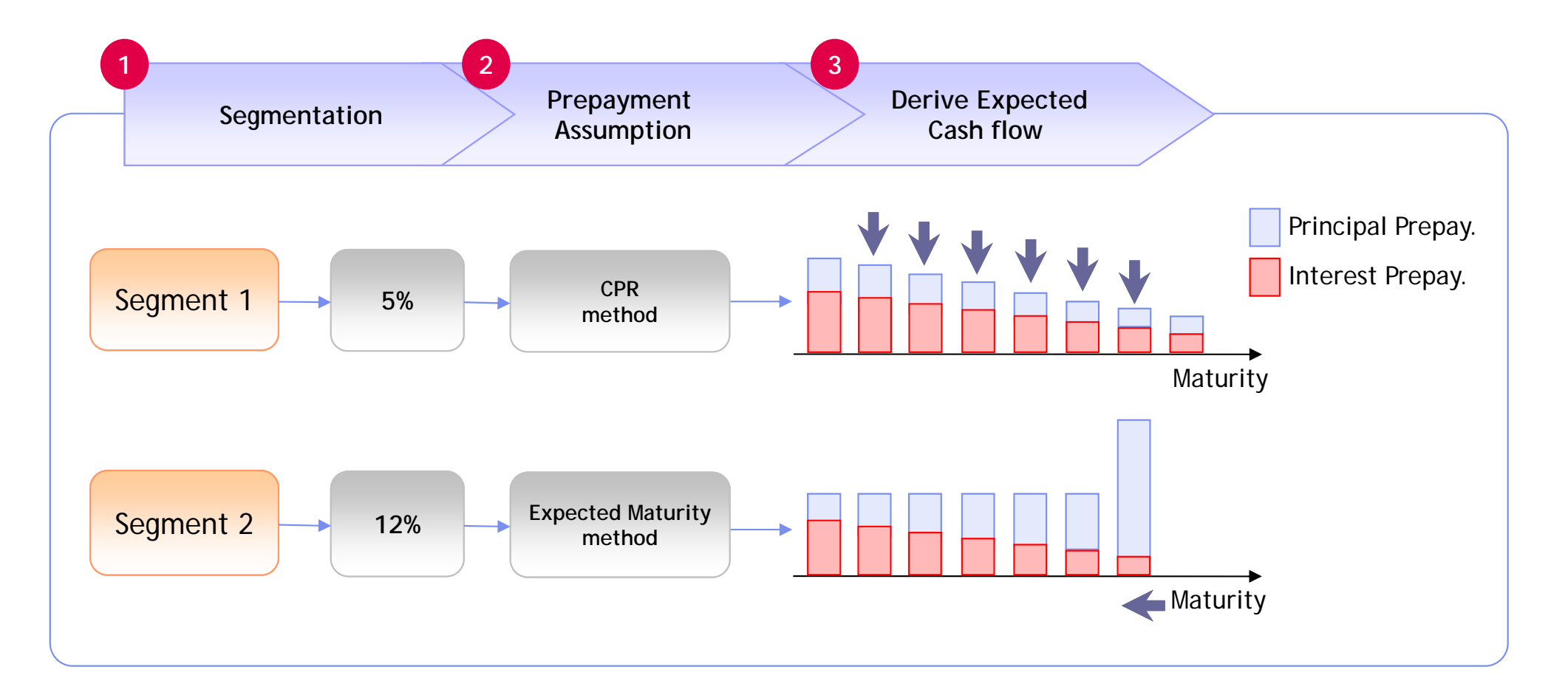

• CPR or Expected maturity assumption will be calculated based on historical data.

#### Amain for CashFlow – Discount CashFlow Model

□ Fair Value is calculated by discounting Cashflows with related discount rates.

□ Prepayment assumptions can be applied to contract Cashflows.

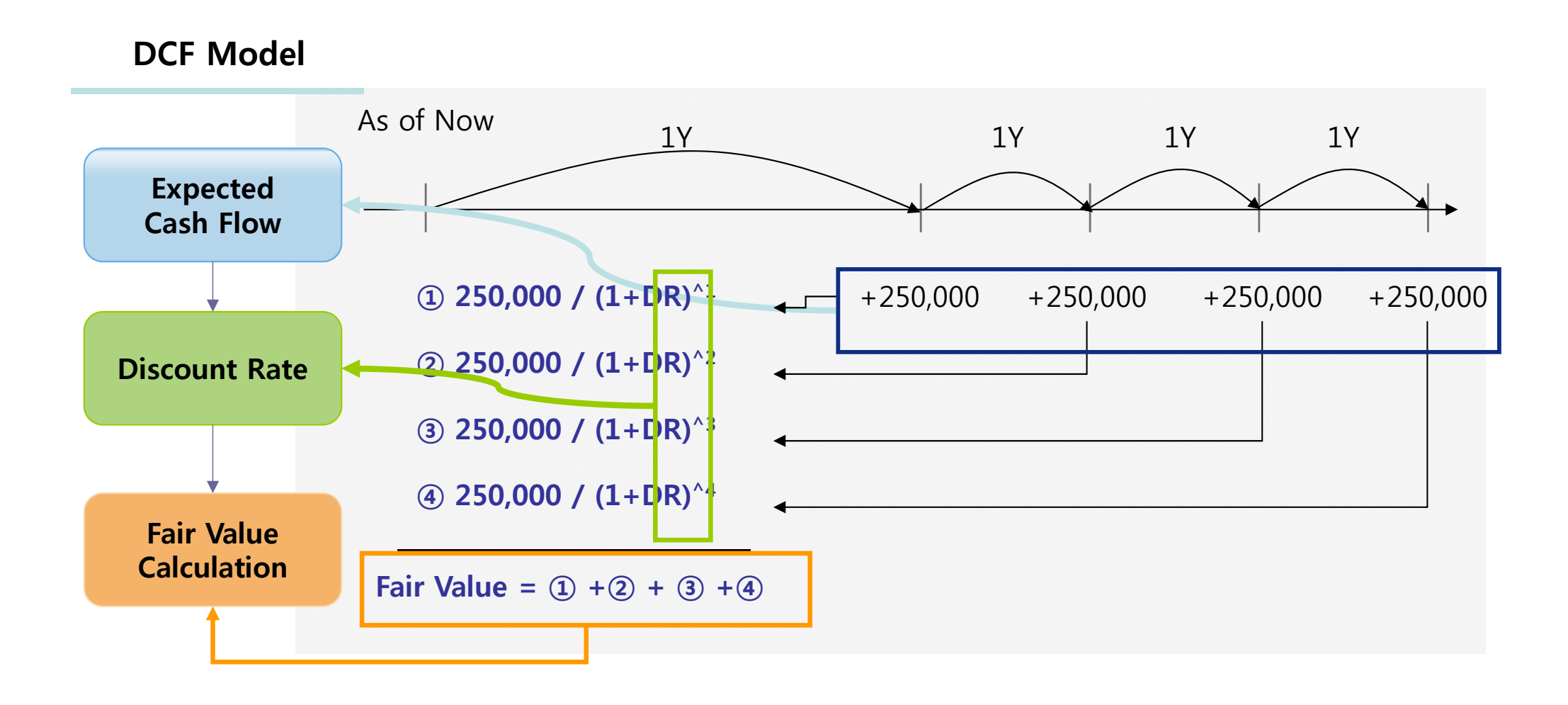

□ Fair Value method is defined by the combination of Discount method, Cash Flow type, Including of interests and interpolation

| Discount method        | Cash flow type             | Including of interest | Interpolation                            |
|------------------------|----------------------------|-----------------------|------------------------------------------|
| Discount curve         | Interest Only              | Clean Price           | Linear                                   |
| Spot Rate              | Mature at Reprice          | Dirty Price           | Cubic Spline                             |
| ▶ Fair Value Method    |                            |                       | Interpolation Type                       |
| Discount Method:       | Discount Rate Coo          | de:                   | <ul> <li>Linear Interpolation</li> </ul> |
| Interest Rate Code     | V 10000 KRW-FTP Base YC    |                       | 🔘 Cubic Spline Interpola                 |
| Cash Flow Definition - | Spot Rate<br>Discount Rate | : 0                   |                                          |
| Interest Only          | - Clean or Dirty F         | Pricipa               |                                          |
| Mature at Reprice      | ⊙ Clean Price              | O Dirty Price         |                                          |

- Choose discount method Use Discount curve or single spot rate
- Cash flow type Define Target Cash Flow for discount (Interest based or Principal based / Interest maturity or Contract maturity)
- Including of Interest Option to include interest occurred before Base Date.
- Interpolation Way to calculate interest rate between term points in discount curve

□ The Yield Curve for discount must be defined first. The historical rates for each discount rate are accumulated inside the Cashflow engine through the interface program.

| Interest R | ate Code   | C           |               |      | Rates  | Terms  |           |      |           |            |        |         |          |
|------------|------------|-------------|---------------|------|--------|--------|-----------|------|-----------|------------|--------|---------|----------|
| IRC        |            | Descriptoin |               | ^    |        |        |           |      |           | ſ          |        |         |          |
| 20110      | YTM-국고채    |             |               |      |        |        |           |      |           | l,         |        |         |          |
| 20120      | YTM-은행채    | (AAA)       |               |      |        |        | Term      |      | M         | Iultiplier |        |         |          |
| 61100      | SPOT-USD   |             |               |      | IT     |        |           | 1    | Days      |            | -      |         |          |
| 61200      | SPOT-USD-I | IRS         |               |      |        |        |           | 3    | Months    |            | -      |         |          |
| 61300      | SPOT-USD-0 | CRS         |               |      |        |        |           | 6    | Months    |            | -      |         |          |
| 62100      | SPOT-EUR   |             |               |      |        |        |           | 9    | Months    |            | -      |         |          |
| 62200      | SPOT-EUR-I | RS          |               |      |        |        |           | 12   | Months    |            | -      |         |          |
| 62300      | SPOT-EUR-C | RS          | OC Towns      |      |        |        |           |      |           |            | 1      | 1       |          |
| 63100      | SPOT-JPY   | Kat         | rerms         |      |        |        |           |      |           |            |        |         |          |
| 63200      | SPOT-JPY-I | KS          |               |      |        |        |           |      |           |            |        |         | -        |
| 71100      | SPUT-JPT-C | KS 0        | Date Range    | 2010 | -04-30 | 12 ~ 2 | 010-05-31 | 12   | S (2)     |            |        | ]   🛃 ( | <b>X</b> |
| 72100      | YTM-EUR    |             |               |      |        |        |           |      |           |            |        |         |          |
| 72100      | VTM-10V    |             | Effective Dat | e    | 1D     | 3M     | 6M        | 9M   | 12M       | 18M        | 24M    | 30M     | 3( ^     |
| /5100      | 1111-57-1  | I           | 2010-05-31    | -    | 2.1700 | 2.4500 | 2.4215    | 2.65 | 75 2.8429 | 3.3209     | 3.5188 | 3.5908  | 3        |
|            |            |             | 2010-05-30    | - :  | 2.1700 | 2.4500 | 2.4215    | 2.64 | 72 2.8326 | 3.3001     | 3.5192 | 3.5911  | 3        |
|            |            |             | 2010-05-29    | -    | 2.1700 | 2.4500 | 2.4215    | 2.64 | 72 2.8326 | 3.3001     | 3.5192 | 3.5911  | 3        |
|            |            |             | 2010-05-28    | -    | 2.1700 | 2.4500 | 2.4215    | 2.64 | 72 2.8326 | 3.3001     | 3.5192 | 3.5911  | 3        |
|            |            |             | 2010-05-27    | -    | 2.1500 | 2.4500 | 2.4011    | 2.62 | 68 2.8121 | 3.2691     | 3.4987 | 3.5813  | 3        |
|            |            |             | 2010-05-26    | -    | 2.1500 | 2.4500 | 2.3705    | 2.60 | 64 2.7917 | 3.2485     | 3.4887 | 3.5819  | 3        |
|            |            |             | 2010-05-25    | •    | 2.1500 | 2.4500 | 2.3705    | 2.59 | 61 2.7814 | 3.2382     | 3.4784 | 3.5609  | 3        |
|            |            |             | 2010-05-24    | -    | 2.1300 | 2.4500 | 2.3705    | 2.59 | 61 2.8124 | 3.2902     | 3.5304 | 3.6128  | 3        |

#### Amain for CashFlow – Process Setup for Fair Value

The process of calculating fair values is defined by setting up input data, common setup and fair value method. Among these, setting the fair value method is the most crucial part of the process setup.

| Process Rule Setup                    |                                  | Fair Value Setup EIR: Setup Liquidity Setup                                                                                                    |
|---------------------------------------|----------------------------------|----------------------------------------------------------------------------------------------------|
| <b>::</b> Calculation Type            | 🗄 Input Tables 💿 🥥               | Fair Value Method [ECF] FV_CF_MAIN                                                                                                    |
| Fair Value-Remaining                  | Table Name                       |                                                                                                    |
| Fair Value-Remaining(Forward)         | ECFI_LOAN                        | sult Dimensions                                                                                                    |
| Fair Value-Original(Flat)             | ECFI_LOAN_INS                    | GL COA                                                                                                    |
| Fair Value-Original(Forward)          | ECFI_OPR                         |                                                                                                    |
| Effective Int Rate-Remaining          | ECFI_REAL_DEPO                   |                                                                                                    |
| Effective Int Rate-Original(Flat)     |                                  |                                                                                                    |
| Effective Int Rate-Original(Forward)  |                                  | Discount Rate                                                                                                    |
| Effective Int Rate-Original(Cur Rate) |                                  | <ul> <li>Linear Interpolation</li> </ul>                                                                                                    |
| Liquidity Projection                  | ······                           |                                                                                                    |
| Cash Flow-Remaining                   | :: Common Setun                  | Discount Method: Discount Rate Code:                                                                                                    |
| Cash Flow-Remaining(Forward)          |                                  | Discount YC-KRW                                                                                                    |
| Cash Flow-Original(Flat)              | Filter Condition <none></none>   | Cash Elow Definition                                                                                                    |
| Cash Flow-Original(Forward)           | Recovery Period [ECF] RP_CF_MAIN | □ Interest Only     □     □     □     □     □     □     □     □     □     □     □     □     □     □     □     □     □     □     □     □     □     □     □     □     □     □     □     □     □     □     □     □     □     □     □     □     □     □     □     □     □     □     □     □     □     □     □     □     □     □     □     □     □     □     □     □     □     □     □     □     □     □     □     □     □     □     □     □     □     □     □     □     □     □     □     □     □     □     □     □     □     □     □     □     □     □     □     □     □     □     □     □     □     □     □     □     □     □     □     □     □     □     □     □     □     □     □     □     □     □     □     □     □     □     □     □     □     □     □     □     □     □     □     □     □     □     □     □     □     □     □     □     □     □ |
|                                       | Prepayment [ECF] PP_EXP_AMRT     | Clean Price ODirty Price                                                                                                    |
|                                       | Forecast Rate <none></none>      | Cash Flow Log                                                                                                    |

#### Amain for CashFlow – Validation of Fair Value Result

□ The fair value results can be verified by showing generated fair value, fair value method, discount spread (residual spread + credit spread), final discount rate after adjusting discount spread calculated for each instrument.

| Instrument                                     |        |                     |                       |             |            |               |                                       |                |  |
|------------------------------------------------|--------|---------------------|-----------------------|-------------|------------|---------------|---------------------------------------|----------------|--|
| GL COA                                         |        | Currency            | Adjustable Type       | Origination | Date I     | Maturity Date | Grace End Date                        | Next Repr Date |  |
| 140201010] 부동산담보대출금-개인 KRW Variable-Adjustable |        |                     |                       | 2006-06-    | 23         | 2021-06-23    | 2011-07-05                            | 2010-06-23     |  |
|                                                |        |                     |                       |             |            |               |                                       |                |  |
| Cur Fair Value                                 | Cur Pa | ar Bal              | Cur Rate              | Discount Sp | read       | Cur MOR       | Cur EL Rate                           | Interest Only  |  |
| <b>72,035,703</b> 72,000,000 3.7400            |        |                     |                       |             |            | 2.8100        |                                       |                |  |
|                                                |        |                     |                       |             |            |               |                                       |                |  |
| Fair Value Option                              |        |                     |                       |             | Interest F | Rate          |                                       |                |  |
| Discount Mathad                                |        |                     |                       |             | Term       | Multiplier    | Interest Rate                         | Discount Rate  |  |
| Discount Method:                               |        | Discount Rate Code: |                       |             | 1          | Days          | 2.0000                                | 2.9300         |  |
| Interest Rate Code                             |        | 10110               |                       |             | 3          | Months        | 2.7800                                | 3.7100         |  |
|                                                |        | SPOT-국고             | l ți                  |             | 6          | Months        | 2.2574                                | 3.1874         |  |
| Cash Flow Definition                           |        | Spot Ra             | e                     |             | 9          | Months        | 2.4421                                | 3.3721         |  |
| Mature at Reprice                              |        | Discou              | nt Rate: 0            |             | 12         | Months        | 2.6273                                | 3.5573         |  |
| Macure ac Reprice                              | ·      | Discou              |                       |             | 18         | Months        | 3.1147                                | 4.0447         |  |
|                                                |        | Clean or            | Dirty Pricing         |             | 24         | Months        | 3.3018                                | 4.2318         |  |
|                                                |        | Olea                | n Price   Dirty Price |             | 30         | Months        | 3.6946                                | 4.6246         |  |
|                                                |        |                     | o bitty rines         |             | 36         | Months        | 3.9730                                | 4.9030         |  |
|                                                |        |                     |                       |             | 60         | Months        | 4.6643                                | 5.5943         |  |
|                                                |        |                     |                       |             | 120        | Months        | 5.1632                                | 6.0932         |  |
|                                                |        |                     |                       |             |            |               | · · · · · · · · · · · · · · · · · · · |                |  |

 Detailed Cash Flow by instrument can be retrieved for verification or generated through the simulation menu if it is required by users.

#### Amain for CashFlow – Calculation Flow of EIR

□ Based on exact LOC/F amount and Cashflow information, the Cashflow engine calculates EIR, LOC/F amortization schedule as requested.

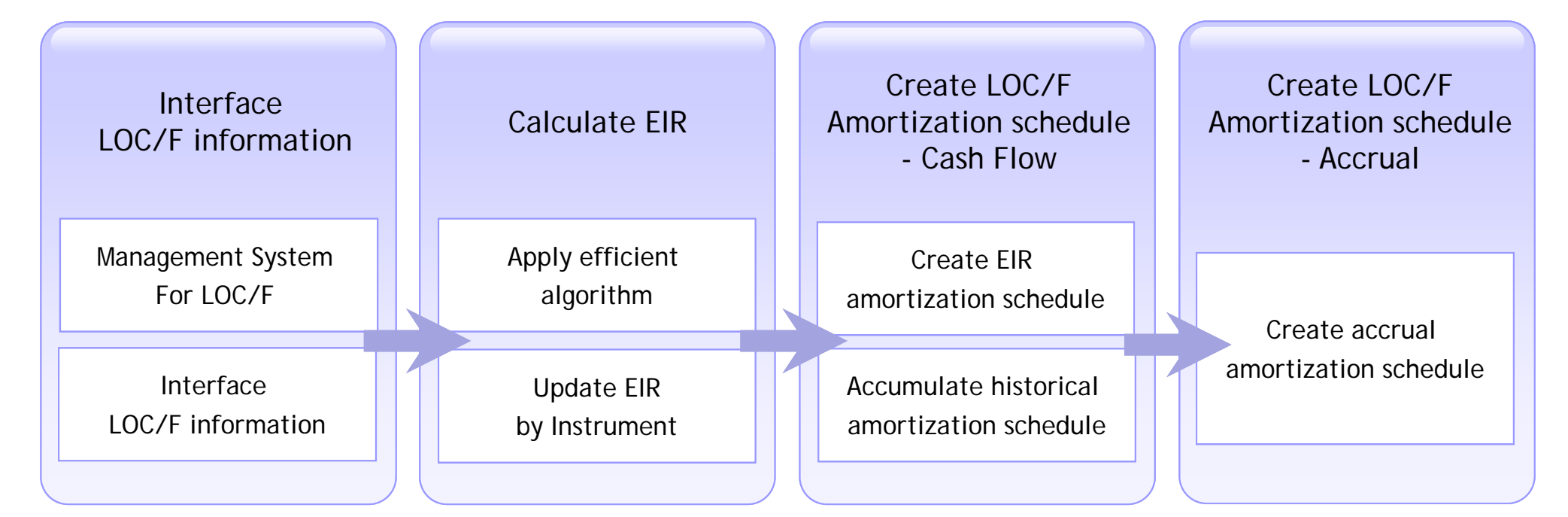

\* LOC/F: Loan Origination Cost/Fee

- In case of variable interest rate, the amortization will be executed based on initial amortization schedule.
- Re-calculated EIR will be used to handle Unwinding effect for the case of impairment.

#### Amain for CashFlow – Calculation Logic of EIR

□ System Performance is enhanced by embodying and applying EIR calculation logic in Trial & Error method (Newton Raphson method) verified by previous ALM experience.

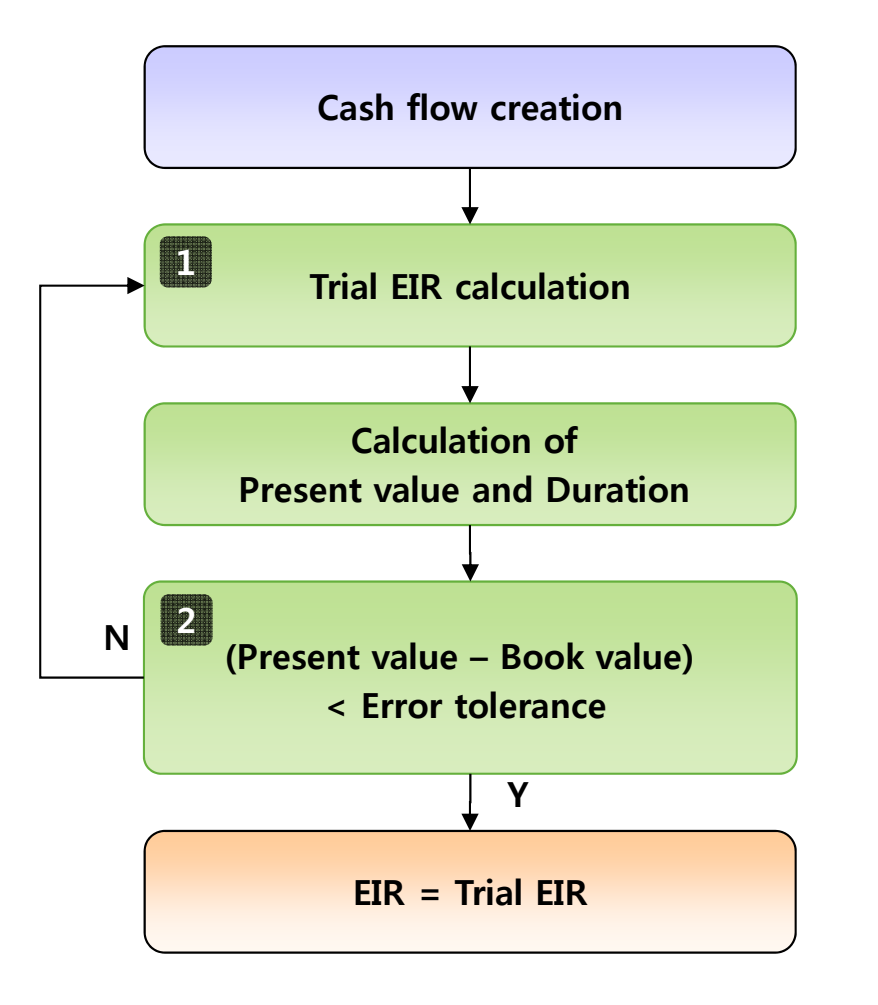

#### 1. Trial EIR calculation

The trial EIR starts from nominal interest rate. after that, next trial EIR will be calculated based on the formula consisting of present value and duration from previous EIR.

#### 2. Setup of error tolerance

it causes trade-off between error tolerance and performance. Generally error tolerance is defined by currency as below.

✓ KRW/JPY: ±1Won

✓ USD/Euro/GBP: ± 0.1Won

□ The process for EIR calculation is defined by setting up the EIR Option, Input Data and Common Setup.

| Process Rule Setup                    |                                                                                                    | Fair Value Setup EIR Setup Liquidity Setup |
|---------------------------------------|----------------------------------------------------------------------------------------------------|--------------------------------------------|
| :: Calculation Type                   | 🚦 Input Tables 🗿 🥥                                                                                                    | LOC/F Deferred Schedule                    |
| Fair Value-Remaining                  | Table Name                                                                                                    | Schedule Generation - Cash Basis           |
| Fair Value-Remaining(Forward)         | ECFI_LOAN_ORG                                                                                                    | Schedule Generation - Accrual Basis        |
| Fair Value-Original(Flat)             | ECFI_REAL_DEPO_ORG                                                                                                    | 3i                                         |
| Fair Value-Original(Forward)          |                                                                                                    | MOR Option                                 |
| Effective Int Rate-Remaining          |                                                                                                    | MOR Rate Calculation                       |
| Effective Int Rate-Original(Flat)     |                                                                                                    |                                            |
| Effective Int Rate-Original(Forward)  |                                                                                                    | Cash Flow Option                           |
| Effective Int Rate-Original(Cur Rate) |                                                                                                    | Cash Flow Log                              |
| Liquidity Projection                  | •                                                                                                    |                                            |
| Cash Flow-Remaining                   | :: Common Setup                                                                                                    |                                            |
| Cash Flow-Remaining(Forward)          |                                                                                                    |                                            |
| Cash Flow-Original(Flat)              | Filter Condition style="text-align: center;" None>                                                                    |                                            |
| Cash Flow-Original(Forward)           | Recovery Period       [ECF] RP_CF_MAIN         Prepayment       [ECF] PP_EXP_AMRT         Forecast Rate <none></none> |                                            |

• In case of choosing the deferred amortization schedule option, the schedule is saved in separate result table.

□ The summary results and detail results of EIR calculation can be reviewed and verified by instrument level.

| 📑 EIR List 📃 | Instrument    | EIR Sched        | ule - Accrual | EIR Sched  | lule - CF  |              |              |             |            |              |             |                     |
|--------------|---------------|------------------|---------------|------------|------------|--------------|--------------|-------------|------------|--------------|-------------|---------------------|
| Reference No | GL CO         | A                | Org EIR       | EIR List   | Instrument | EIR Schedu   | ile - Accrua | EIR Sched   | ule - CF   |              |             |                     |
| 167789012488 | [140251101]   | 신용대출금            | 9.6988        |            |            |              |              |             |            | ETD Calculat |             | FID Schodula - CE   |
| 167789012489 | [140201010]   | 부동산담보            | 4.2936        |            | GL COA     | -            | Curren       | EIR LIST    | Instrument | EIR Scheduk  | e - Accrual |                     |
| 177789012470 | [140251101]   | 신용대출금            | 12.2868       | 140201010  | 동산남보내줄     | 금-개인         | KR!          |             | GL COA     |              | Currency    | Adjustable Type     |
| 177789012471 | [140251101]   | 신용대출금            | 10.2813       | Org        | EIR        | Org          | Rate         | [140201010] | 동산담보대출     | 금-개인         | KRW         | Variable-Adjustable |
| 177789012472 | [140251101]   | 신용대출금            | 10.2813       |            | 4.2936     |              | 4.2          |             |            |              |             |                     |
| 177789012473 | [140251101]   | 신용대출금            | 11.2841       |            |            | £            |              | Or          | g EIR      | Org H        | Rate 4 2600 | Org LOC/F Bal-Net   |
| 177789012474 | [140201010]   | 부동산담보            | 5.3348        | Start Date | End Date   | DFRD LOC/F A | mt-Net       |             | 4.2936     |              | 4.2600      | 1,197,630           |
| 177789012475 | [140251101]   | 신용대출금            | 12.2871       | 2010-05-01 | 2010-05-31 |              | 7,926        | CF Date     | DFRD Amt   | FC-Net       | CF Int      | CF Int Eff          |
| 177789012476 | [140251101]   | 신용대출금            | 13.2761       | 2010-06-01 | 2010-06-30 |              | 33,969       | 2010-05-25  | 5          | 0            |             | 0 0                 |
| 177789012477 | [140201010]   | 부동산담보            | 5.6141        | 2010-07-01 | 2010-07-31 |              | 35,141       | 2010-06-25  | 5          | 35,099       | 1,085,42    | 5 1,120,524         |
| 177789012478 | [140251101]   | 신용대출금            | 12.2871       | 2010-08-01 | 2010-08-31 |              | 35,268       | 2010-07-25  | 5          | 33,978       | 1,049,03    | 8 1,083,016         |
| 177789012480 | [140251101]   | 신용대출금            | 12.5043       | 2010-09-01 | 2010-09-30 |              | 34,191       | 2010-08-25  | 5          | 35,249       | 1,082,45    | 5 1,117,704         |
| 177789012481 | [140251101]   | 신용대출금            | 11.7127       | 2010-10-01 | 2010-10-31 |              | 35,374       | 2010-09-25  | 5          | 35,329       | 1,081,02    | 6 1,116,355         |
| 177789012482 | [140251101]   | 신용대출금            | 14.7343       | 2010-11-01 | 2010-11-30 |              | 34,339       | 2010-10-25  | 5          | 34,202       | 1,044,76    | 5 1,078,967         |
| 177789012483 | [140251101]   | 신용대출금            | 12,7197       | 2010-12-01 | 2010-12-31 |              | 35,525       | 2010-11-25  | 5          | 35,481       | 1,078,02    | 5 1,113,506         |
| 177789012484 | [140251101]   | 신용대출금            | 11,7129       | 2011-01-01 | 2011-01-31 | _            | 35,650       | 2010-12-25  | 5          | 34,349       | 1,041,85    | 1,076,200           |
| 177789012485 | [140251101]   | 시용대축근            | 12,7197       | 2011-02-01 | 2011-02-28 |              | 32,242       | 2011-01-25  | 5          | 35,632       | 1,075,00    | 3 1,110,635         |
| 177789012486 | [140251101]   | 시용대충근            | 11 7124       | 2011-03-01 | 2011-03-31 |              | 35,649       | 2011-02-25  | 5          | 35,713       | 1,073,54    | 6 1,109,259         |
| 177780012400 | [140251101]   | 시요대추그            | 11 7124       | 2011-04-01 | 2011-04-30 |              | 34,694       | 2011-03-25  | 5          | 32,148       | 968,33      | 4 1,000,482         |
| 177700012407 | [140251101]   | 시요대추그            | 12 7107       | 2011-05-01 | 2011-05-31 |              | 35,892       | 2011-04-25  | -          | 35,847       | 1,070,24    | 2 1,106,089         |
| 177700012400 | [140201010]   | 신중대철급            | 12./19/       | 2011-06-01 | 2011-06-30 |              | 34,840       | 2011-05-25  | -          | 34,704       | 1,034,29    | 2 1,068,996         |
| 107700012489 | [140201010] 3 | 구경(건강보<br>비도 사다년 | 4.7000        | 2011-07-01 | 2011-07-31 |              | 36,045       | 2011-06-25  |            | 33,999       | 1,00/,10    | 1,103,104           |
| 18//890124/0 | [140201010] : | 구공산감모<br>사이미초고   | 4.9848        | 2011-08-01 | 2011-08-31 |              | 30,1/1       | 2011-07-23  | 5          | 26 152       | 1,031,30    | 5 1,000,155         |
| 18//890124/1 | [140251101]   | 신용내울금            | 13.2899       | 2011-09-01 | 2011-09-30 |              | 35,00/       | 2011-08-23  | 5          | 36,132       | 1,004,00    | 1 009 902           |
|              |               |                  |               | 2011-10-01 | 2011-10-31 |              | 30,278       | 2011-09-23  | 5          | 35.078       | 1,002,50    | 1,050,002           |

• The EIR schedule and actual cash flow information can be reviewed by double clicking the specific instrument among the instrument list.

□ For every product with fixed cashflow by contract or assumption, the Cashflow engine generates / summarizes the cashflows for liquidity analysis in the specific time band requested by user.

|     | Time Band R | Rule  |                |            |       |        |  |  |
|-----|-------------|-------|----------------|------------|-------|--------|--|--|
|     | Folder      | Rule  | e No Rule Name |            |       |        |  |  |
| ECF |             | 10000 | 1              | ECF_BAND   | _FRST |        |  |  |
| ECF |             | 10001 | 1              | ECF_BAND   | _LIQ  |        |  |  |
|     |             |       |                |            |       |        |  |  |
|     |             |       |                |            |       |        |  |  |
|     |             |       |                |            |       |        |  |  |
|     |             |       |                |            |       |        |  |  |
| 1   | Time Band   |       |                |            |       |        |  |  |
|     | Term        |       |                | Multiplier |       | Add    |  |  |
| r   |             | 1     | Months         |            | ~     |        |  |  |
|     |             | 3     | Month          | s          | ~     | Delete |  |  |
|     |             | 6     | Month          | s          | ~     |        |  |  |
|     |             | 9     | Month          | s          | ~     | Dave   |  |  |
|     |             | 1     | Years          |            | ~     |        |  |  |
|     |             | 3     | Years          |            | ~     |        |  |  |
|     | 5           |       | Years 🛛 🔽      |            | ~     |        |  |  |
|     |             |       |                |            |       |        |  |  |
|     |             |       |                |            |       |        |  |  |
|     |             |       |                |            |       |        |  |  |

#### Time Band Definition

#### Definition of Maturity for overdue account

| CF COA   | Description                   | Currency | Term | Multiplie | er |
|----------|-------------------------------|----------|------|-----------|----|
| 10000041 | Card Revolving                | KRW      | З    | Months    | ~  |
| 11100001 | Overdraft                     | KRW      | З    | Months    | ~  |
| 11200001 | Note Discounted               | KRW      | 3    | Months    | ~  |
| 11200002 | Trade Bills Discounted        | KRW      | 3    | Months    | ~  |
| 11200003 | Lending in Foreign Trade      | KRW      | З    | Months    | ~  |
| 11300001 | Housing Loan                  | KRW      | 3    | Months    | ~  |
| 11300002 | Mortgage Loan                 | KRW      | З    | Months    | ~  |
| 11400001 | General Purpose Loans         | KRW      | З    | Months    | ~  |
| 11400002 | General Purpose Loans - Amort | KRW      | З    | Months    | ~  |
| 11500001 | RP Purchased                  | KRW      | З    | Months    | ~  |
| 11600001 | Loan for Gas Business         | KRW      | З    | Months    | ~  |
| 11600002 | Loan for Tour Business        | KRW      | 3    | Months    | ~  |
| 11600003 | Loan for Energy Business      | KRW      | З    | Months    | ~  |
| 21100001 | Saving Deposit                | KRW      | 3    | Months    | ~  |
| 21200001 | Current Deposit               | KRW      | З    | Months    | ~  |
| 21200002 | Term Deposit                  | KRW      | З    | Months    | ~  |
| 21200003 | Term Deposit for Household    | KRW      | З    | Months    | ~  |
| 21200004 | Installment Deposit           | KRW      | З    | Months    | ~  |
| 21200005 | Long-term Borrowing           | KRW      | З    | Months    | ~  |
| 21200006 | Domestic Borrowing            | KRW      | З    | Months    | ~  |
| 21300001 | Certificate of Deposit        | KRW      | З    | Months    | ~  |
| 23100001 | Borrowing from Gas Fund       | KRW      | З    | Months    | ~  |
| 23100002 | Borrowing from Tourism Fund   | KRW      | З    | Months    | ~  |
| 23100003 | Borrowing from Energy Fund    | KRW      | 3    | Months    | *  |

• Liquidity disclosure is intended for future principles and interests. If there are difficulties in deciding the cash flow and maturity due to the specialties of transaction, it is defined separately.

#### Amain for CashFlow – Process Setup for Liquidity Disclosure

□ The process for Liquidity Projection can be defined by setting Input Table, Common Setup and Liquidity Setup Option.

| Process Rule Setup                                                                                                    |                                                                    | Fair Value Setup EIR Setup Liquidity Setup                                                                                |
|----------------------------------------------------------------------------------------------------|--------------------------------------------------------------------|----------------------------------------------------------------------------------------------------|
| : Calculation Type                                                                                                    | 🚦 Input Tables 💿 🥥                                                 | Time Band Rule [ECF] TB_CF_MAIN                                                                                           |
| Fair Value-RemainingFair Value-Remaining(Forward)Fair Value-Original(Flat)Fair Value-Original(Forward)Effective Int Rate-RemainingEffective Int Rate-Original(Flat)Effective Int Rate-Original(Forward)Effective Int Rate-Original(Forward)Effective Int Rate-Original(Cur Rate)Liquidity ProjectionCash Flow-RemainingCash Flow-RemainingCash Flow-Remaining(Forward)Cash Flow-Original(Flat)Cash Flow-Original(Flat)Cash Flow-Original(Flat) | Table Name   ECFI_LOAN   ECFI_LOAN_INS   ECFI_OPR   ECFI_REAL_DEPO | Time Band Rule [ECF] TB_CF_MAIN     Result Dimensions   Image: GL COA   Image: Organization Unit     Image: Cash Flow Log |

#### Amain for CashFlow – Validation of Liquidity Disclosure

□ The Liquidity results can be reviewed and verified in conjunction with any hierarchy selected by user.

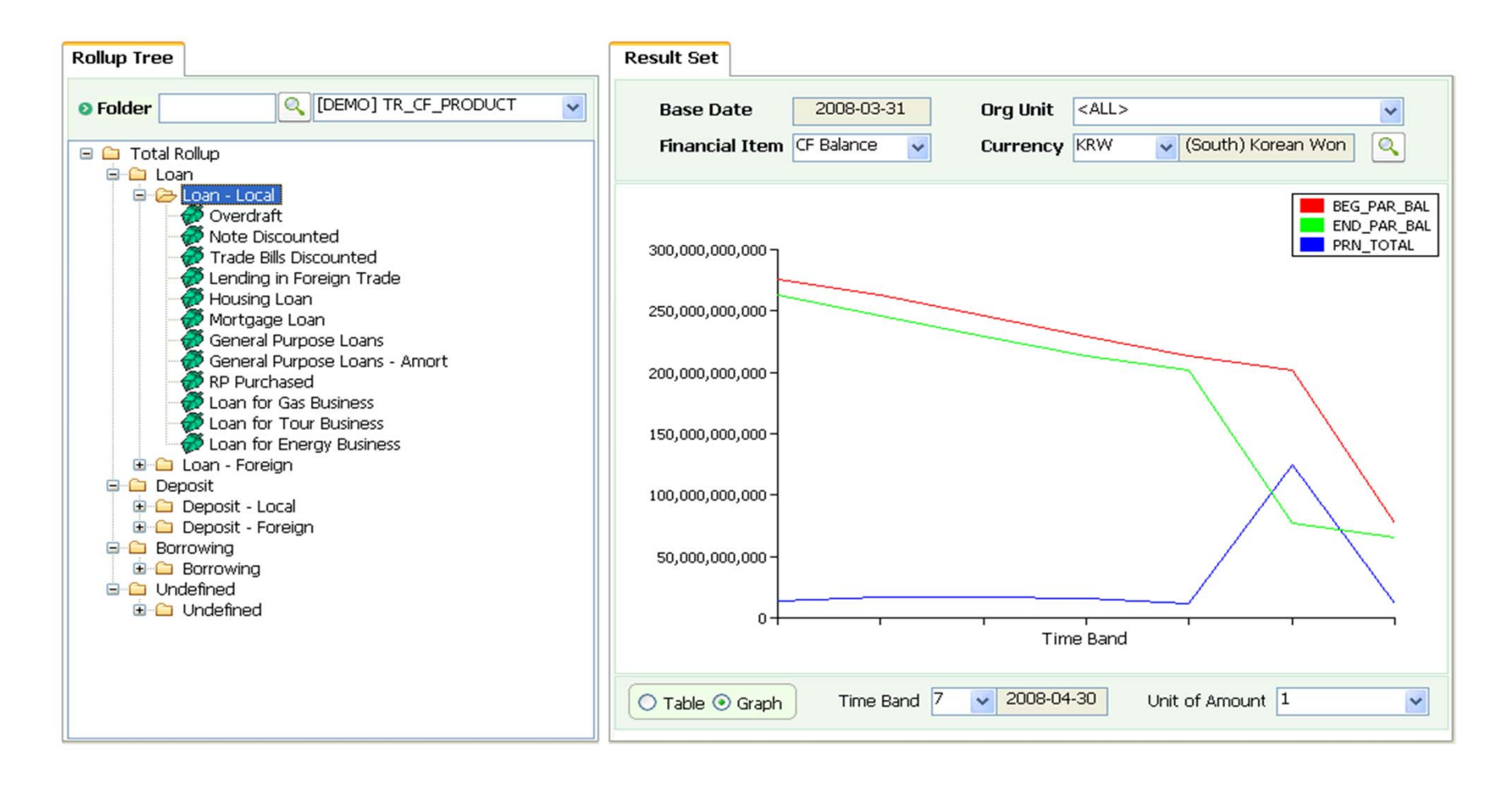

• The result for Liquidity projection can be reviewed conveniently with graph or table type in Top-Down way.

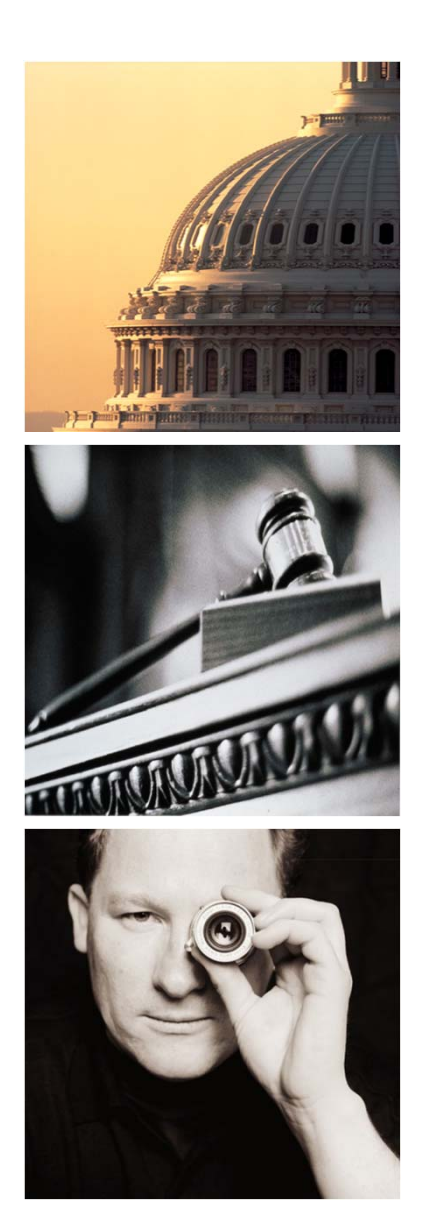

# Agenda

# I. Amain for MIS

- 1. Introduction
- 2. Amain for CashFlow
- 3. Amain for Provision
- 4. Amain for Job
- 5. Amain for Admin

Every financial Institution has unique requirements for Loan Loss Provision in terms of internal policy, business case, data availability and status of Basel-II regulation. Further discussion is required to understand their situation and requirements before using Amain.

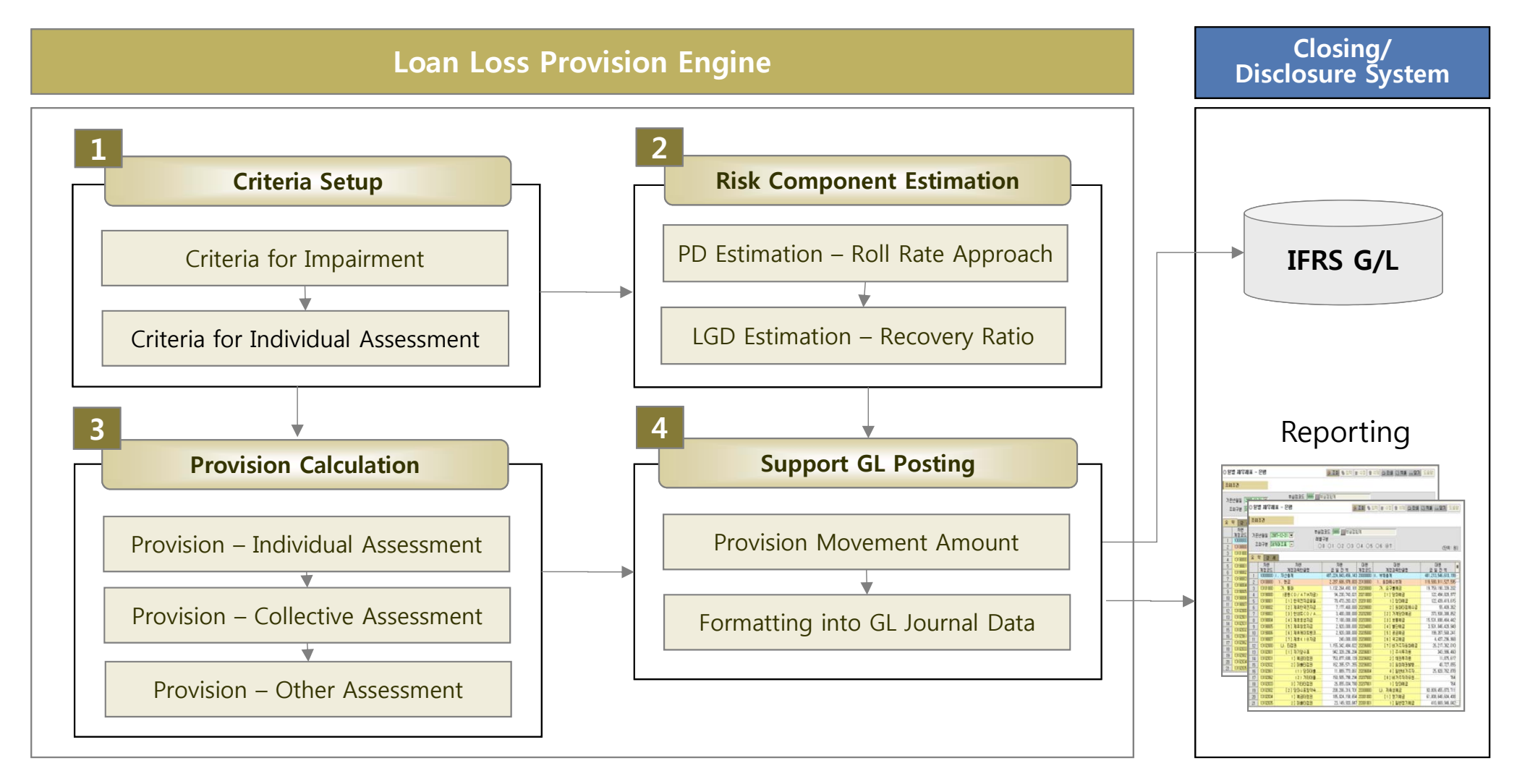

#### Amain for Provision – Process Overview (Continued)

□ Loan Loss Provision can be broken into several pieces as below in process point of view.

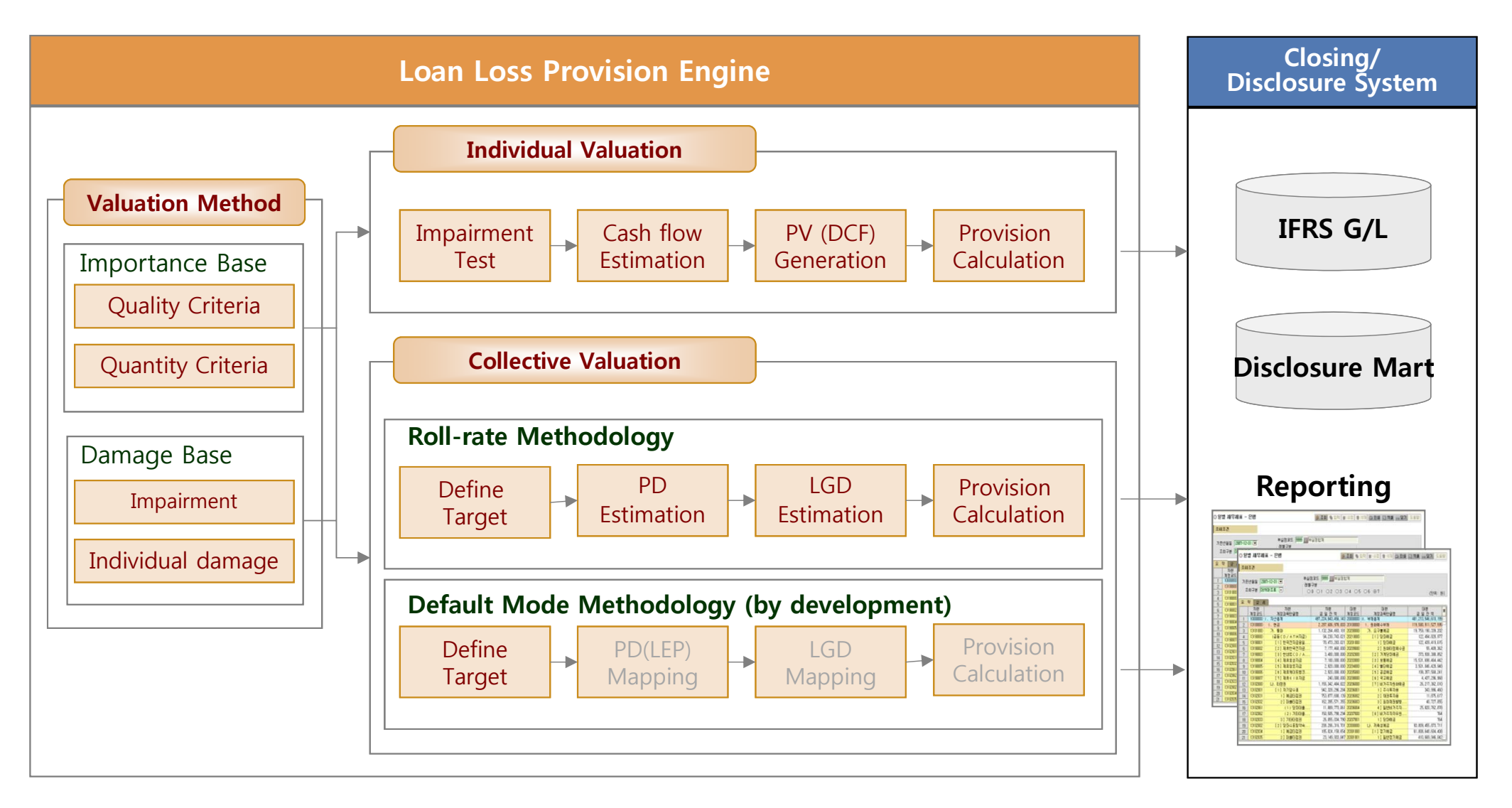

40

□ Criteria to perform the impairment test can be defined to determine the way to calculate loan loss provision individually or collectively.

| Column S              | etup Impairment Criteria  | Quality & Quantity Criteria | а                                  |                                                                        |                           |                        |                                              |
|-----------------------|---------------------------|-----------------------------|------------------------------------|------------------------------------------------------------------------|---------------------------|------------------------|----------------------------------------------|
| 🔡 Define              | ed Criteria               |                             |                                    |                                                                        |                           |                        |                                              |
| No                    | Criteria Detail Condition | Impair Reas                 | son CD                             | Impair Reason Desc                                                     |                           |                        |                                              |
| 1                     | TO_NUMBER(COND_001) > 90  | 110                         | Over                               | due                                                                    |                           |                        |                                              |
| Reason:               | 110 • Overdue             | # Cc                        | Column Setup  Defined Crit No COND | Impairment Criteria<br>ceria<br>Criteria Detail Conditi<br>_002 >= 'C' | Quality & Quar            | Assess Reason (        | CD Impair Reason Desc<br>Under-Credit Rating |
| Descripti<br>Criteria | ion: Overdue              |                             | Reason:                            | 210 🖵 Under-C                                                          | redit Rating              | <b>::</b> Column in us | e                                            |
| TO NU                 | $MBER(COND_001) > 90$     |                             | Description:                       | Under-Credit Rating                                                    |                           | Cond No                | Condition Field                              |
|                       |                           |                             | Description.                       | onder eredie Rading                                                    |                           | COND_001               | Days in Arrear                               |
|                       |                           |                             | Criteria<br>COND_002 >             | = 'C'                                                                  |                           | COND_002               | Credit Rating                                |
|                       |                           |                             | La Quantity Cr                     | riteria<br>通貨 Limi<br>▼                                                | t Amount<br>1,000,000,000 |                        |                                              |

#### **Amain for Provision – Risk Component Estimation**

□ Risk Components are required for collective assessment.

□ PD can be calculated by Roll-rate approach and LGD can be estimated by recovery ratio.

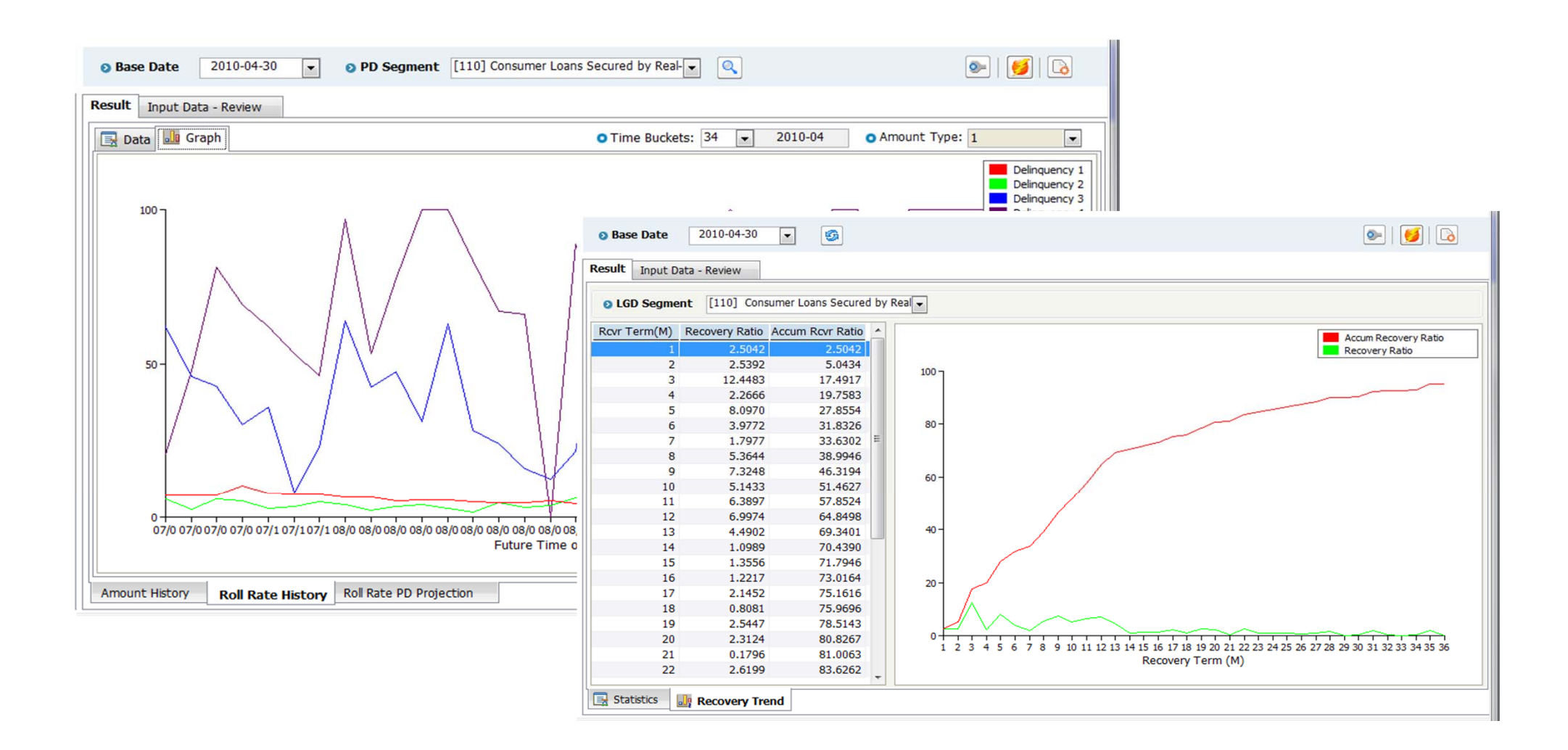

#### **Amain for Provision – Provision Calculation**

□ Provision by Individual assessment will be calculate by Discounted Cash Flow Method.

□ Provision by Collective assessment will be calculated by Roll Rate Method or Default Mode.

| Customer               |          | CF by Customer                                                                                                    | CF by Instrumer                                                 | nt Co                      | ollateral by Instrument                                                                                                    |                                                                                                    |                                                                                                    |                                                                                                    |                                                                                                    |                                                                                                    |
|------------------------|----------|----------------------------------------------------------------------------------------------------|-----------------------------------------------------------------|----------------------------|----------------------------------------------------------------------------------------------------|----------------------------------------------------------------------------------------------------|----------------------------------------------------------------------------------------------------|----------------------------------------------------------------------------------------------------|----------------------------------------------------------------------------------------------------|----------------------------------------------------------------------------------------------------|
| Cust Name              | Cust No  | Customer                                                                                                    | Impair                                                          |                            | Individual Assess Reason                                                                                                    | Individ                                                                                                    | ual Assess Reason Memo                                                                                                    |                                                                                                    |                                                                                                    |                                                                                                    |
| lue Ocean Ltd.         | 15289195 | [130] Corporate                                                                                                    |                                                                 | [210] U                    | nder-Credit Rating                                                                                                    | Under-Credit                                                                                                    | Rating                                                                                                    |                                                                                                    |                                                                                                    |                                                                                                    |
| hang Construction Ltd. | 06298138 |                                                                                                    |                                                                 | -                          |                                                                                                    |                                                                                                    |                                                                                                    |                                                                                                    |                                                                                                    |                                                                                                    |
| IPR Ltd.               | 14839240 |                                                                                                    |                                                                 |                            |                                                                                                    |                                                                                                    |                                                                                                    |                                                                                                    |                                                                                                    |                                                                                                    |
| G C&S Ltd.             | 14909203 | Contract CF                                                                                                    |                                                                 |                            |                                                                                                    |                                                                                                    |                                                                                                    |                                                                                                    |                                                                                                    |                                                                                                    |
| wos Ltd.               | 14729295 | CF Type                                                                                                    | 3M                                                              | 6N                         | 1 9M                                                                                                    | 12M                                                                                                    | 15M                                                                                                    |                                                                                                    |                                                                                                    |                                                                                                    |
| sco Ltd.               | 02308345 | Principal                                                                                                    | 0                                                               |                            |                                                                                                    |                                                                                                    |                                                                                                    | 1108                                                                                                    |                                                                                                    |                                                                                                    |
| msung Ltd.             | 15629268 | Interest                                                                                                    | 65 534 247                                                      | 65                         | <ul> <li>기준일</li> <li>2010-05-31</li> </ul>                                                                                                    |                                                                                                    |                                                                                                    |                                                                                                    |                                                                                                    | Generate                                                                                               |
| C&C Ltd.               | 19589184 | Total                                                                                                    | 65 524 247                                                      | 65                         |                                                                                                    |                                                                                                    |                                                                                                    |                                                                                                    |                                                                                                    |                                                                                                    |
| ustOn Ltd.             | 11999154 | Total                                                                                                    | 03,334,247                                                      | 05,                        | Provision by Customer Pro                                                                                                    | vision by GL Account                                                                                                    |                                                                                                    |                                                                                                    |                                                                                                    |                                                                                                    |
|                        |          |                                                                                                    |                                                                 |                            | Custamar                                                                                                    |                                                                                                    | Instrument                                                                                                    |                                                                                                    |                                                                                                    |                                                                                                    |
|                        |          |                                                                                                    |                                                                 |                            | cuscomer                                                                                                    |                                                                                                    | Inscrumenc                                                                                                    |                                                                                                    |                                                                                                    |                                                                                                    |
|                        |          |                                                                                                    |                                                                 |                            | Cust Name                                                                                                    | Cust No ·                                                                                                    | Reference No                                                                                                    | Provision-Total Cur I                                                                                           | Par Bal                                                                                                    | GL COA                                                                                                 |
|                        |          | Estimated CE -                                                                                                    | User Input                                                      |                            |                                                                                                    |                                                                                                    |                                                                                                    |                                                                                                    |                                                                                                    |                                                                                                    |
|                        |          | Estimated CF -                                                                                                    | User Input                                                      |                            | (주)비트                                                                                                    | 00008337                                                                                                    | 766789012458 - 1                                                                                                    | 468,606 14                                                                                                    | 45,000,000 [1402010                                                                                                    | 40] Commercial Loans Secured                                                                           |
|                        |          | Estimated CF -<br>CF Type                                                                                               | User Input 3M                                                   | 6                          | (주)비트<br>아트정보통신                                                                                                    | 00008337                                                                                                    | 766789012458 - 1                                                                                                    | 468,606 14                                                                                                    | 45,000,000   [1402010                                                                                                    | 40] Commercial Loans Secured                                                                           |
|                        |          | Estimated CF -<br>CF Type<br>Principal                                                                                  | User Input 3M 0                                                 | 6                          | (주)비트<br>아트정보통신<br>(주)델타코퍼레이<br>비스노래역수자                                                                                                    | 00008337<br>00008340<br>00098137<br>00108342                                                                                                    | 766789012458 - 1                                                                                                    | 468,606 14                                                                                                    | 45,000,000   [1402010                                                                                                    | 40] Commercial Loans Secured                                                                           |
|                        |          | CF Type Principal Interest                                                                                              | User Input<br><u> 3M</u><br>0<br>30,000,000                     | <u>6</u><br>30,            | (주)비트<br>아트정보통신<br>(주)델타코퍼레이<br>보스노래연습장<br>형대포사                                                                                                    | 00008337<br>00008340<br>00098137<br>00108343<br>00108345                                                                                                    | 766789012458 - 1                                                                                                    | 468,606 14                                                                                                    | 45,000,000 [1402010                                                                                                    | 40] Commercial Loans Secured                                                                           |
|                        |          | CF Type<br>Principal<br>Interest                                                                                        | User Input<br>3M<br>0<br>30,000,000<br>30,000,000               | 6<br>30,                   | (주)비트<br>아트정보통신<br>(주)델타코퍼레이<br>보스노래연습장<br>현대공사<br>각성원으유 스원2대리적                                                                                                    | 00008337<br>00008340<br>00098137<br>00108343<br>00108345<br>00198136                                                                                                    | 766789012458 - 1                                                                                                    | 468,606 1 <sup>,</sup>                                                                                          | 45,000,000 [1402010                                                                                                    | 40] Commercial Loans Secured                                                                           |
|                        |          | Estimated CF -<br>CF Type<br>Principal<br>Interest<br>Total                                                             | 3M         0           30,000,000         30,000,000            | 6<br>30,<br>30,            | (주)비트<br>아트정보통신<br>(주)넬타코田레이<br>보스노래연습장<br>현대공사<br>강성원우유 수원2대리점<br>백궁                                                                                                    | 00008337<br>00008340<br>00098137<br>00108343<br>00108345<br>00198136<br>00198145                                                                                                    | 766789012458 - 1                                                                                                    | 468,606   14                                                                                                    | 45,000,000   [1402010                                                                                                    | 40] Commercial Loans Secured                                                                           |
|                        |          | Estimated CF -<br>CF Type<br>Principal<br>Interest<br>Total                                                             | User Input<br>3M<br>0<br>30,000,000<br>30,000,000               | 6<br>30,<br>30,            | (주)비트<br>아트정보통신<br>(주)별타코퍼레이<br>보스노래연습장<br>현대공사<br>강성원우유 수원2대리점<br>백궁<br>(주)서운경푸드포라이프                                                                                                    | 00008337<br>00008340<br>00098137<br>00108343<br>00108345<br>00198136<br>00198145<br>00208336                                                                                                    | 766789012458 - 1 ✓ III                                                                                                    | 468,606   14                                                                                                    | 45,000,000 [1402010                                                                                                    | 40] Commercial Loans Secured                                                                           |
|                        |          | Estimated CF -<br>CF Type<br>Principal<br>Interest<br>Total                                                             | User Input<br>3M<br>0<br>30,000,000<br>30,000,000               | 6<br>30,<br>30,            | (주)비트<br>아트정보통신<br>(주)델타코퍼레이<br>보스노개연습장<br>현대공사<br>강성원우유 수원2대리점<br>백궁<br>(주)서운경푸드포라이프<br>대신종합건기                                                                                                    | 0000837<br>00098340<br>00098137<br>00108343<br>00108345<br>00198136<br>00198145<br>00208336<br>00208341                                                                                                    | 766789012458 - 1<br>< III                                                                                                    | 468,606 14                                                                                                    | 45,000,000 [1402010                                                                                                    | 40] Commercial Loans Secured                                                                           |
|                        |          | Estimated CF -<br>CF Type<br>Principal<br>Interest<br>Total                                                             | User Input<br>3M<br>0<br>30,000,000<br>30,000,000               | 6<br>30,<br>30,            | (주)비트           아트정보통신           (주)별타코퍼레이           보스노래연습장           현대공사           강성원우유 수원2대리점           백궁           (주)사음경푸드포라이프           대신종합건기           레도산업                                                                                                    | 0000837<br>00008340<br>00098137<br>00108343<br>00108345<br>00198136<br>00198145<br>00208346<br>00208341<br>00208349                                                                                                    | 766789012458 - 1 ∢ Ⅲ Reference No                                                                                                    | 468,606 14                                                                                                    | 45,000,000 [1402010                                                                                                    | 40] Commercial Loans Secured                                                                           |
|                        |          | Estimated CF -<br>CF Type<br>Principal<br>Interest<br>Total                                                             | User Input<br>3M<br>0<br>30,000,000<br>30,000,000               | 6<br>30,<br>30,            | (주)비트           아트정보통신           (주)별타코田레이           보스노래연습장           현대공사           강성원우유 수원2대리점           백궁           (주)시은경푸드포라이프           대신종합건기           레도산업           조은정보시스템                                                                                                    | 0000837<br>0000840<br>00098137<br>00108343<br>00108345<br>00198136<br>00198145<br>00208346<br>00208341<br>00208349<br>00298131                                                                                                    | <ul> <li>766789012458 - 1</li> <li>(* III)</li> <li>Reference No</li> <li>GL COA</li> </ul>                                                                                                    | 468,606 14                                                                                                    | 45,000,000 [1402010                                                                                                    | 40] Commercial Loans Secured                                                                           |
|                        |          | Estimated CF -<br>CF Type<br>Principal<br>Interest<br>Total<br>Collateral Info                                          | User Input<br>3M<br>0<br>30,000,000<br>30,000,000<br>30,000,000 | 6<br>30,<br>30,            | (주)비트<br>아트정보통신<br>(주)일타코퍼레이<br>보스노래연습장<br>현대공사<br>강성원우유 수원2대리점<br>백궁<br>(주)시은경푸드포라이프<br>대신종합건기<br>레도산업<br>조은정보시스템<br>삼우상사                                                                                                    | 0000837<br>00008340<br>00098137<br>00108343<br>00108345<br>00198135<br>00198145<br>00208346<br>00208341<br>00208341<br>00208341<br>00208341<br>00208131<br>00298133                                                                                     | <ul> <li>766789012458 - 1</li> <li>∢     ₩     </li> <li>Reference No     </li> <li>GL COA     </li> </ul>                                                                                                    | 468,606 14<br>766789012458 - 1<br>[140201040] Commercial                                                        | 45,000,000 [1402010<br>Currency<br>Loans Secured by Real                                                                                                    | 40] Commercial Loans Secured<br>KRW<br>-estate                                                         |
|                        |          | Estimated CF -<br>CF Type<br>Principal<br>Interest<br>Total<br>Collateral Info<br>Coll Coll C                           | User Input  3M  0  30,000,000  30,000,000  vg Type              | 6<br>30,<br>30,            | (주)비트<br>아트정보통신<br>(주)일타코퍼레이<br>보스노래연습장<br>현대공사<br>강성원우유 수원2대리점<br>백궁<br>(주)시운경푸드포라이프<br>대신종합건기<br>레도산업<br>조운정보시스템<br>삼우상사<br>광성건업                                                                                                    | 0000837<br>00098340<br>00098137<br>00108343<br>00198136<br>00198136<br>00198145<br>00208336<br>00208341<br>00208349<br>00298131<br>00298133<br>00298137                                                                                                 | <ul> <li>Minimized Provision-Total</li> </ul>                                                                                                    | 468,606 14<br>766789012458 - 1<br>[140201040] Commercial<br>468,606                                             | Currency<br>Loans Secured by Real                                                                                                    | 40] Commercial Loans Secured<br>KRW<br>-estate<br>145,750,83                                           |
|                        |          | Estimated CF - CF Type Principal Interest Total Collateral Info Coll CO Specific Collateral                             | User Input<br>3M<br>0<br>30,000,000<br>30,000,000<br>vg Type    | 6)<br>30,<br>30,<br>Real-e | (주)비트<br>아트정보통신<br>(주)별타코퍼레이<br>보스노래연습장<br>현대공사<br>강성원우유 수원2대리점<br>백궁<br>(주)서운경푸드포라이프<br>대신종합건기<br>레도산업<br>조은정보시스템<br>삼우상사<br>광성건업<br>서울마크릴                                                                                                    | 0000837<br>00008340<br>00098137<br>00108343<br>00108345<br>00198136<br>00198136<br>00198136<br>00208336<br>00208341<br>00208349<br>00298131<br>00298133<br>00298137<br>00308332                                                                         | 766789012458 - 1 Reference No GL COA Provision-Total                                                                                                    | 468,606 14<br>766789012458 - 1<br>[140201040] Commercial<br>468,606                                             | Currency<br>Cursency<br>Loans Secured by Real<br>Cur Total Bal<br>Cur Par Bal                                                                                                    | 40] Commercial Loans Secured<br>KRW<br>-estate<br>145,750,82<br>145,000,00                             |
|                        |          | Estimated CF - CF Type Principal Interest Total Collateral Info Coll Co Specific Collateral                             | User Input<br>3M<br>0<br>30,000,000<br>30,000,000<br>vg Type    | 6)<br>30,<br>30,<br>Real-e | (주)비트           아트정보통신           (주)별타코퍼레이           보스노래연습장           현대공사           강성원우유 수원2대리점           백궁           (주)서운경푸드포라이프           대신종합건기           레도산업           조은정보시스템           삼우상사           광성건업           서울마크릴           호텔서해컨벤션웨딩                                                                                                    | 0000837<br>0009837<br>00108343<br>00108343<br>00198136<br>00198145<br>00208336<br>00208341<br>00208341<br>00208341<br>00208131<br>00298133<br>00298137<br>00308332<br>00308332                                                                          | 766789012458 - 1 Reference No<br>GL COA Provision-Total Provision-Bal + LOC/F                                                                                                    | 468,606 1<br>766789012458 - 1<br>[140201040] Commercial<br>468,606<br>466,192                                   | 45,000,000 [1402010<br>Currency<br>Loans Secured by Real<br>Cur Total Bal<br>Cur Par Bal<br>Cur Bal + LOC/F                                                                                                    | 40] Commercial Loans Secured<br>KRW<br>-estate<br>145,750,8:<br>145,000,00<br>145,000,00               |
|                        |          | Estimated CF - CF Type Principal Interest Total Collateral Info Coll CN Specific Collateral                             | User Input<br>3M<br>0<br>30,000,000<br>30,000,000<br>vg Type    | 6)<br>30,<br>30,<br>Real-e | (주)비트<br>아트정보통신<br>(주)월타코퍼레이<br>보스노래연습장<br>현대공사<br>강성원우유 수원2대리점<br>백궁<br>(주)시은경푸드포라이프<br>대신종합건기<br>레도산업<br>조은정보시스템<br>삼우상사<br>광성건업<br>서울아크릴<br>호텔시해컨벤션웨딩<br>통원<br>응안이의는 폭격                                                                                                    | 0000837<br>00008340<br>00098137<br>00108343<br>00108345<br>00198145<br>00208346<br>00208341<br>00208341<br>00208341<br>00208131<br>00298133<br>00298133<br>00298133<br>00308336<br>00308336                                                             | 766789012458 - 1     Reference No<br>GL COA     Provision-Total     Provision-Bal + LOC/F<br>Provision-RCVL Interest                                                                                                    | 468,606 1<br>766789012458 - 1<br>[140201040] Commercial<br>468,606<br>466,192<br>2,414                          | 45,000,000 [1402010<br>Currency<br>Loans Secured by Real<br>Cur Total Bal<br>Cur Par Bal<br>Cur Bal + LOC/F<br>RCVL Interest                                                                                     | 40] Commercial Loans Secured<br>KRW<br>-estate<br>145,750,8:<br>145,000,00<br>750,8:                   |
|                        |          | Estimated CF - CF Type Principal Interest Total Collateral Info Coll Co Specific Collateral                             | User Input<br>3M<br>0<br>30,000,000<br>30,000,000<br>vg Type    | 6)<br>30,<br>30,<br>Real-e | (주)비료           아트정보통신           (주)별타코퍼레이           보스노래연습장           현대공사           강성원우유 수원2대리점           백궁           (주)시운경푸드포라이프           대신종합건기           레도산업           조은정보시스템           감우상사           광성건업           서출마크릴           호텔서해컨벤션웨딩           동원           음악이있는 풍경           아내이 반대지기                                                                 | 0000837<br>00008340<br>00098137<br>00108343<br>00108345<br>00198136<br>00198145<br>00208336<br>00208341<br>00208341<br>00208131<br>00298133<br>00298133<br>00298133<br>00298133<br>00308336<br>00308336<br>00308345<br>00308345                         | <ul> <li>T66789012458 - 1</li> <li>Reference No<br/>GL COA</li> <li>Provision-Total</li> <li>Provision-RCVL Interest<br/>Unwind Bal</li> </ul>                                                                                                    | 468,606 1<br>766789012458 - 1<br>[140201040] Commercial<br>468,606<br>466,192<br>2,414<br>0                     | 45,000,000 [1402010<br>Currency<br>Loans Secured by Real<br>Cur Total Bal<br>Cur Par Bal<br>Cur Bal + LOC/F<br>RCVL Interest<br>Cur LOF Bal                                                                      | 40] Commercial Loans Secured<br>KRW<br>-estate<br>145,750,8:<br>145,000,00<br>145,000,00<br>750,8:     |
|                        |          | Estimated CF - CF Type Principal Interest Total Collateral Info Coll CN Specific Collateral                             | User Input  3M  0  30,000,000  30,000,000  vg Type              | 6)<br>30,<br>30,<br>Real-e | (주)비트           아트정보통신           (주)별타코퍼레이           보스노래연습장           현대공사           강성원우유 수원2대리점           백궁           (주)시운경포드포라이프           대신종합건기           레도산업           조은정보시스템           감우상사           광성건입           서울마크릴           호텔서해컨벤션웨딩           동원           음악이있는풍경           아버이부대찌개                                                                   | 0000837<br>00008340<br>00098137<br>00108343<br>00108345<br>00198136<br>00198145<br>00208336<br>00208341<br>00208349<br>00298131<br>00298133<br>00298137<br>00308332<br>00308332<br>00308339<br>00308345<br>00308136                                     | Topological and the second second secon | 468,606 1<br>766789012458 - 1<br>[140201040] Commercial<br>468,606<br>466,192<br>2,414<br>0<br>0                | 45,000,000 [1402010<br>Currency<br>Loans Secured by Real<br>Cur Total Bal<br>Cur Par Bal<br>Cur Bal + LOC/F<br>RCVL Interest<br>Cur LOF Bal<br>Cur LOF Bal<br>Cur LOF Bal                                        | 40] Commercial Loans Secured<br>KRW<br>-estate<br>145,750,8:<br>145,000,00<br>145,000,00<br>750,8:     |
|                        |          | Estimated CF - CF Type Principal Interest Total Collateral Info Coll Co Specific Collateral                             | Vg Type                                                         | 6)<br>30,<br>30,<br>Real-e | (주)비트           아트정보통신           (주)별타코퍼레이           보스노래연습장           현대공사           강성원우유 수원2대리점           백궁           (주)서운경푸드포라이프           대신종합견기           레도산업           조은정보시스템           삼우상사           황성견업           서출마크릴           호텔서해컨벤션웨딩           동원           음악이있는풍경           아내이부대찌개           소련토           액지 기개필                                    | 0000837<br>00008340<br>00098137<br>00108343<br>00108345<br>00198136<br>00198145<br>00208336<br>00208341<br>00298133<br>00298133<br>00298137<br>00308332<br>00308332<br>00308335<br>00308345<br>00308345<br>00398134<br>00398136                         | 766789012458 - 1 Reference No<br>GL COA Provision-Total Provision-RCVL Interest Unwind Bal Unwind Bal Unwind Revue Interest                                                                                                    | 468,606 1<br>766789012458 - 1<br>[140201040] Commercial<br>468,606<br>466,192<br>2,414<br>0<br>0                | Currency<br>Loans Secured by Real<br>Cur Total Bal<br>Cur Par Bal<br>Cur Bal + LOC/F<br>RCVL Interest<br>Cur LOC Bal<br>Cur LOC Bal                                                                              | 40] Commercial Loans Secured<br>KRW<br>-estate<br>145,750,8:<br>145,000,00<br>145,000,00<br>750,8:     |
|                        |          | Estimated CF - CF Type Principal Interest Total Collateral Info Coll Co Specific Collateral                             | User Input  3  0  30,000,000  30,000,000  vg Type               | 6)<br>30,<br>30,<br>Real-e | (주)비료           아트정보통신           (주)월타코퍼레이           보스노래연습장           현대공사           강성원우유 수원2대리점           백궁           (주)시은경푸드포라이프           대신종합건기           레도산업           조은정보시스템           삼우상사           광성건업           서흥마크릴           호텔서해컨벤션웨딩           동원           음악이있는풍경           아버이부대찌개           쏘렌토           쐿지그래픽           (조)[四長시스템                 | 0000837<br>00008340<br>00098137<br>00108343<br>00108345<br>00198145<br>00208346<br>00208349<br>00208349<br>00298131<br>00298133<br>00298133<br>00298133<br>00298132<br>00308336<br>00308339<br>00308336<br>00308345<br>00398134<br>00398136<br>00408336 | Content of the second second sec | 468,606 1<br>766789012458 - 1<br>[140201040] Commercial<br>468,606<br>466,192<br>2,414<br>0<br>0<br>0           | 45,000,000 [1402010<br>Currency<br>Loans Secured by Real<br>Cur Total Bal<br>Cur Par Bal<br>Cur Par Bal<br>Cur Loc/F<br>RCVL Interest<br>Cur LOF Bal<br>Cur LOF Bal<br>Cur LOF Bal<br>Cur LOF Bal<br>Cur LOF Bal | 40] Commercial Loans Secured<br>KRW<br>-estate<br>145,750,8<br>145,000,0<br>145,000,0<br>750,8<br>6.99 |
|                        |          | Estimated CF -     CF Type     Principal     Interest     Total     Collateral Info     Coll Co     Specific Collateral | User Input  3M  0  30,000,000  30,000,000  vg Type              | 6)<br>30,<br>30,<br>Real-e | (주)비료           아트정보통신           (주)일타코퍼레이           보스노래연습장           현대공사           강성원우유 수원2대리점           백궁           (주)시은경푸드포라이프           대신종합건기           러도산업           조은정보시스템           삼우상사           광성건업           서울마크릴           호텔서체컨벤션웨딩           동원           음악이있는풍경           아바이부대찌개           소련로           영지그래픽           (주)대립시스텍           십곡권2유소 | 0000837<br>00008340<br>00098137<br>00108343<br>00108345<br>00198136<br>00198145<br>0020836<br>00208341<br>00208341<br>00208131<br>00298133<br>00298133<br>00298137<br>00308336<br>00308336<br>00308345<br>00398134<br>00398136<br>00408336<br>00408336  | <ul> <li>Tobolic constraints</li> <li>Tobolic constraints</li> <li>Tobolic constraints&lt;</li></ul>                                                                                                    | 468,606 1<br>766789012458 - 1<br>[140201040] Commercial<br>468,606<br>466,192<br>2,414<br>0<br>0<br>N<br>1.7150 | 45,000,000 [1402010<br>Currency<br>Loans Secured by Real<br>Cur Total Bal<br>Cur Par Bal<br>Cur Bal + LOC/F<br>RCVL Interest<br>Cur LOF Bal<br>Cur LOF Bal<br>Cur LOC Bal<br>Org EIR<br>LGD-IFRS                 | 40] Commercial Loans Secured<br>KRW<br>-estate<br>145,750,8<br>145,000,0<br>750,8<br>6.99<br>18,74     |

#### Amain for Provision – Provide Basic Info of Journal Entry for GL Posting

□ Amain generates the provision amount to be posted on GL system and formats the information into Journal style and pass them to GL system.

| Statement - Summary         0 GL COA [14980101] Provision-Loans         Biz. Line       Prov Beg Bal       Write Off Ant       Union Ant       Prov Change Ant       Prov Change Ant       Prov Prov End Bal       Info:       Create       Sender       Cancel         System Kev       Journal Dec:       Journal Dec:       Journal Dec:       Journal No       Message       Org Unit       Be Line       Prov End Bal         Biz: Line:       [1000] Yel Pix Yel       Write-Off Recovery Ant;       Prov End Bal:       1,750,693,026       Deposel Amt;       Prov End Bal:       Journal Amt;       Height Ant;       Height Ant;       Height Ant;       Height Ant;       Height Ant;       Height Ant;       Height Ant;       Height Ant;       Height Ant;       Height Ant;       Height Ant;       Height Ant;       Height Ant;       Height Ant;       <                                                                                                    | Base Date 2010-05                                | -31 🔹 🔍                                |                                             |                    |              |                  |                        | Generate                |                |        |          |          |      |
|----------------------------------------------------------------------------------------------------|--------------------------------------------------|----------------------------------------|---------------------------------------------|--------------------|--------------|------------------|------------------------|-------------------------|----------------|--------|----------|----------|------|
| 0 GL COA       [149801101] Provision-Loans         Biz. Line       Prov Beg Bal       Write Off Amt.         [1000] 2027(2)       137,57,111       1750,693,026         [2000] 2027(2)       137,67,211       1750,693,026         [2000] 2027(2)       137,67,211       1750,693,026         [2000] 2027(2)       137,67,211       1750,693,026         [2000] 2027(2)       155,677,111       1750,693,026         [2000] 2027(2)       155,693,026       0       223,664         [2000] 2027(2)       155,693,026       0       23,664         [2000] 2027(2)       155,510       0       Base Date       2010-05-31 (m) C         (2001) 2027(2)       1399,556,510       0       Base Date       2010-05-31 (m) C       Dournal Info :       Create       Send Cancel         System Key       Journal Dec       Journal Dec       Journal No       Message       Org Unit       Bt Line       Rt         Bit       1,767,387,214       Write-Off Amt:       Prov End Bate       1,750,693,026       Daporal Amt:       Daporal Amt:                                                                                                    | Statement - Detail Stat                          | ement - Summary                        |                                             |                    |              |                  |                        |                         |                |        |          |          |      |
| Biz. Line         Prov Beg Bal         Write Off Amt         Write Off Rour Amt         Disposal Amt         Unwind Amt         Prov Change Amt         Prov End Bal           (100) 19/213         1,767,387,714         0.727,687,977,111         1.750,663,026         1.067,877,111         1.750,663,026         1.067,877,111         1.750,663,026         1.067,877,111         1.750,663,026         1.067,877,114         1.750,663,026         1.067,877,114         1.750,663,026         1.067,877,114         1.750,663,026         1.067,877,114         1.750,663,026         1.067,877,114         1.750,663,026         1.067,877,114         1.750,663,026         1.067,877,114         1.750,663,026         1.067,877,114         1.750,663,026         1.078,677,97,114         1.750,663,026         1.078,677,97,114         1.0750,663,026         1.078,677,97,114         1.0750,663,026         1.078,677,97,114         1.0750,663,026         1.078,677,97,114         1.0750,663,026         1.078,677,97,114         1.078,677,97,114         1.078,677,97,114         1.078,677,97,114         1.078,677,97,114         1.078,677,97,114         1.078,677,97,114         1.078,677,97,114         1.078,677,97,114         1.078,677,974,114         1.078,677,974,114         1.078,677,974,114         1.078,677,974,114         1.078,677,974,114         1.078,677,974,114         1.078,677,974,114         1.078,677,974,114         1.078,677,974,974,974,974,974,974,9                                                                       | <b>O GL COA</b> [149801101                       | ] Provision-Loans                      | •                                           |                    |              |                  |                        |                         |                |        |          |          |      |
| 11001 방반가용         1.767.387.214         1.750.693.026           (2800) 원/인명         23.976.260         0         226.688.986         320.652.466           (2800) 원/인명         23.976.214         0         23.664         B64.671           (2801) 원/인명         23.976.214         0         23.664         B64.671           (2801) 월/인(9)         1.00.362.727         0         23.664         B64.671           (2801) 월/인(9)         398,558,510         0         Bese Date         2010-05-31 fm         Q           System Key         Journal Desc         Journal Type         Transfer Y/N         Transfer Status         Journal No         Message         Org Unit         Bz Line         Rx           Bit         1.767.387.214         Write Off Amt:         Prov End Bat         1.750,693.026         Daposal Amt:         Disposal Amt:         Disposal Amt: <t< th=""><th>Biz. Line</th><th>Prov Beg Bal</th><th>Write Off Amt</th><th>Write Off Rcvr Amt</th><th>Disposal Amt</th><th>Unwind Amt</th><th>Prov Change Amt</th><th>Prov End Bal</th><th></th><th></th><th></th><th></th><th></th></t<> | Biz. Line                                        | Prov Beg Bal                           | Write Off Amt                               | Write Off Rcvr Amt | Disposal Amt | Unwind Amt       | Prov Change Amt        | Prov End Bal            |                |        |          |          |      |
| [B100] 別2(注意       23,976,260       0       278,688,966       302,665,746         [B200] 芬27(字)       1,100,362,727       0       -23,664       864,671         [B310] 芬27(字)-공从(Dig)       398,558,510       •       ●       Base Date       2010-05-31 min       ©       Journal Info : Create       Send       Cancel         [B310] 芬27(字)-공从(Dig)       398,558,510       •       ●       Base Date       2010-05-31 min       ©       Journal No       Message       Org Unit       Bz Line       In         [B310] 芬27(字)-공从(Dig)       398,558,510       •       ●       Base Date       2010-05-31 min       ©       Journal No       Message       Org Unit       Bz Line       In         Bit       1,767,387,214       Write Off Amt:       Prov End Bat       1,750,693,026       Disposal Amt:       Hint       Hint                                                                                                    | [1000] 일반계정                                      | 1,767,387,214                          |                                             |                    |              | 937,077          | -15,757,111            | 1,750,693,026           |                |        |          |          |      |
| [B2:00] ジア)((字)       1.100.362,727         [B3:01] ジア)((字-공)(10)(36),727         [B3:01] ジア)((字-공)(10)(36),727         [B3:01] ジア)((字-공)(10)(36),727         [B3:01] ジア)((字-공)(10)(36),727         [B3:01] ジア)((字-공)(10)(36),727         [B3:01] ジア)((字-공)(10)(36),727         [B3:01] ジア)((字-공)(10)(36),727         [B2:Line:         [1000] 일반계정:         Write Off Amt:         Prov End Bat:       1,750,693,026         Deposal Amt:                                                                                                    | [8100] 개인연금                                      | 23,976,260                             |                                             |                    |              | 0                | 278,688,986            | 302,665,246             |                |        |          |          |      |
| [830] ジ가(中)       1,100,362,727         [831] ジ가(中・공시(り書)       398,558,510         ● Base Date       2010-05-31 位)         ● Journal Desc       Journal Desc         Journal Desc       Journal Desc         Journal Desc       Journal Desc         Journal Desc       Journal Desc         Journal Desc       Journal Desc         Journal Desc       Journal Desc         Journal Desc       Journal No         Message       Org Unit         Biz Line:       [1000] 望世消苔         Prov Beg Bat       1,767,387,214         Write-Off Recovery Amt:       Disposal Amt:                                                                                                    | [8200] 장기(유)                                     | 888,335                                |                                             |                    |              | 0                | -23,664                | 864,671                 |                |        |          |          |      |
| [B310] 登가(中-圣从DI書)       398,558,510       O Base Date       2010-05-31 位       Q       Journal Info:       Create       Send       Cancel         System Key       Journal Desc       Journal Desc       Journal Type       Transfer Y/N       Transfer Status       Journal No       Message       Org Unit       Biz Line       In         Biz. Line:       [1000] 留世池園       Write Off Amt:       Write Off Recovery Amt:       Disposal Amt:       Disposal Amt:       Disposal Amt:                                                                                                    | [8300] 장기(무)                                     | 1,100,362,727                          |                                             |                    |              |                  |                        |                         | -              |        |          |          | _    |
| System Key Journal Desc Journal Type Transfer Y/N Transfer Status Journal No Message Org Unit Biz Line It<br>Biz. Line: [1000] 일반계정 Write Off Amt:<br>Prov Beg Bal: 1,767,387,214 Write-Off Recovery Amt:<br>Prov End Bal: 1,750,693,026 Deposal Amt:                                                                                                    | [8310] 장기(무-공시이율)                                | 398,558,510                            |                                             |                    | Base Date    | 2010-05-31       |                        |                         | Journal Info : | Create | Send     | Cancel   |      |
| Biz. Line:       [1000] 呈世洲弦       Write Off Amt:         Prov Beg Bal:       1,767,387,214       Write-Off Recovery Amt:         Prov End Bal:       1,750,693,026       Disposal Amt:                                                                                                    |                                                  |                                        |                                             |                    | System Key   | Journal Desc Jou | rnal Type Transfer Y/N | Transfer Status Journal | No Mes         | ssage  | Org Unit | Biz Line | Item |
|                                                                                                    | Biz. Line: [1000]<br>Prov Beg Bal: Prov End Bal: | 일반계정<br>1,767,387,214<br>1,750,693,026 | ] Write Off A<br>Write-Off F<br>Disposal An | Amt:               |              |                  |                        |                         |                |        |          |          |      |
|                                                                                                    |                                                  |                                        |                                             |                    | •            |                  |                        | m                       |                |        |          |          | ,    |

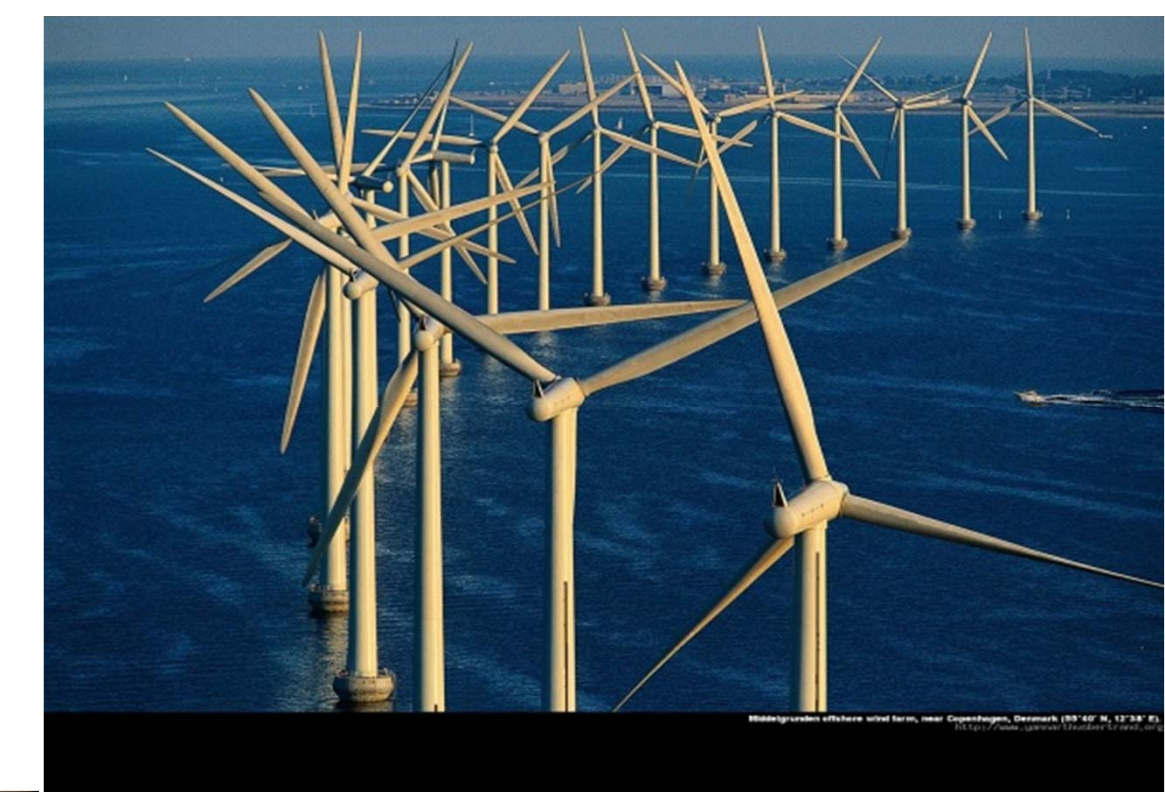

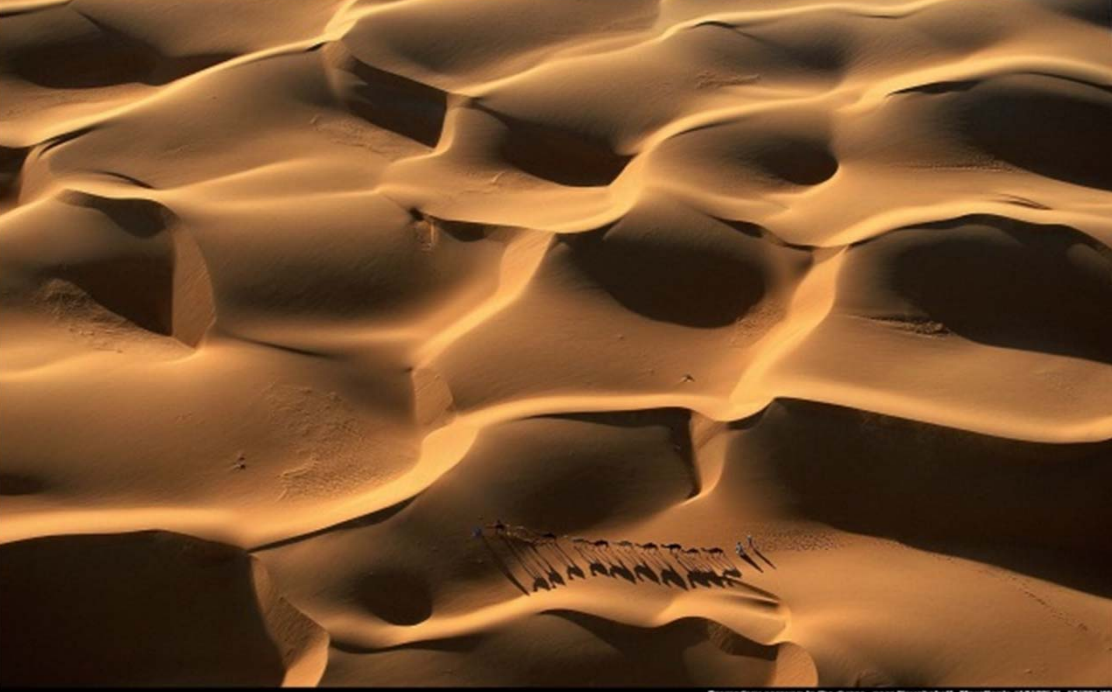

# **∩∋οιz**

remedary caravari in the dates, near Neiakshell, Maurilania (18'09' N, 55'2

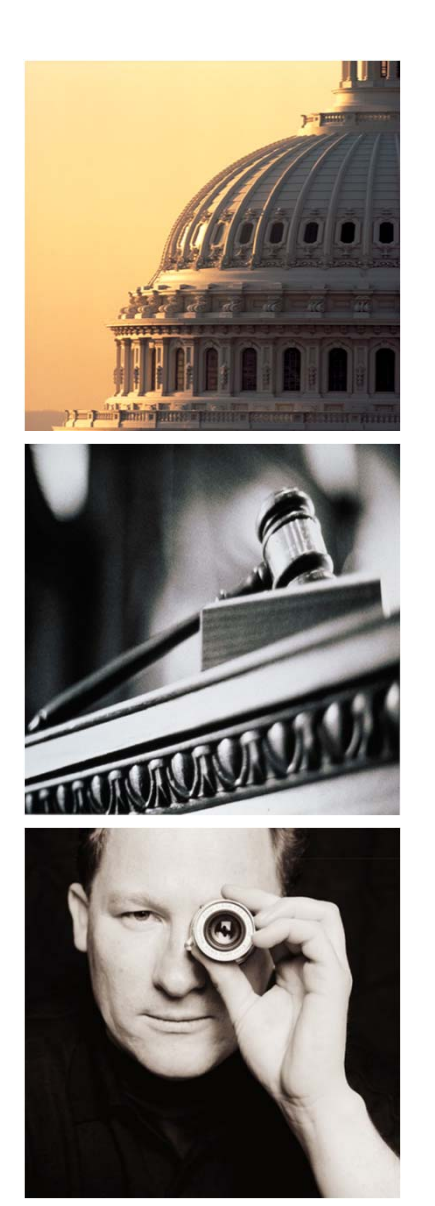

# Agenda

# I. Amain for IFRS

- 1. Introduction
- 2. Amain for CashFlow
- 3. Amain for Provision

### 4. Amain for Job

5. Amain for Admin

#### **Amain for Job - Function Summary**

□ Amain for Job helps you to Operate Amain System with all kinds of Processes by providing required functions such registration, execution, monitoring and scheduling.

- Execute all kinds of Job
- Control Sequence (Error/Skip)
- Access Log Information
- Easy Register of Amain Process

- Manage Job Dependency
- Monitor Process Status
- Manage Parameters
- Integrate Multiple Servers

| Register Job | Execute Job | Monitor Job Status |
|--------------|-------------|--------------------|
|              |             |                    |

#### Amain for Job - Execute All kinds of Job

□ Amain for Job provides 'Single Screen' to register and execute all kinds of processes in Amain system. No need to log into many places such as Amain, Unix Server and Database.

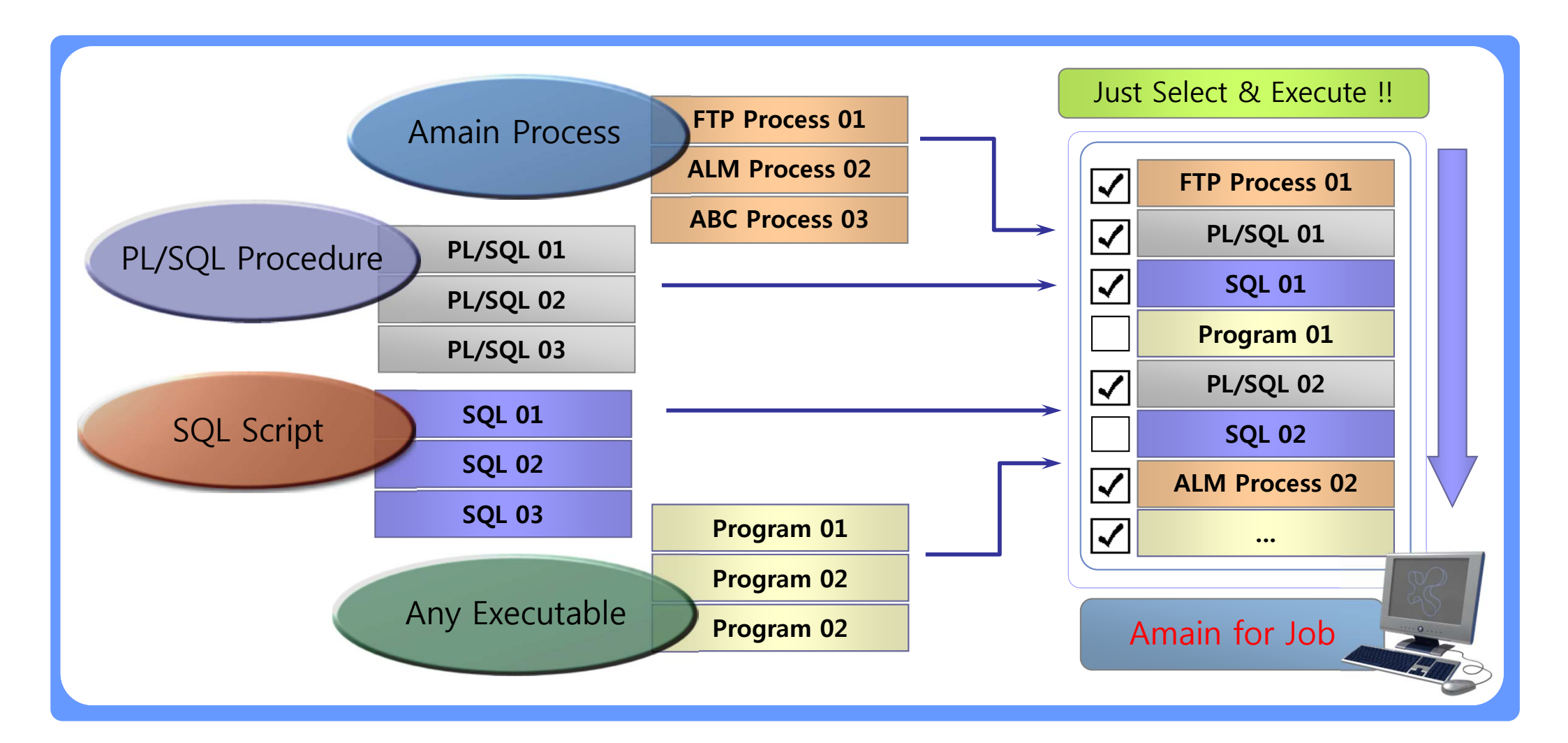

#### Amain for Job – Manage Job Dependency

□ Amain for Job can control Dependencies between processes in your sequence. Based on this function, the Processes can be executed in the correct order that you expect.

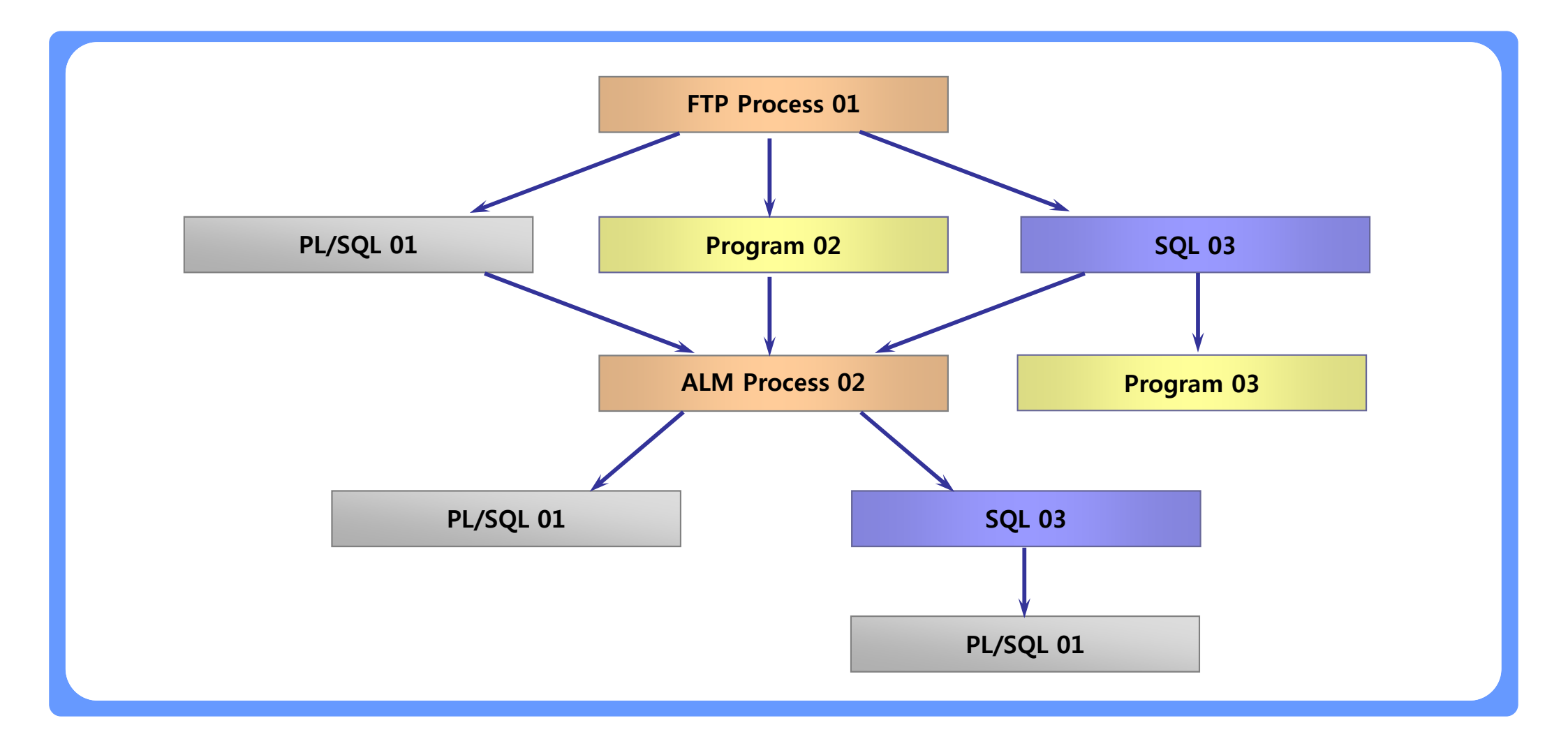

#### Amain for Job – Control Sequence on Errors (Go/Stop ?)

□ Amain for Job can control the Errors while you run the Sequence. Against Errors or certain conditions, you can Stop or Continue the Sequence according to your intention.

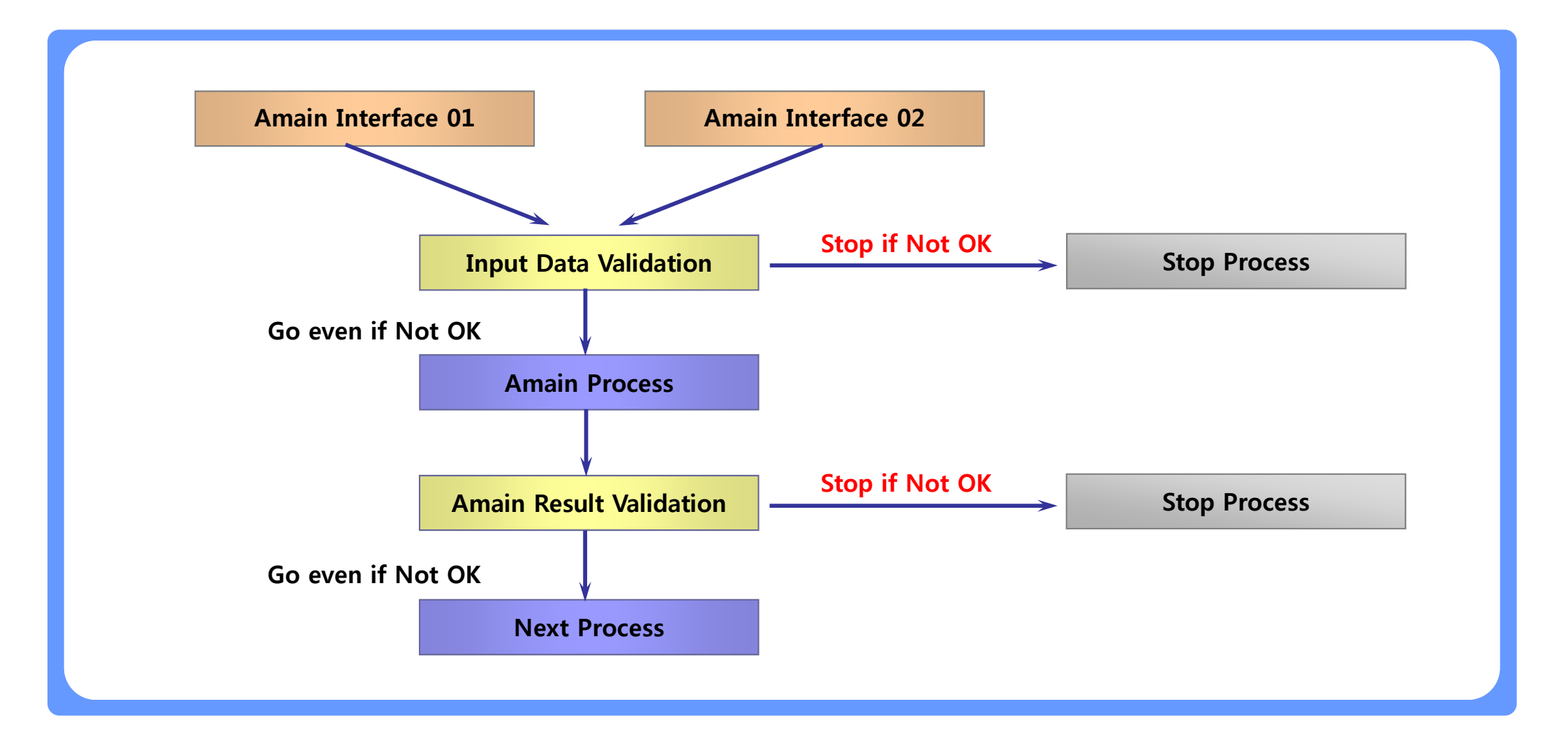

#### Amain for Job – Control Sequence by Skip (Skip or Not ?)

□ Amain for Job can control the Sequence by setting the option of Skip or not. You can Skip or Execute any process depending on your intention.

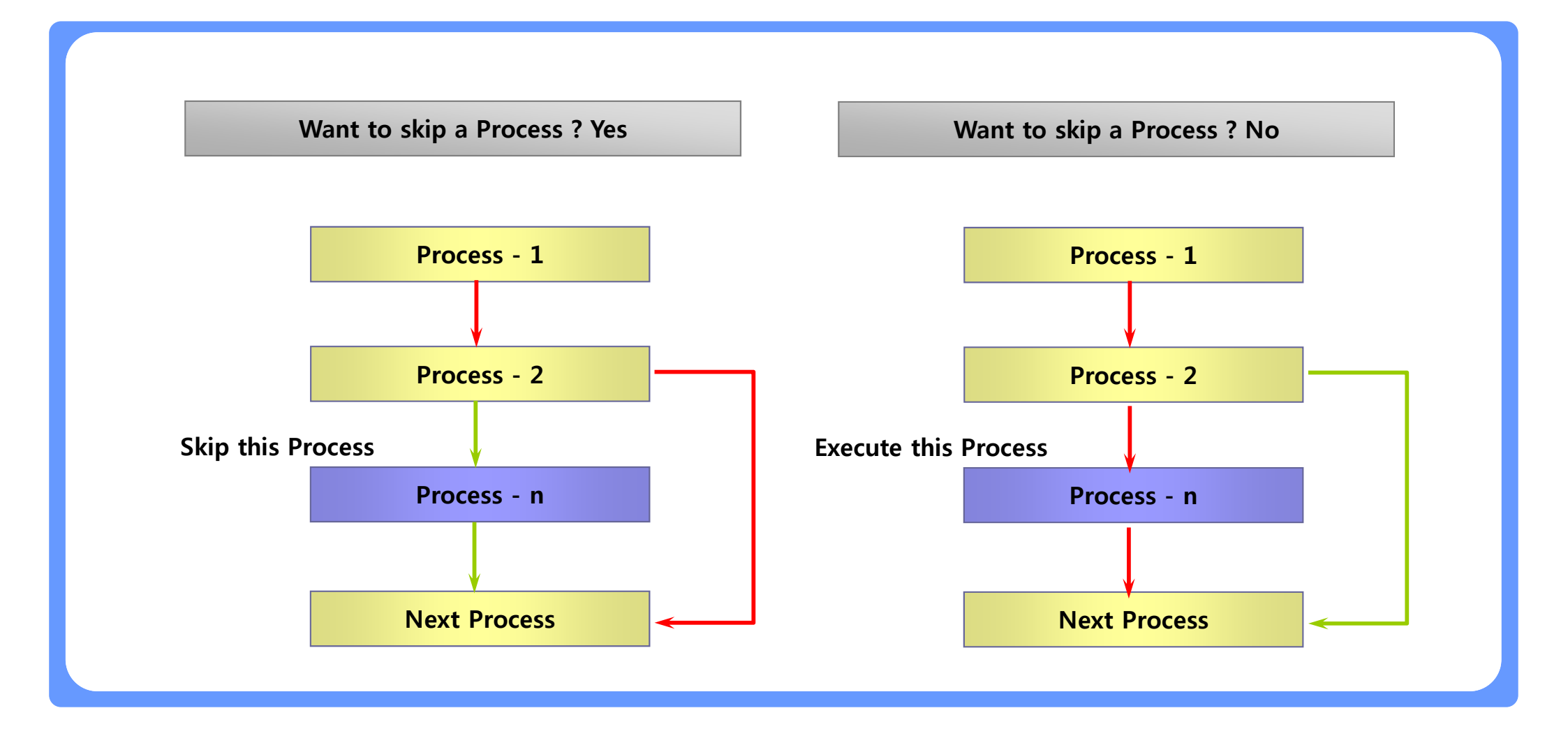

#### Amain for Job – Monitor Process Status

Amain for Job is monitoring the Status of each process running on your system and provide several convenient options such as suspend, resume, kill job and auto refresh.

| Job Name       | Start Time          | End Time            | Elapsed Time | Status   |
|----------------|---------------------|---------------------|--------------|----------|
| FTP Process 01 | 2007-09-12 10:12:04 | 2007-09-12 10:27:09 | 00:15:05     | Finished |
| PL/SQL 01      | 2007-09-12 10:12:04 | 2007-09-12 10:27:09 | 00:15:05     | Error    |
| ALM Process 02 | 2007-09-12 10:27:10 |                     |              | Running  |
| PL/SQL 03      |                     |                     |              | Ready    |

#### Amain for Job – Access Log Information

Detail Log Information can be accessed just by Clicking a Process you want to check. When you encounter error, this function will help you to find the reason for that.

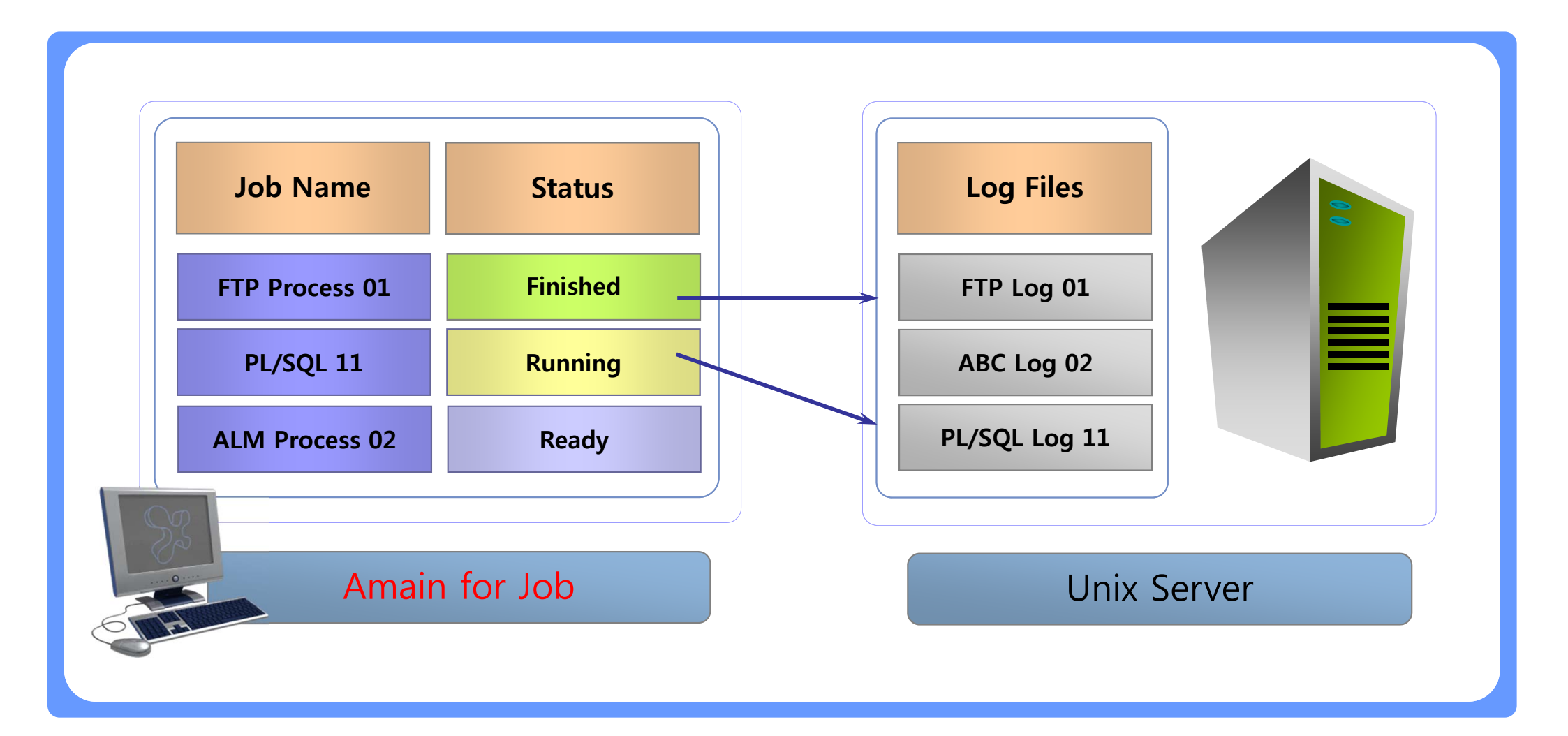

#### Amain for Job – Manage Parameters

Parameter for Processes can be managed and changed systematically. Amain for Job can apply a specific parameter to all related processes by updating only one time.

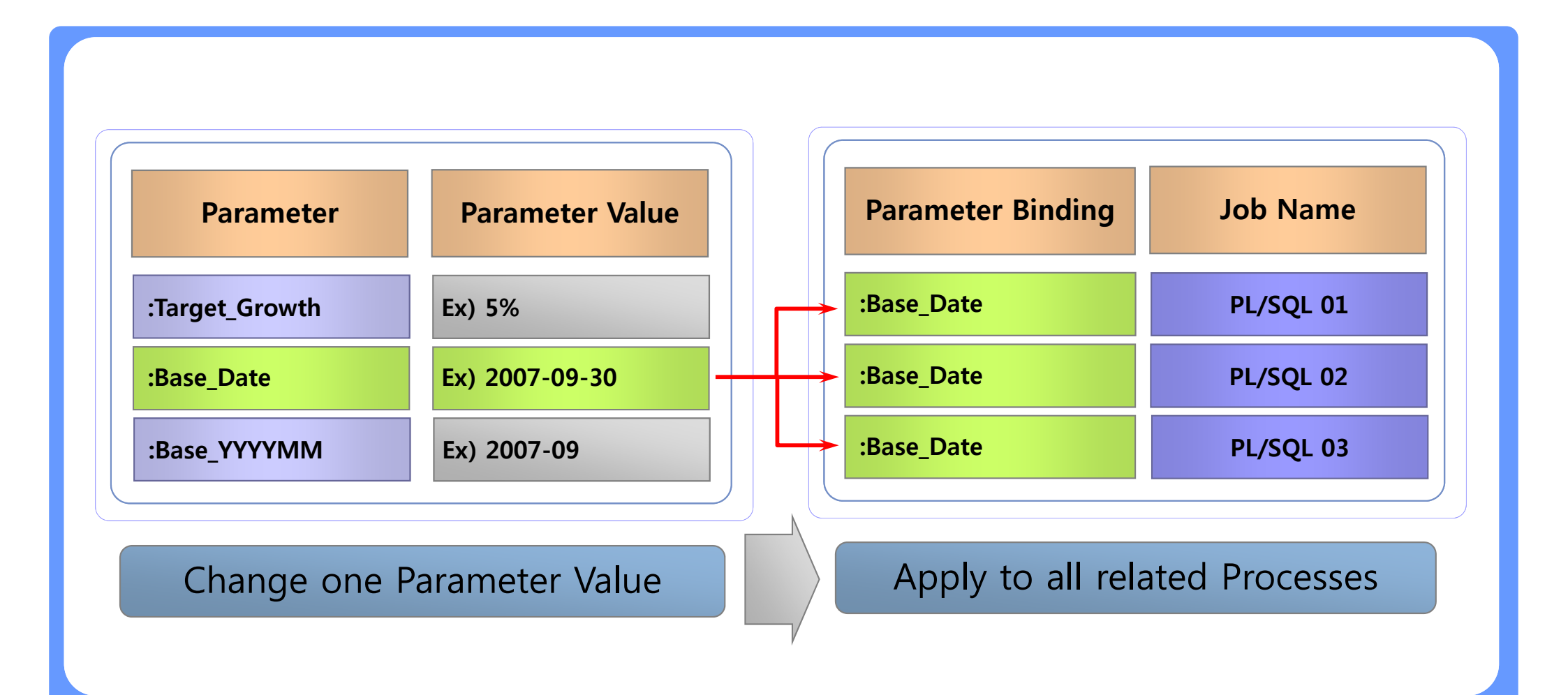

#### Amain for Job – Easy Register of Amain Process

Amain Processes can be registered easily into Amain for Job because Amain for Job is connected with Amain system and able to use Amain Setup information directly when it is needed.

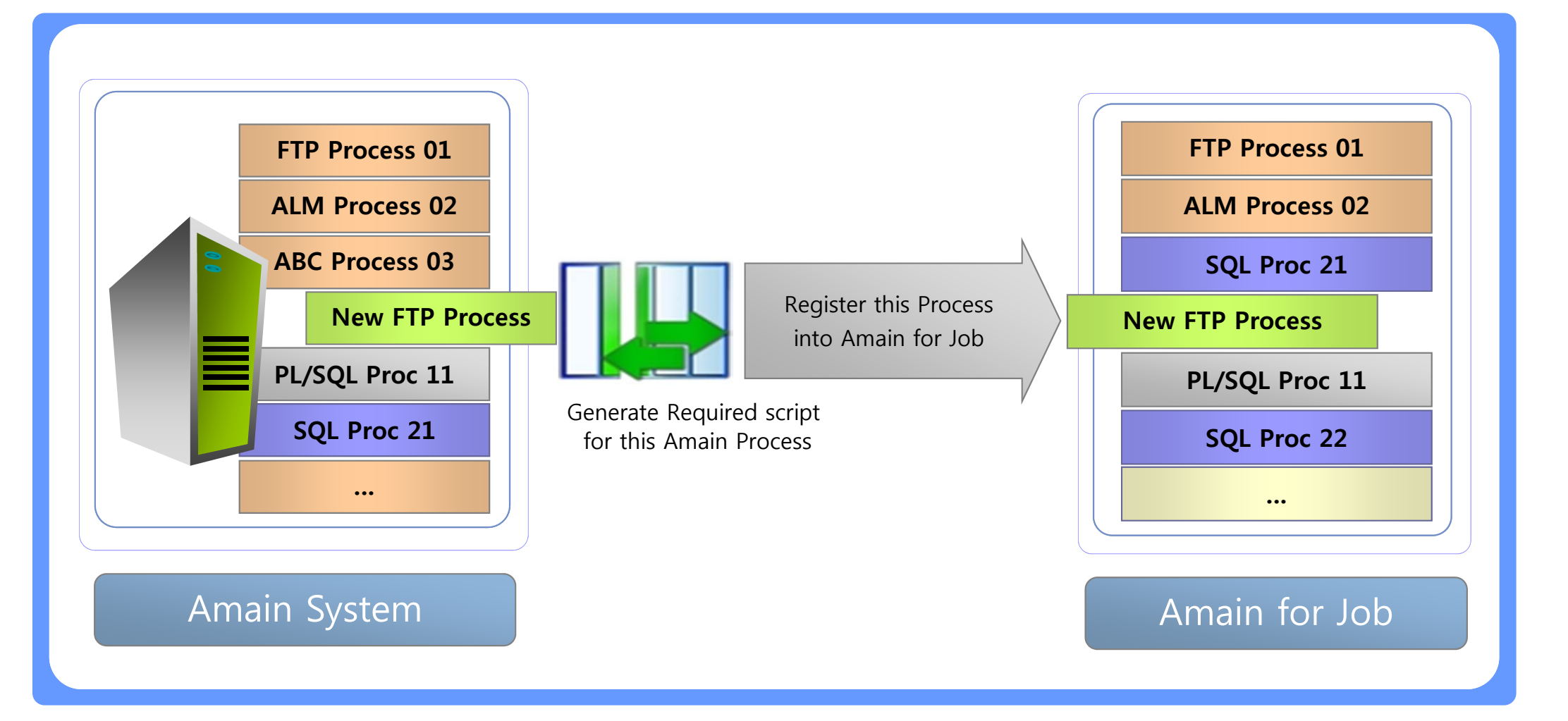

#### Amain for Job – Integrate Multiple Servers

□ Processes in multiple servers can be integrated into Amain for Job. With this function User can execute and control multiple servers in the same screen.

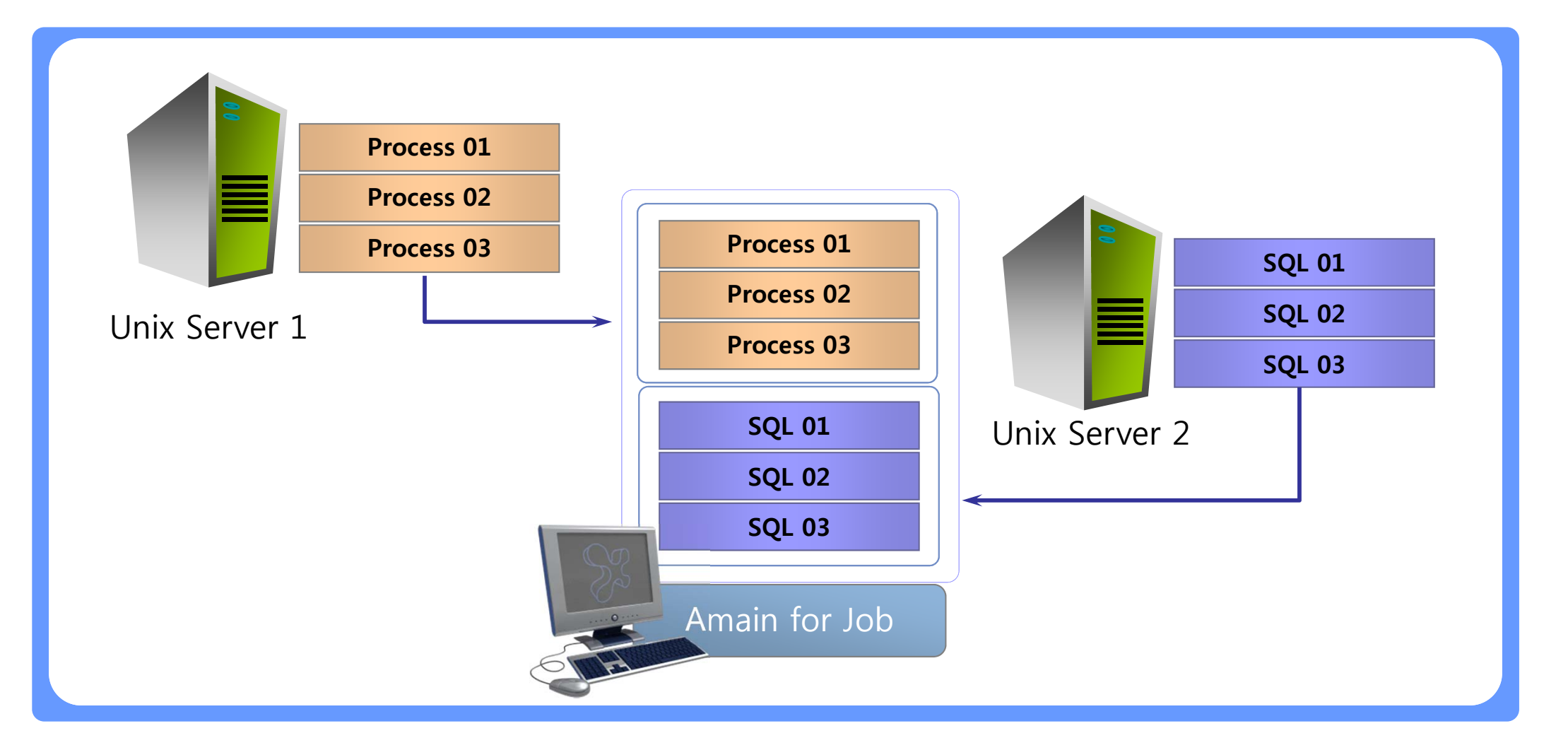

#### Amain for Job – Main Benefits

□ Amain for Job is useful Tools for operation of Any system(+Amain) with below benefits.

| Efficient Operation       | Minimize manual job and mis-operation through the whole sequence     |
|---------------------------|----------------------------------------------------------------------|
| All Kinds of Job          | Execute all kinds of Jobs(Amain, PL/SQL, SQL) in a Single Screen     |
| User Defined Condition    | Define any condition and related action against Input Data or Result |
| Sequence Control on Error | Decide to go or stop the sequence against Errors or conditions       |
| Dependency Management     | Control Job Sequence using Dependency setup and Enable(Skip) option  |
| Easy Job Monitoring       | Can Monitor the status of Each Jobs by each execution                |
| Help Troubleshooting      | Provide easy access to Log and Job status information in Unix Server |

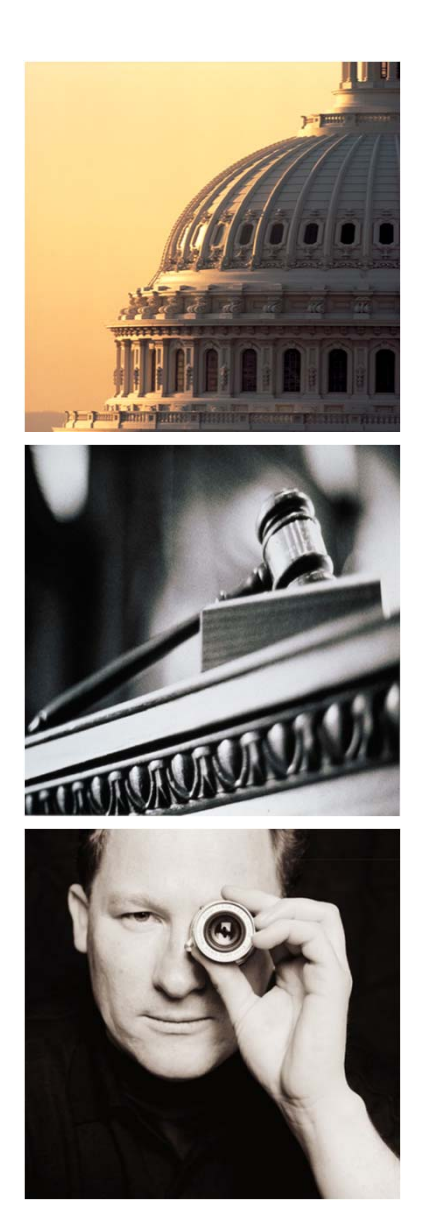

# Agenda

# I. Amain for IFRS

- 1. Introduction
- 2. Amain for CashFlow
- 3. Amain for Provision
- 4. Amain for Job
- 5. Amain for Admin

#### **Admin - Function Summary**

Admin moduel helps you to Control Securities on Application, User, Menu and Keep records of Log information.

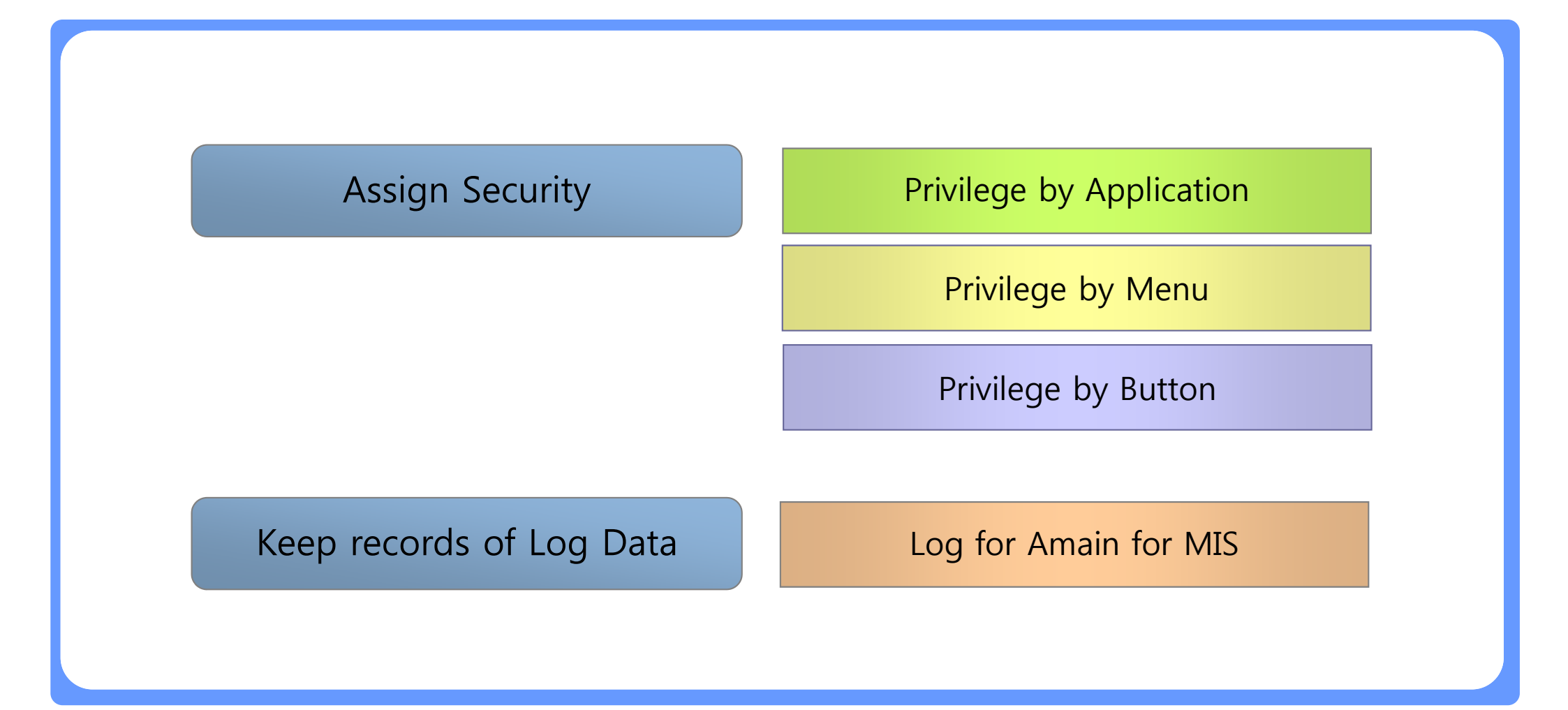

#### Admin – Privilege by User

□ Privilege of accessing applications can be assigned for each user.

□ Only the user having privilege can login and use the functions in Amain for MIS.

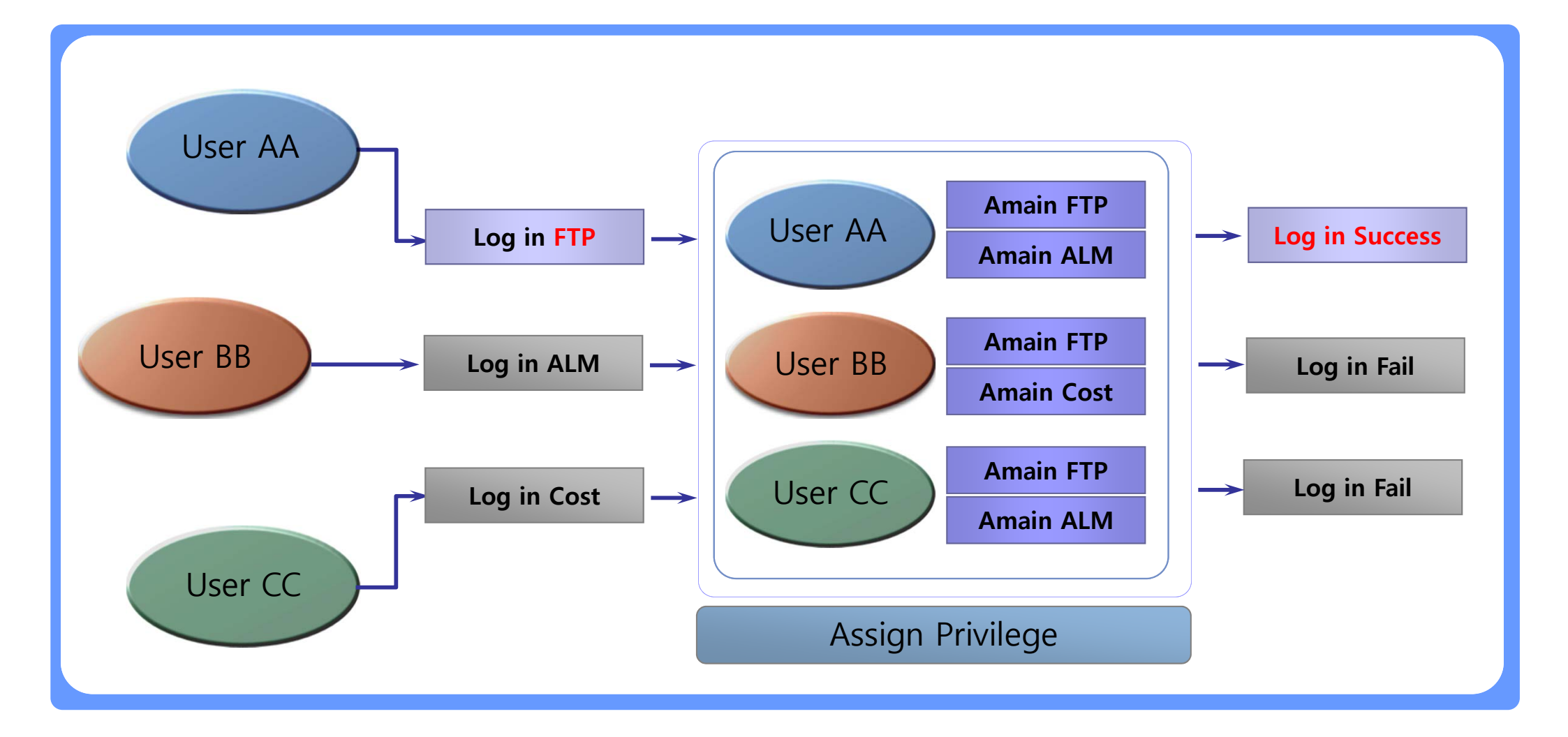

#### Admin – Privilege by Menu

□ Privilege of using menus in each applications can be assigned for each user.

□ Only the user having privilege can perform specific operations within each application.

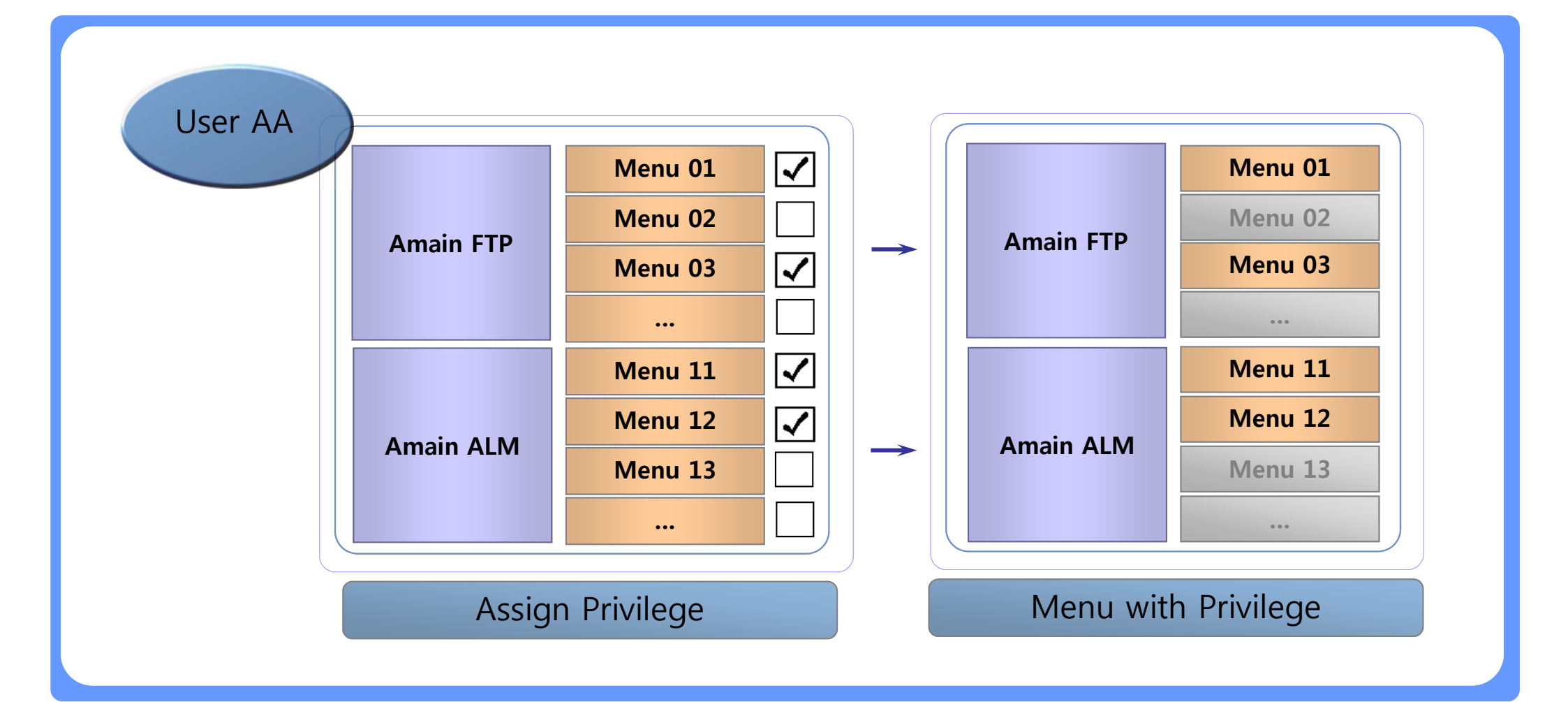

#### Admin – Keep Record of Log Data

□ Log Data will be generated in Amain for MIS for your audit or review later. In case that you want to know who did specific operation for the last time, you can check this log data.

| Retrieval Condition | Target User | Target Peric        | od                  |           |
|---------------------|-------------|---------------------|---------------------|-----------|
| User                | Menu        | Start Time          | End Time            | Button    |
| User AA             | Menu 01     | 2007-09-12 10:12:04 | 2007-09-12 10:27:09 | Button 01 |
|                     | Menu 03     | 2007-09-12 10:12:04 | 2007-09-12 10:27:09 | Button 21 |
|                     | Menu 21     | 2007-09-12 10:27:10 | 2007-09-12 10:27:09 | No Button |
|                     | Menu 02     | 2007-09-12 10:27:10 | 2007-09-12 10:27:09 | Button 11 |
|                     |             |                     |                     |           |

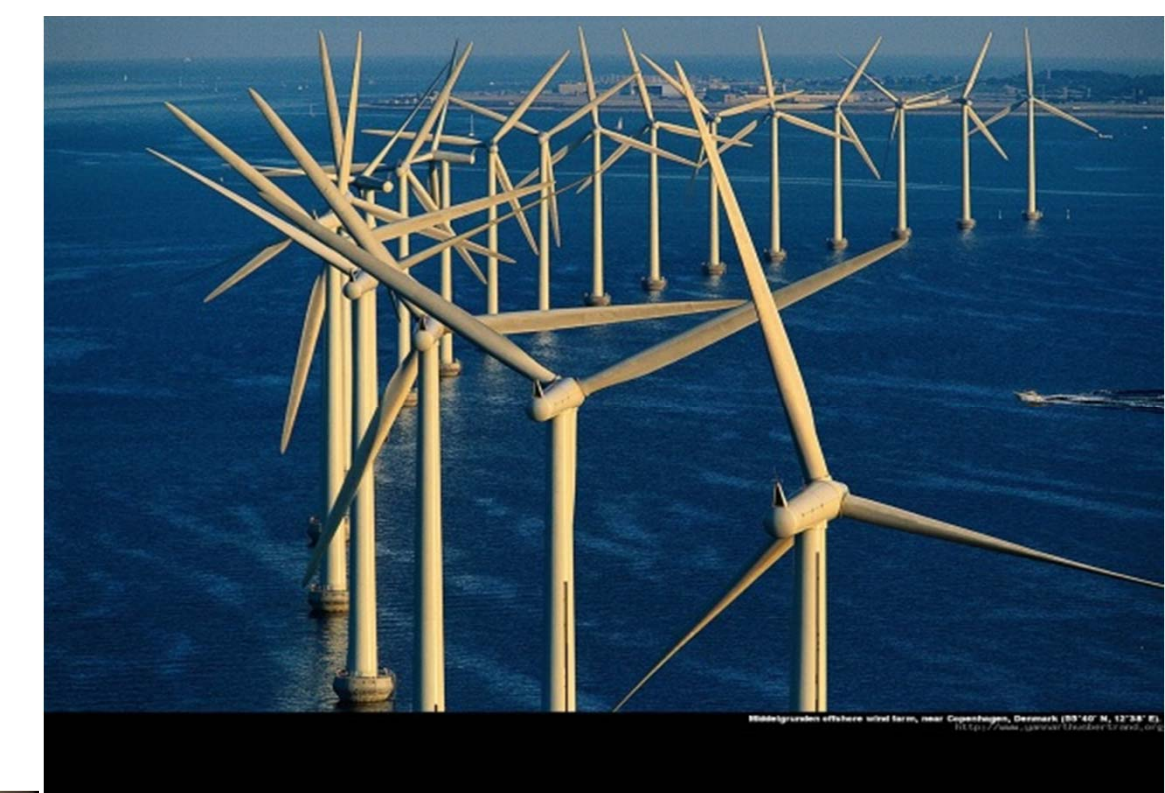

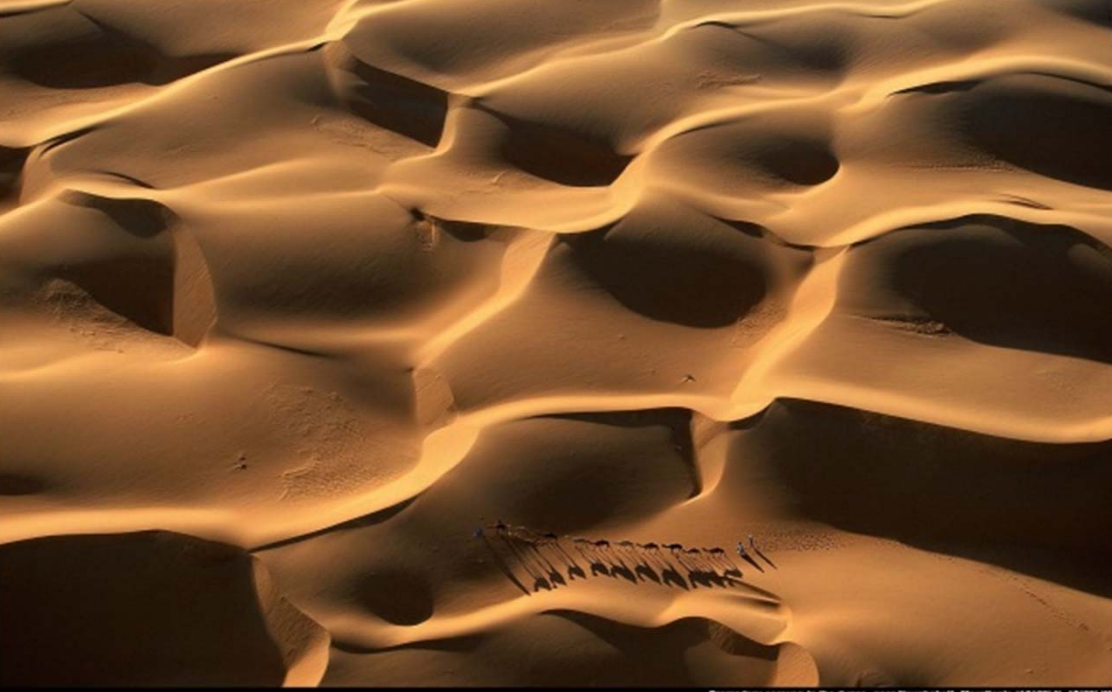

# **∩∋οιz**

remedary caravari in the dates, near Neiakshell, Maurilania (18'09' N, 55'2